# **NetAgent***A*

# **UPS SNMP Agent**

Руководство пользователя

# Руководство пользователя для NetAgentA Mini

Версия 1.0

#### Информация об авторских правах

Copyright © 2018, Mega System Technologies, Inc. Все права защищены. Воспроизведение без разрешения запрещено.

#### Техническая поддержка и контактная информация

Mega System Technologies, Inc. Тел: +886-2-87922060 Факс: +886-2-87922066 Web: www.megatec.com.tw E-mail: <u>service@megatec.com.tw</u>

## Содержание

| ГЛАВА | 1. ВВЕДЕНИЕ                                                                                 | 4    |
|-------|---------------------------------------------------------------------------------------------|------|
| 1.1   | Особенности                                                                                 | 4    |
| 1.2   | Приложения                                                                                  | 5    |
| ГЛАВА | 2. Серия NetAgentA                                                                          | 6    |
| 2.1   | Мини-модели NetAgentA                                                                       | 6    |
| 2.2   | Светодиодная индикация NetAgentA Mini                                                       | 6    |
| ГЛАВА | 3. УСТАНОВКА ПРОГРАММНОГО ОБЕСПЕЧЕНИЯ                                                       | 8    |
| 3.1   | Установка програмного обеспечения                                                           | 8    |
| ГЛАВА | 4. Настройка NetAgentAng                                                                    | 9    |
| 4.1   | Введение                                                                                    | 9    |
| 4.2   | Процедура входа в NetAgentA                                                                 | 9    |
| 4.3   | Установка и настройка Netility                                                              | . 12 |
| 4.4   | Веб-интерфейс и настройка NetAgentA                                                         | . 21 |
|       | <b>Information &gt; UPS Status</b> (Информация > Статус ИБП)                                | 21   |
|       | Information > System Status (Информация > Статус системы)                                   | 21   |
|       | Information > Remote Control (Информация > Дистанционное управление)                        | 23   |
|       | Information > SMS Modem Status (Информация > SMS-статус модема)                             | 24   |
|       | Information > NetFeeler                                                                     | 24   |
|       | Configuration > UPS Configuration (Конфигурация > Конфигурация ИБП)                         | 24   |
|       | Configuration > UPS On/Off Schedule (Конфигурация > Расписание<br>включения/выключения ИБП) | 26   |
|       | <b>Configuration &gt; Network</b> (Конфигурация > Сеть)                                     | 29   |
|       | Configuration > Wireless LAN (Конфигурация > Беспроводная локальная сеть)                   | 35   |
|       | <b>Configuration &gt; SNMP</b> (Конфигурация > SNMP)                                        | 39   |
|       | Configuration > Email (Конфигурация > Электронная почта)                                    | 43   |
|       | <b>Configuration &gt; SMS</b> (Конфигурация > SMS)                                          | 45   |
|       | <b>Configuration &gt; Web/Telnet/FTP</b> (Конфигурация > Web/Telnet/FTP)                    | 47   |
|       | <b>Configuration &gt; BACnet</b> (Конфигурация > BACnet)                                    | 52   |
|       | <b>Configuration &gt; SMS Modem</b> (Конфигурация > SMS-модем)                              | 53   |
|       | <b>Configuration &gt; NetFeeler</b> (Конфигурация > NetFeeler)                              | 55   |
|       | <b>Configuration &gt; System</b> (Конфигурация > Система)                                   | 55   |
|       | Log Information > Event Log (Информация журнала > Журнал событий)                           | 57   |
|       | Log Information > SMS Log (Информация журнала > Журнал SMS)                                 | 58   |
|       | Log Information > Data Log (Информация журнала > Журнал данных)                             | 59   |
|       | Log Information > Battery Test Log (Информация журнала > Журнал тестирования<br>батареи)    | 60   |

| <b>Management &gt; Netility Web</b> (Управление > Netility Web)                  | 60 |
|----------------------------------------------------------------------------------|----|
| Management > File Manager (Управление > Файловый менеджер)                       | 61 |
| Management > Serial Port Debug (Управление > Отладка последовательного<br>10рта) | 61 |
| <br>Management > Help (Управление > Справка)                                     | 62 |
| Management > About (Управление > О программе)                                    | 62 |

# Глава 1. Введение

# 1.1 Особенности

Карта SNMP NetAgentA (Simple Network Management Protocol) для мониторинга ИБП включает в себя функцию дистанционного управления ИБП и возможность информации его текущем состоянии, также получения 0 поддерживает подключение к совместимому модему для отправки SMS-уведомлений или установленный NetFeeler II и его дополнительные датчики для температуры окружающей среды, влажности и состояния воды. Устройство предназначено для ИБП с интерфейсом «Contact Closure» и «RS232», а протокол связи включает в себя Contact Closure, RS232 [MegaTec], Phoenixtec, SEC 2400, SEC 9600, Megatec Three Phase и т. д. NetAgentA обеспечивает простую и легкую процедуру установки. CD, поставляемый вместе с NetAgentA, содержит несколько программ, позволяющих пользователю настроить IP-адрес; централизованный мониторинг и множественное отключение на разных операционных системах. Другие предварительные настройки могут быть выполнены в веб-браузере.

Функции:

- (1) Предоставление SNMP MIB для мониторинга и контроля ИБП.
- (2) Автоопределение 10M /100M/1000M Fast Ethernet. Управление и настройка через Telnet, веб-браузер или NMS.
- (3) Поддержка протоколов TCP/IP, UDP, SNMP, Telnet,SNTP, PPP, HTTP, HTTPS, SMTP, FTP, Modbus, BACnet.
- (4) Поддержка SSL/TLS, SSH Е-шифрования.
- (5) Предоставление простых инструментов для настройки и обновления с помощью нашего программного обеспечения Netility.
- (6) Отправление SNMP TRAP ; E-mail и SMS для оповещения о событиях.
- (7) Ежедневный автоматический отчет об истории UPS по электронной почте
- (8) Выполнение корректного завершения работы с помощью нашего программного обеспечения ClientMate.
- (9) Опционально дополнение NetFeeler II для датчиков температуры, влажности, воды, дыма и двери.
- (10) Опционально дополнительный WiFi-ключ для доступа к беспроводной сети.
- (11) Опционально модем GPRS для SMS-уведомлений.

# 1.2 Приложения

#### ■ NetAgentA позволяет мониторить ИБП в сети

При подключении NetAgentA к ИБП, системный менеджер может проверить состояние каждого ИБП с помощью компьютера с установленным браузером. Менеджер может мониторить и управлять ИБП, просто вводя IP-адрес подключенного к ИБП NetAgentA. При возникновении сбоев в питании, NetAgentA также может отправить информационное сообщение системному администратору для принятия надлежащих мер.

#### NetAgentA предоставляет утилиты для завершения работы

При установке на компьютере нашего программного обеспечения для завершения работы в сети, подключённой к NetAgentA, при возникновении на ИБП состояния сбоя переменного тока или состояния низкого заряда батареи, программное обеспечение закроет все файлы операционной системы и корректно завершит работу. Это может предотвратить повреждение системы при отключении питания.

#### NetAgentA для мониторинга окружающей среды

NetAgentA с портами USB можно подключить к дополнительному датчику USB NetFeeler для получения сигналов об окружающей среде: температуре/влажности/ дыме/пожаре. Эта информация также может быть открыта на странице NetAgentA в Интернете. При возникновении ненормального состояния, также может быть отправлено оповещение системному администратору.

# Глава 2. Серия NetAgentA

# 2.1 Мини-модели NetAgentA

|        | NetAgentA Модель Mini                                                                                                    |         |         |      |       |     |     |      |      |  |  |
|--------|----------------------------------------------------------------------------------------------------|---------|---------|------|-------|-----|-----|------|------|--|--|
| Модель | Комплектация                                                                                                    | Встрае- | Внешняя | RJ45 | RS232 | ENV | USB | Одна | Три  |  |  |
|        |                                                                                                    | ваемая  |         |      |       |     |     | фаза | фазы |  |  |
| DA520  | <ol> <li>Карта NetAgentAA Mini SNMP</li> <li>Компакт-диск с утилитой NetAgentA</li> <li>Руководство по быстрой установке<br/>(опционально)</li> </ol>                             | v       |         | v    |       |     |     | v    | v    |  |  |
| DA806  | <ol> <li>Карта NetAgentAA Mini SNMP</li> <li>Компакт-диск с утилитой NetAgentA</li> <li>Руководство по быстрой установке<br/>(опционально)</li> <li>Кабель M2509 (USB)</li> </ol> | v       |         | V    |       |     | v   | V    | v    |  |  |
| DA807  | <ol> <li>Карта NetAgentAA Mini SNMP</li> <li>Компакт-диск с утилитой NetAgentA</li> <li>Руководство по быстрой установке<br/>(опционально)</li> </ol>                             | V       |         | V    |       |     | v   | V    | V    |  |  |

# 2.2 Светодиодная индикация NetAgentA Mini

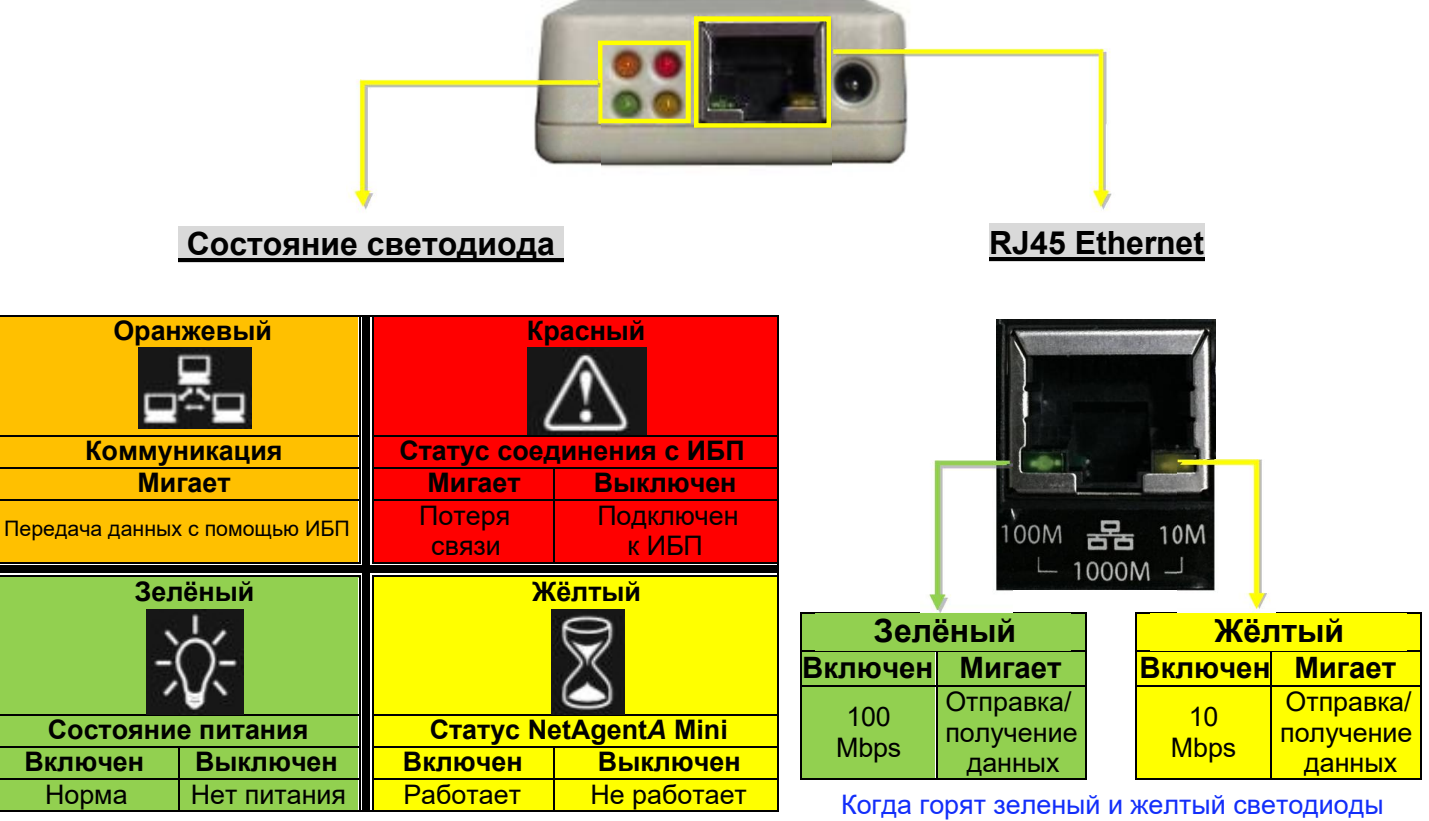

одновременно, идёт работа в режиме 1000М

ВНИМАНИЕ. При записи прошивки красный светодиод периодически мигает. НЕ отключайте питание.

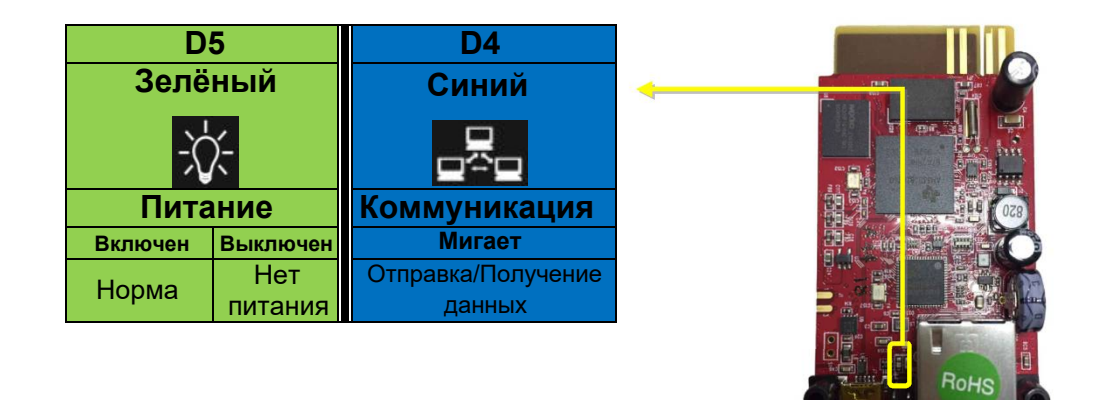

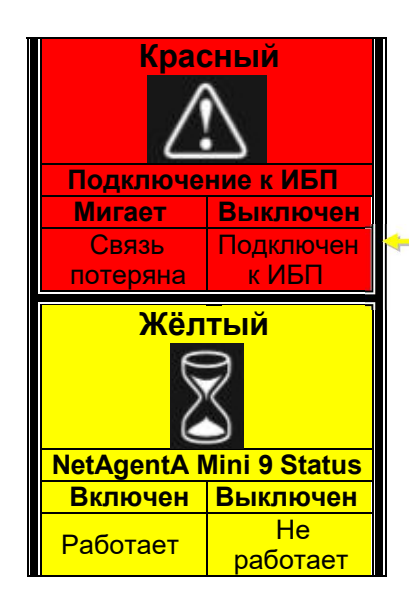

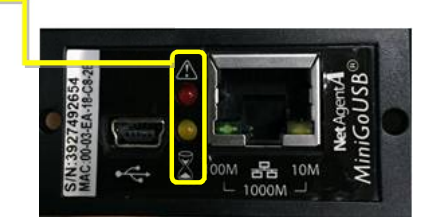

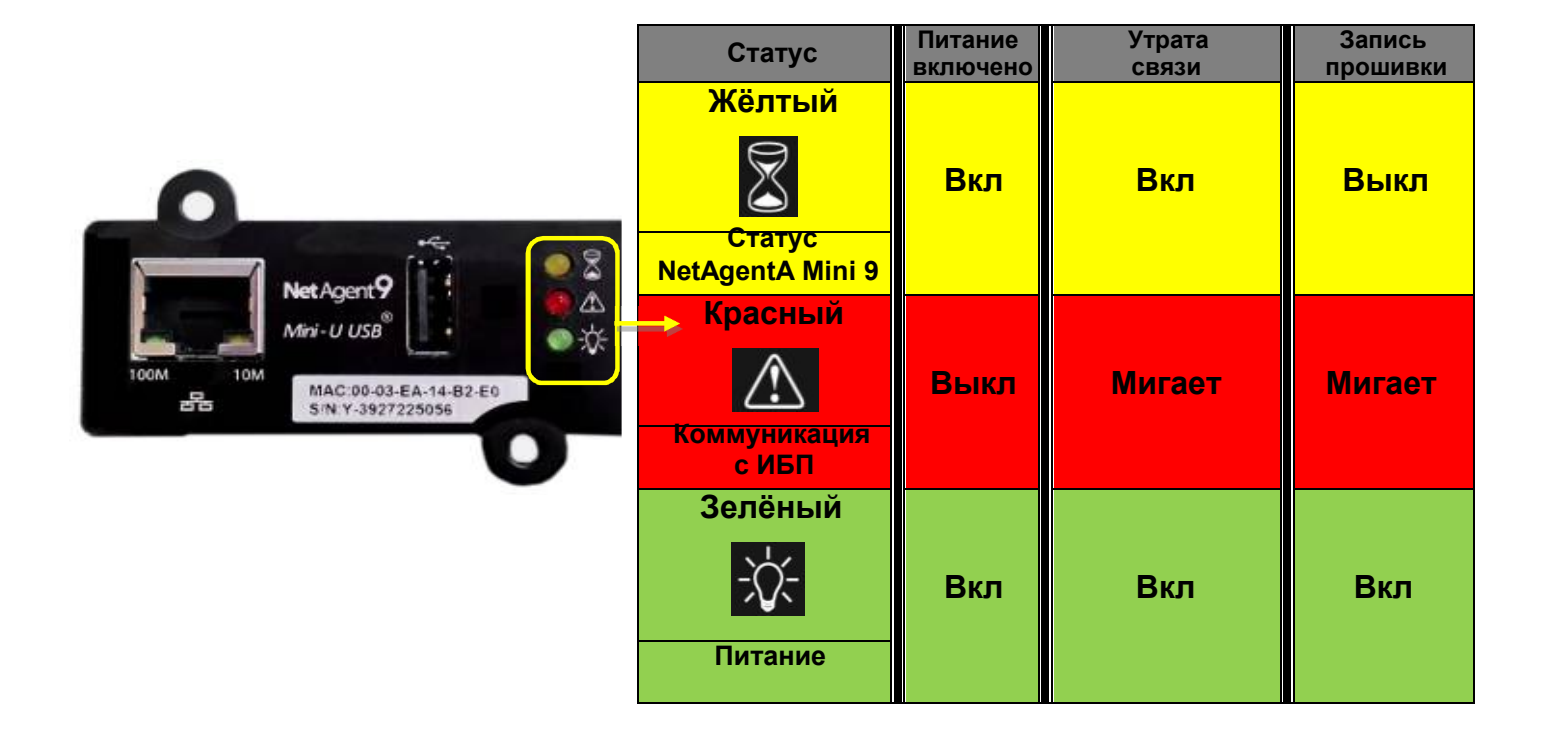

## Глава 3. Установка программного обеспечения

#### 3.1 Установка программного обеспечения

Компакт-диск NetAgentA Utility содержит несколько программ для управления и завершения работы. Вставьте компакт-диск в CD-ROM, программное обеспечение можно выбрать в разделе **[Program Installation]** 

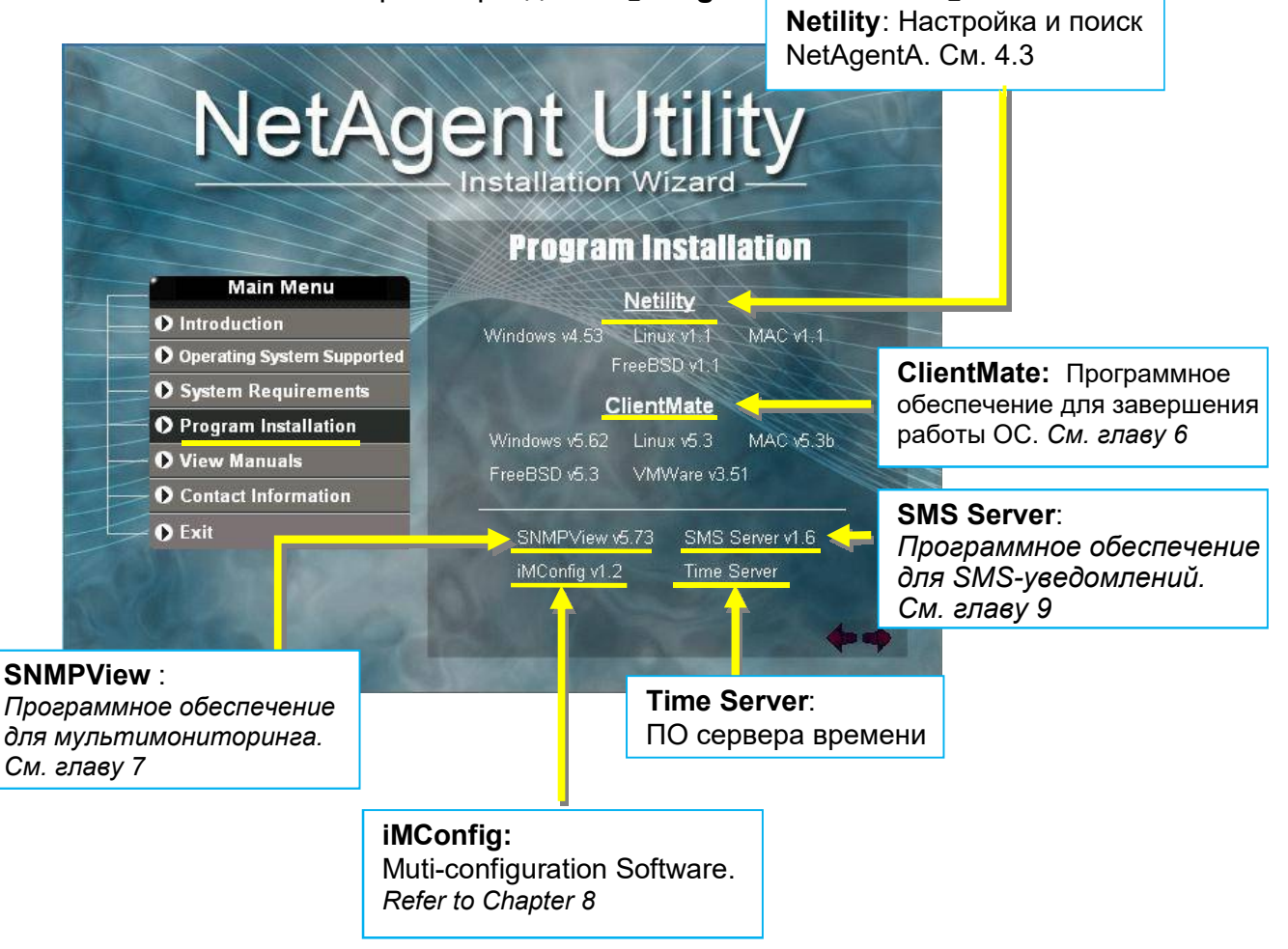

Если ПК не запускает программу компакт-диска автоматически, запустите программу из проводника на компьютере

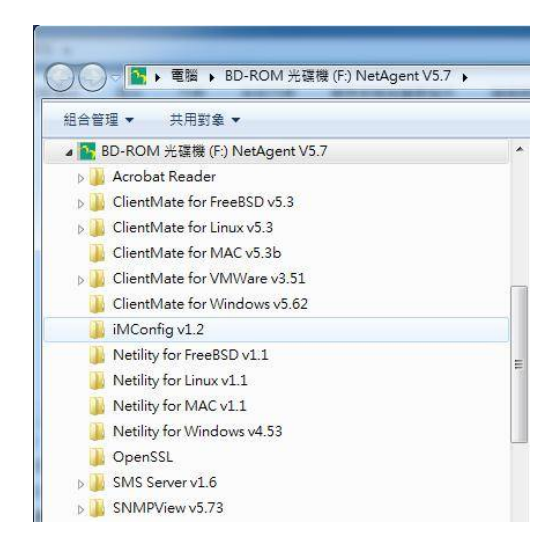

# Глава 4. Настройка NetAgentA

#### 4.1 Введение

В NetAgentA можно войти через Интернет или HyperTerminal с протоколом и шифрованием HTTP/HTTPS/SSH/Telnet. Введите IP-адрес NetAgentA для настройки и мониторинга состояния ИБП.

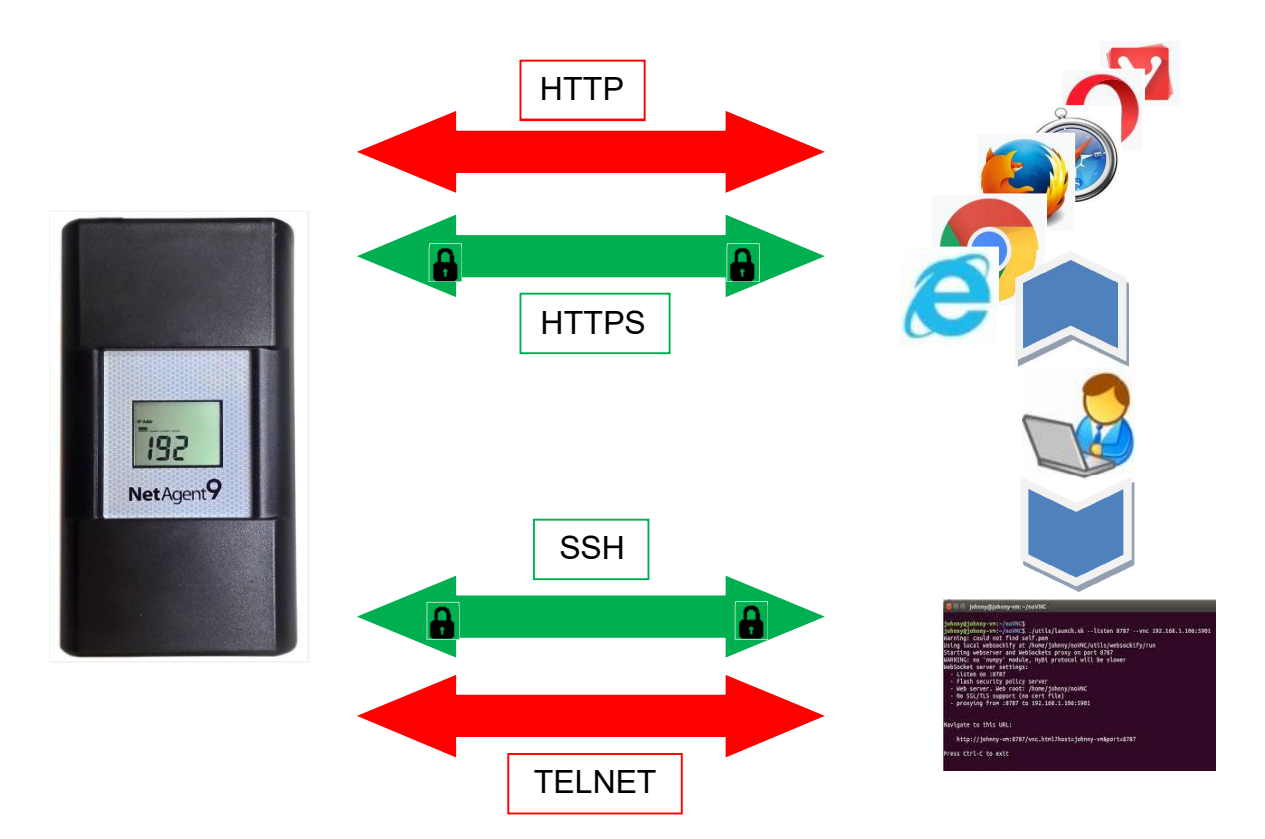

# 4.2 Процедура входа в NetAgentA

1. Подключите NetAgentA к модему/маршрутизатору

2. Установите Netility в той же сети

3. NetAgentA ищет все доступные NetAgentA внутри той же сети

4.Настройте IP-адрес NetAgentA (1) IP-адрес DHCP (по умолчанию) (2) Статический IP-адрес

5. Введите IP-адрес NetAgentA в браузере 5. Дважды щелкните NetAgentA от Netility 5. Войдите через HyperTerminal

6. Выберите совместимый протокол на веб-странице конфигурации ИБП NetAgentA

7.Введите другие параметры на странице NetAgentA в Интернете

**ПРИМЕЧАНИЕ 1**: Каждый NetAgentA имеет свой уникальный серийный номер/ MAC-адрес и пароль. Информация указана на этикетке каждого устройства. Это помогает идентифицировать информацию о карте в Netility.

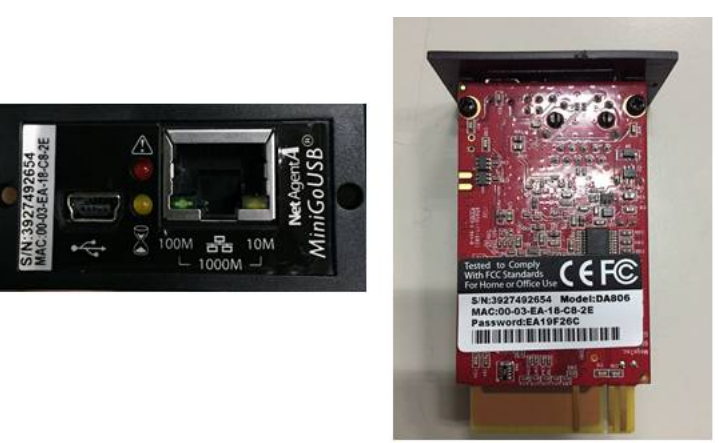

**ПРИМЕЧАНИЕ 2**: NetAgentA с ЖК-дисплеем может отображать информацию об IP-адресе.

Пример отображения формата ЖК-дисплея показан ниже

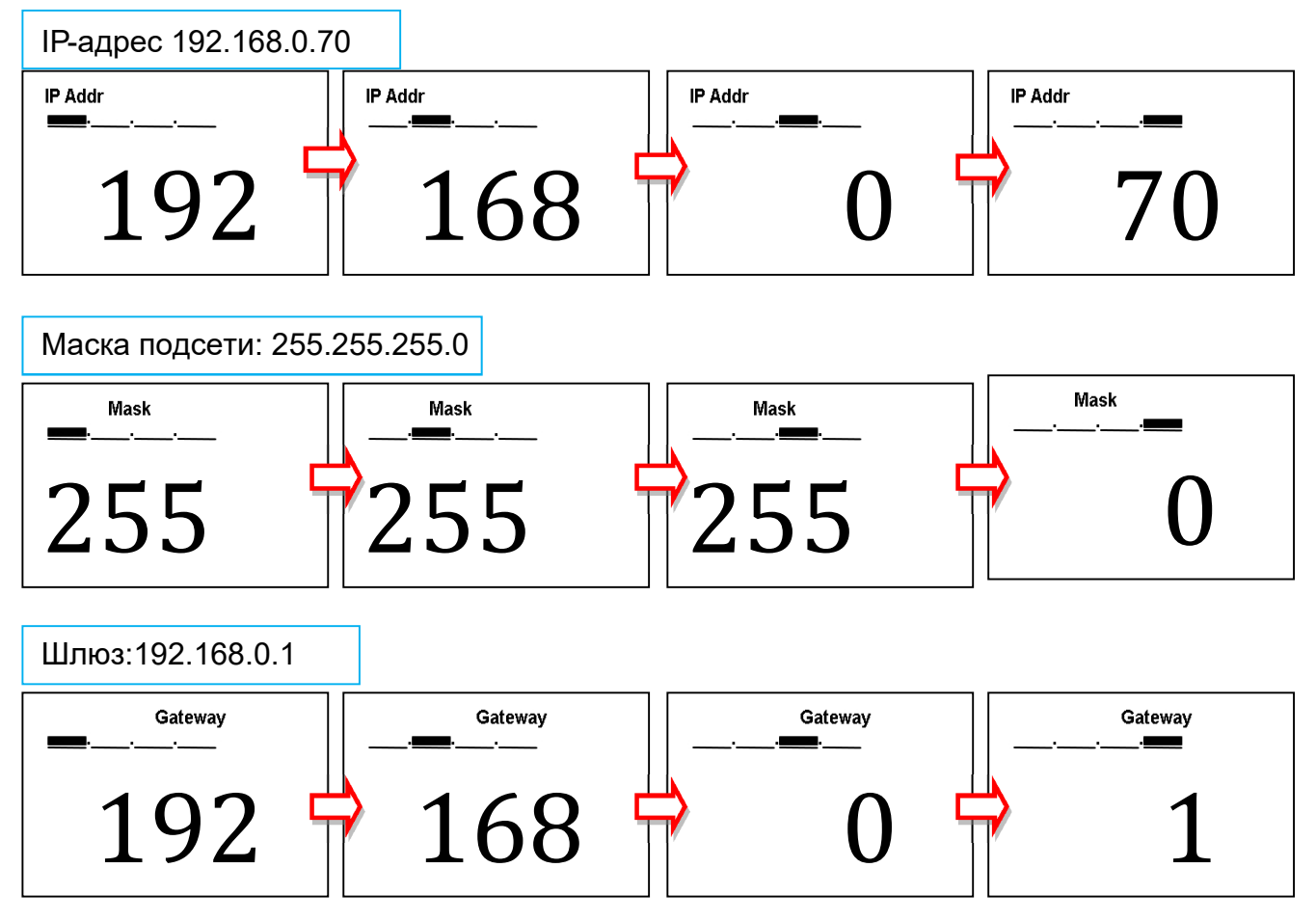

Когда NetAgentA IP-адрес известен, введите этот IP-адрес в браузере для входа. Если модель NetAgentA без LCD, установите программное обеспечение Netility, чтобы найти и настроить его IP-адрес.

| <ul> <li>▼ ● ● ● ● ● ● ● ● ● ● ● ● ● ● ● ● ● ● ●</li></ul> | <ul> <li>♥ ● ● ● ● ● ● ● ● ● ● ● ● ● ● ● ● ● ● ●</li></ul> |            | 9 192.100.0 | 5.224                  |           |
|------------------------------------------------------------|------------------------------------------------------------|------------|-------------|------------------------|-----------|
| 🔢 應用程式 🛐 Yahoo!奇摩 😰 PChome Online 網路 👹 台灣大哥                | 🚻 應用程式 💟 Yahoo!奇摩 😰 PChome Online 網路 🔮 台灣大哥ク               | ····       |             |                        |           |
|                                                            |                                                            | 🔡 應用程式 丫   | Yahoo!奇摩    | 🛛 PChome Online 網路 🛛 🔮 | 台灣大哥大     |
|                                                            |                                                            | ··· 應用催み 🛄 | ranoo!司序    | PCnome Unline #9/6     | / 리/특/시리/ |

🚹 ▼ 🔝 ▼ 🖃 🖶 ▼ 網頁(P)▼ 安全性(S)▼ 工具(O)▼ 🕢▼ 🎎

# 4.3 Установка и настройка Netility

#### Установка Netility

Netility — это программное обеспечение, которое помогает пользователю найти все доступные NetAgentA внутри сети, а также для настройки IP-адреса и обновления прошивки. Вставьте компакт-диск NetAgentA с утилитами в CD-ROM и нажмите Program Installation>Netility>Windows (для усановки на операционную систему Windows)

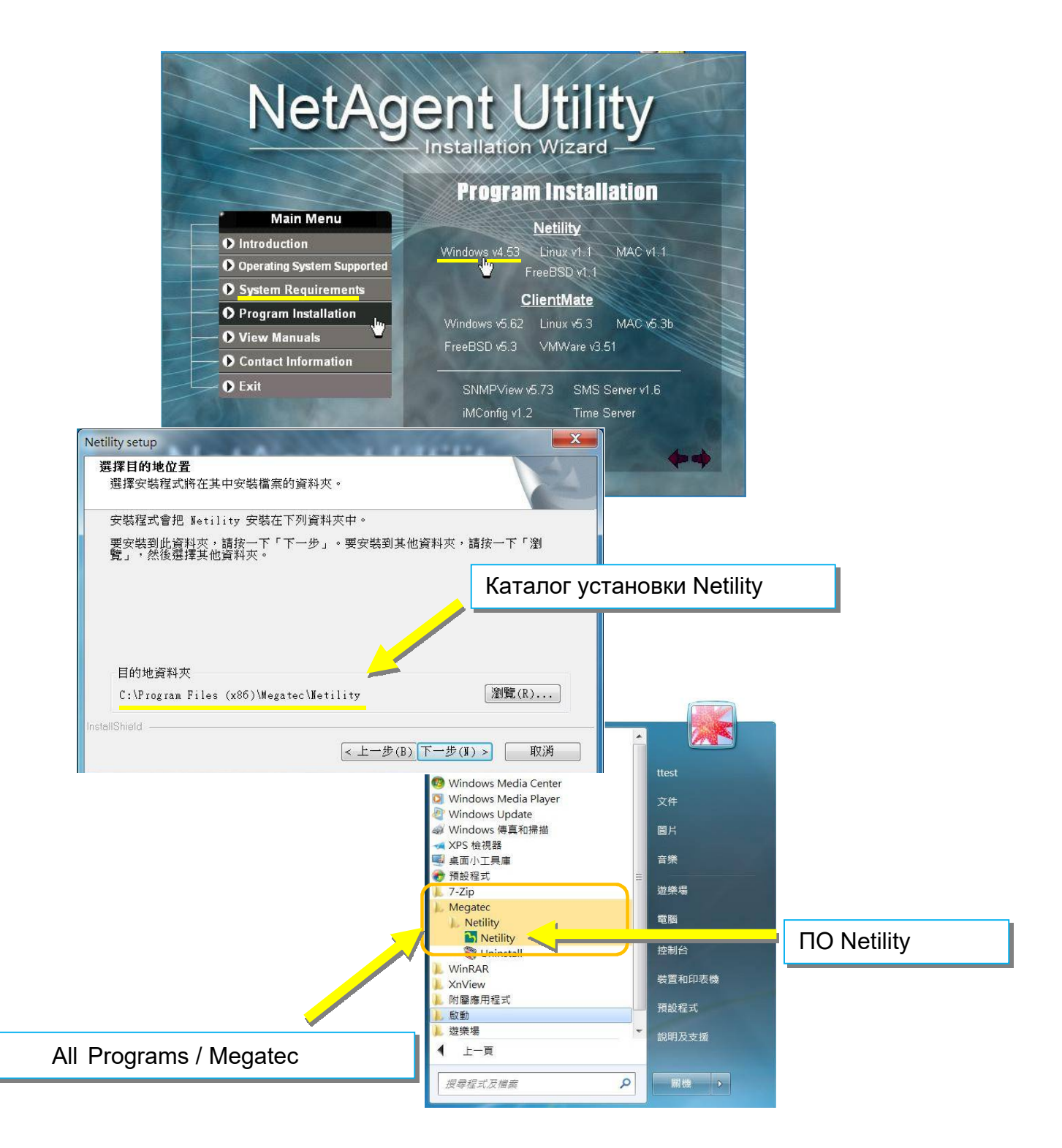

#### Работа и настройка Netility

Главные страницы Netlity разделены на 2 раздела:

#### 1. Онлайн список NetAgentA 2. Выбор функции

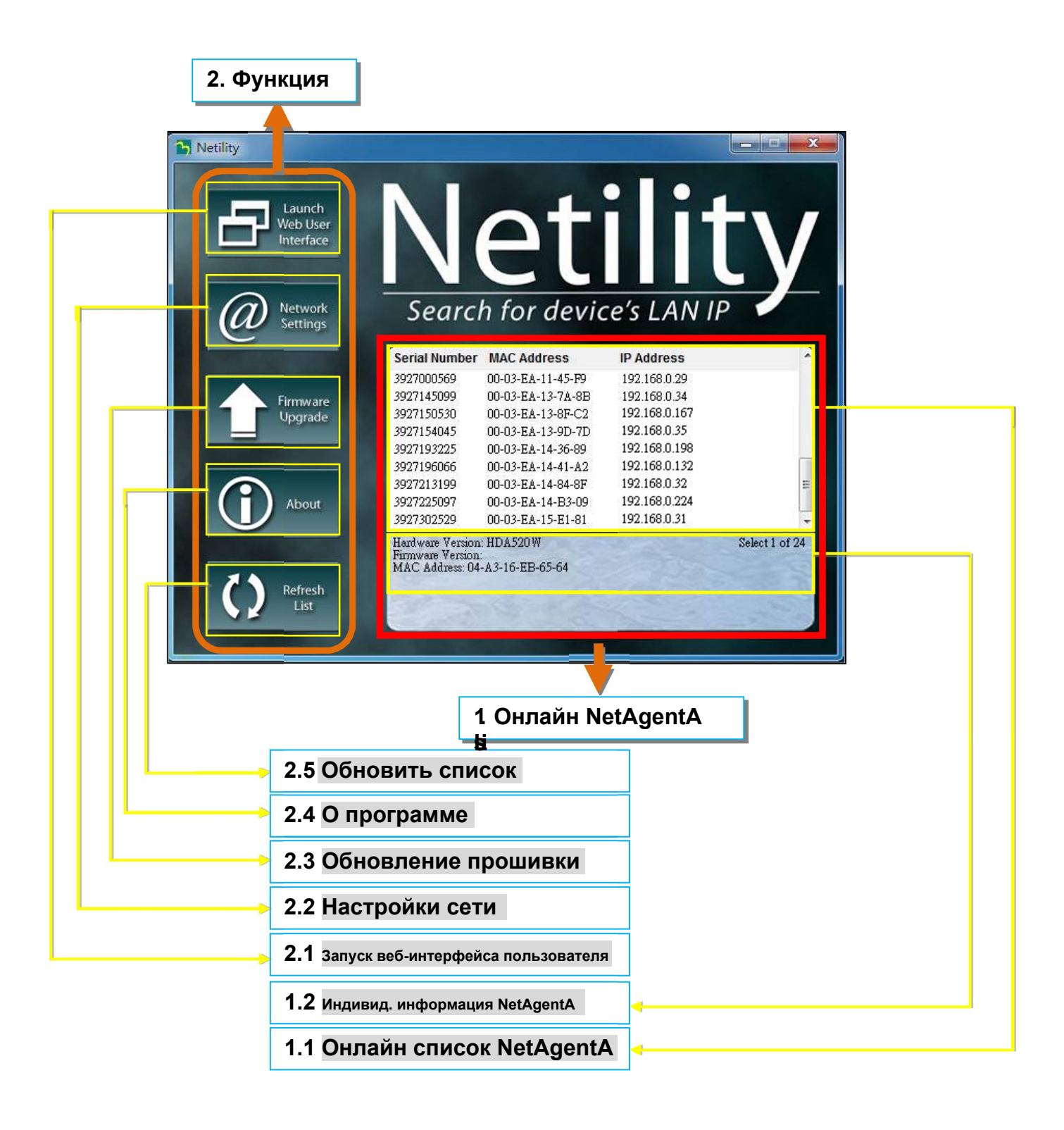

#### 1.1 Онлайн список NetAgentA

Когда вы открываете Netility, он автоматически ищет все доступные онлайн-ресурсы NetAegntA внутри сети со своим серийным номером, IP-адресом, MAC-адресом. Дважды щелкните конкретный NetAgentA с действительным IP-адресом, он будет направлен на веб-страницу NetAgentA. (Список обновляется автоматически каждые 2 минуты)

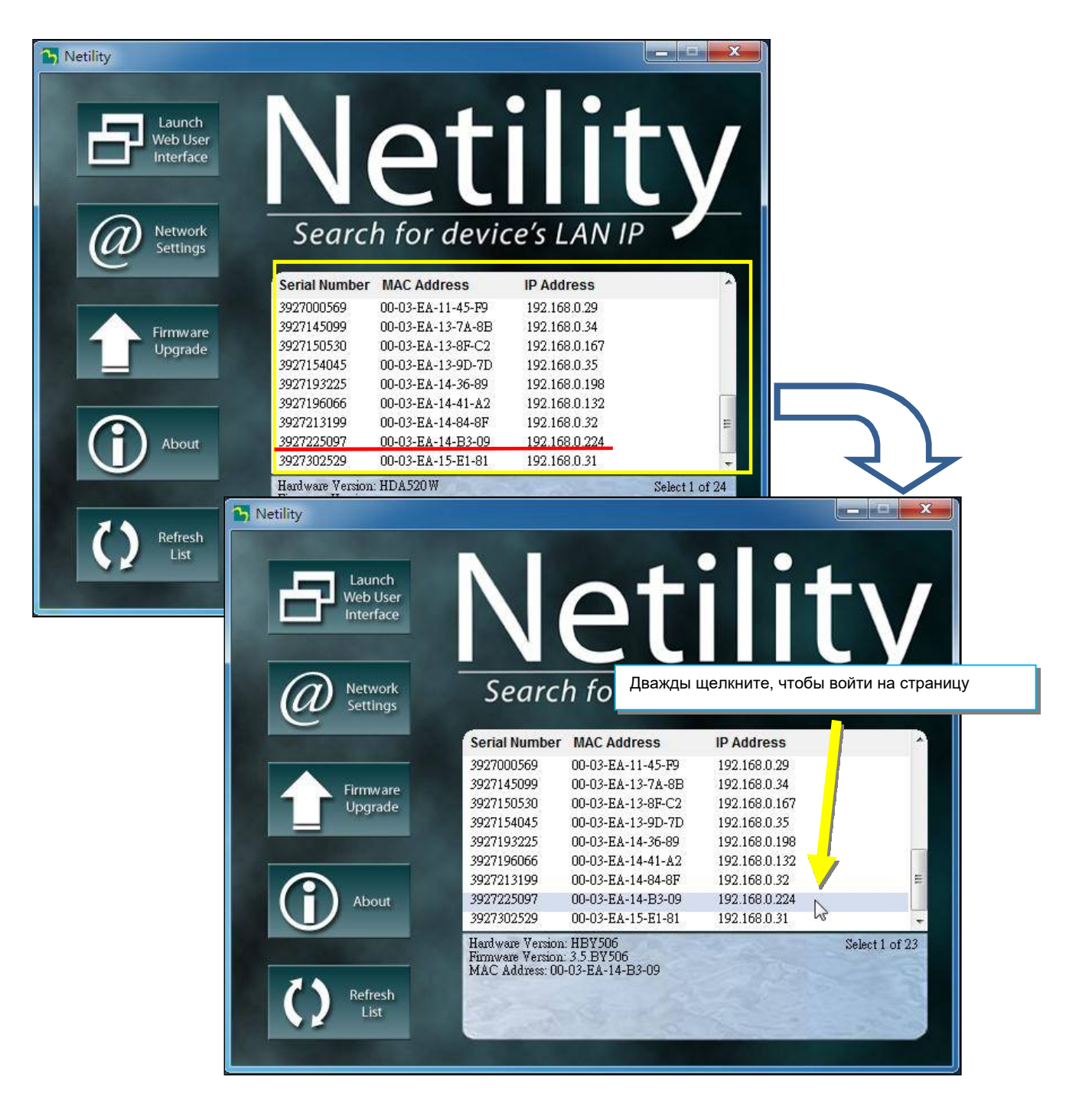

#### 1.2 Индивидуальная информация NetAgentA

Нажмите на конкретный NetAgentA, в нижней колонке указано аппаратное обеспечение, версия прошивки и MAC-адрес. Также отображено общее число NetAgentA, найденное Netility и выбранное.

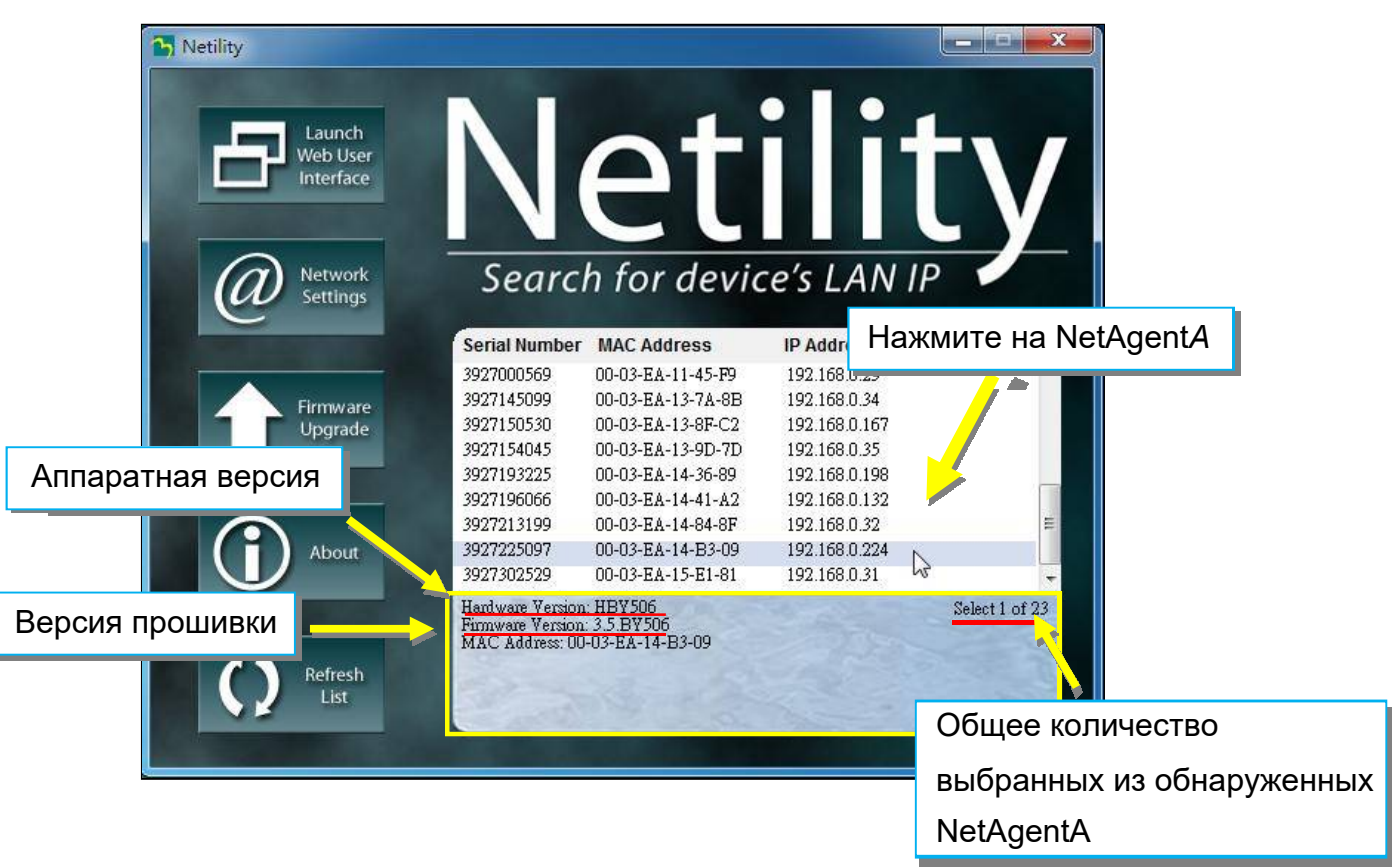

#### 2.1 Запуск веб-интерфейса пользователя

Выберите конкретный NetAgentA из списка и нажмите "Launch Web User Interface", чтобы войти на веб-страницу NetAgentA.

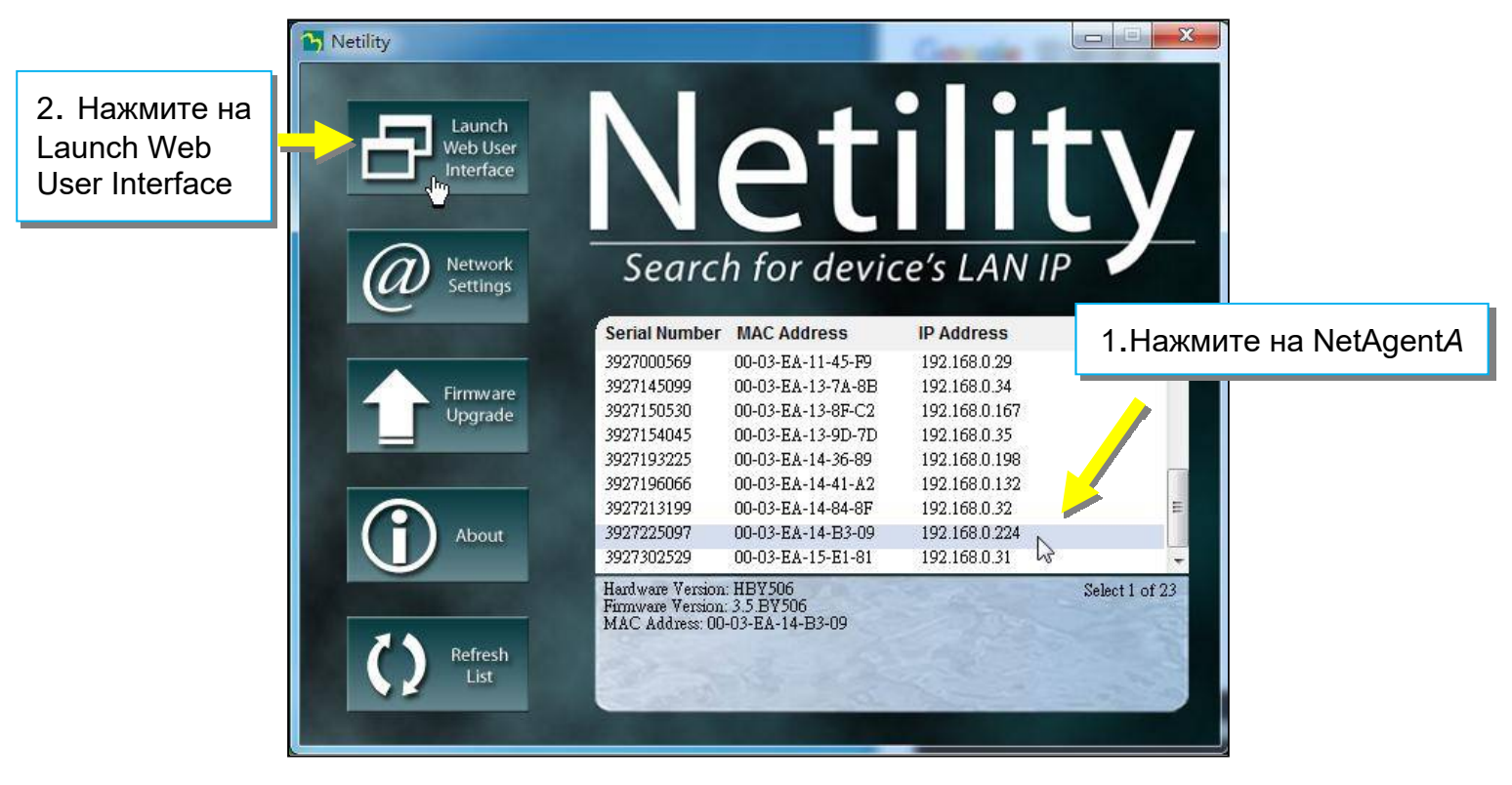

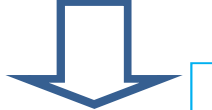

#### Войдите на веб-страницу данного NetAgentA

| NetAgentA                                          |                                                                                                    |                                                                                                    |                                                                                                    |  |  |  |  |  |
|----------------------------------------------------|----------------------------------------------------------------------------------------------------|----------------------------------------------------------------------------------------------------|----------------------------------------------------------------------------------------------------|--|--|--|--|--|
| System Information UPS Information No              | etwork Status                                                                                                    |                                                                                                    |                                                                                                    |  |  |  |  |  |
| System Information                                 |                                                                                                    |                                                                                                    |                                                                                                    |  |  |  |  |  |
| Hardware Version                                   | HCA506                                                                                                    | UPS Last Self Test                                                                                                    |                                                                                                    |  |  |  |  |  |
| Firmware Version                                   | 3.6.CA506                                                                                                    | UPS Next Self Test                                                                                                    | -                                                                                                    |  |  |  |  |  |
| Serial Number                                      | 3927206593                                                                                                    | UPS Critical Load                                                                                                    | 80 %                                                                                                    |  |  |  |  |  |
| System Name                                        | UPS Agent                                                                                                    | UPS Critical Temperature                                                                                                    | 70.0 °C                                                                                                    |  |  |  |  |  |
| System Contact                                     | Administrator                                                                                                    | UPS Critical Capacity                                                                                                    | 10 %                                                                                                    |  |  |  |  |  |
| Location                                           | My Office                                                                                                    |                                                                                                    |                                                                                                    |  |  |  |  |  |
| System Time                                        | 2019/01/16 15:47:14                                                                                                    |                                                                                                    |                                                                                                    |  |  |  |  |  |
| Uptime                                             | 2 day(s) 06:48:43                                                                                                    |                                                                                                    |                                                                                                    |  |  |  |  |  |
| Warning will be initiated 10 minute(s) before Sche | duled Shutdown Event                                                                                                    |                                                                                                    |                                                                                                    |  |  |  |  |  |
| Send Email for Daily Report (No)                   |                                                                                                    |                                                                                                    |                                                                                                    |  |  |  |  |  |
|                                                    |                                                                                                    |                                                                                                    |                                                                                                    |  |  |  |  |  |
|                                                    |                                                                                                    |                                                                                                    |                                                                                                    |  |  |  |  |  |
|                                                    |                                                                                                    |                                                                                                    |                                                                                                    |  |  |  |  |  |
|                                                    |                                                                                                    |                                                                                                    |                                                                                                    |  |  |  |  |  |
|                                                    | Aggent A<br>System Information UPS Information Net<br>System Information<br>Firmware Version<br>Serial Number<br>System Name<br>System Contact<br>Location<br>System Time<br>Uptime<br>Warning will be initiated 10 minute(s) before Sche<br>Send Email for Daily Report (No) | System Information       UPS Information       Network Status         System Information       HCA506         Firmware Version       3.6.CA506         Serial Number       3927206593         System Name       UPS Agent         System Contact       Administrator         Location       My Office         System Time       2019/01/16 15:47:14         Uptime       2 day(s) 06:48:43         Warning will be initiated 10 minute(s) before Scheduled Shutdown Event         Send Email for Daily Report (No) | System Information       UPS Information       Network Status         System Information       HCA506       UPS Last Self Test         Hardware Version       3.6.CA506       UPS Next Self Test         Serial Number       3927206593       UPS Critical Load         System Name       UPS Agent       UPS Critical Temperature         System Contact       Administrator       UPS Critical Capacity         Location       My Office       System Time       2019/01/16 15:47:14         Uptime       2 day(s) 06:48:43       Warning will be initiated 10 minute(s) before Scheduled Shutdown Event         Send Email for Daily Report (No)       Hondown Event       Send Email for Daily Report (No) |  |  |  |  |  |

#### 2.2 Настройки сети

- При подключении NetAgentA в первый раз убедитесь, что IP-адрес и другие сетевые настройки введены правильно, чтобы войти в NetAgentA на веб-странице через браузер или HyperTerminal
- При выборе получения IP-адреса по DHCP или BOOTP IP-адрес и другие сетевые параметры будут назначены сетью.
- NetAgentA предлагает 4 сетевых протокола HTTP / HTTPS / TELNET / SSH для управления с учетом безопасности. При каком-либо изменении в номере порта, для входа в систему потребуется ввести полный IP-адрес с номером порта. Например: Номер порта HTTP изменен на 81 Полный адрес, который необходимо ввести в браузере, должен быть "http://X.X.X.X81" (X.X.X.X это IP-адрес NetAgentA) Например: Номер порта Telnet изменен на 24 Полный адрес, который необходимо ввести в HyperTermnal, должен быть "http://X.X.X.X 24" (X.X.X.X is the IP address of the NetAgentA)
- Когда пароль NetAgentA включен, необходимо ввести правильный пароль, прежде чем вносить какие-либо изменения в конфигурацию и обновлять прошивку.

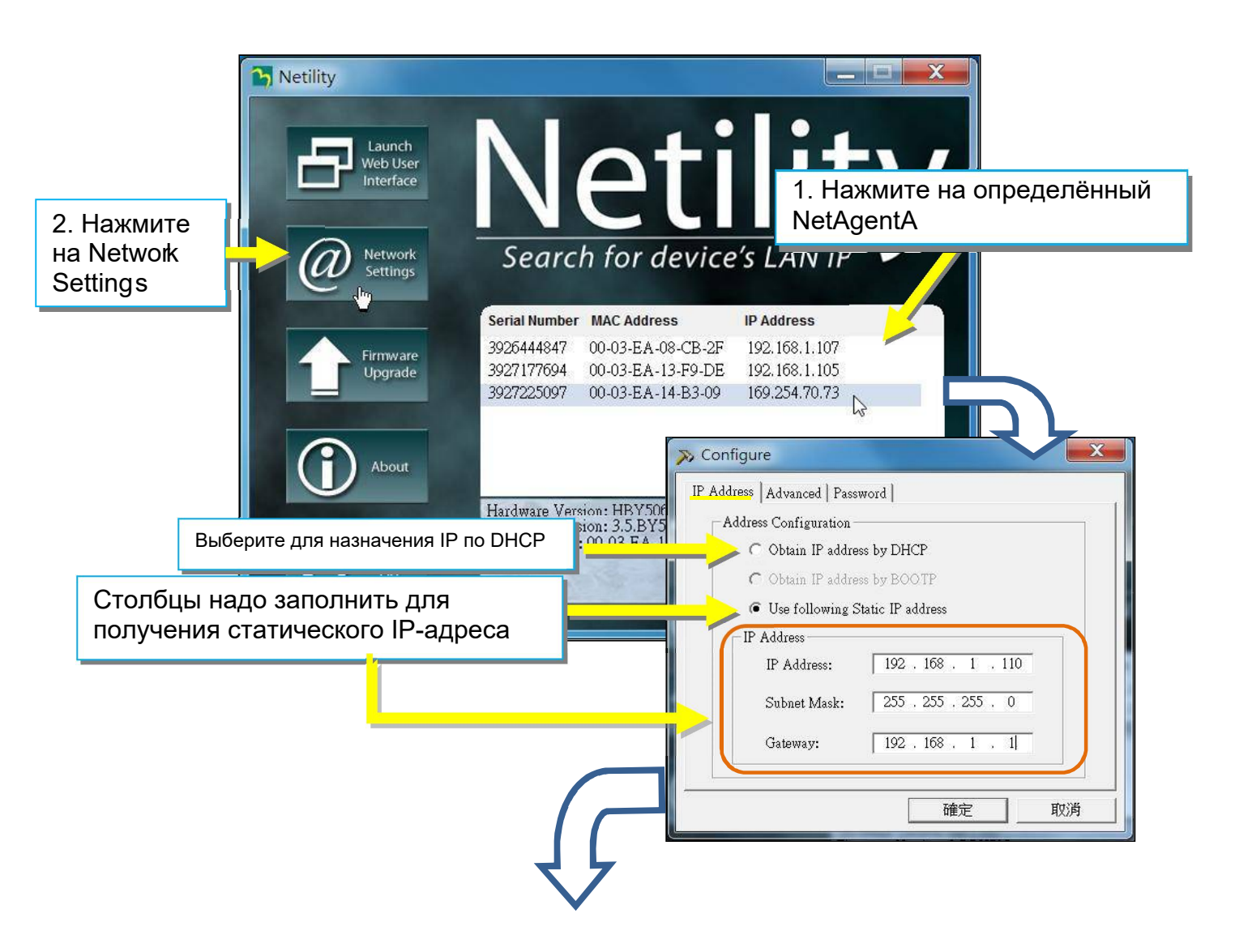

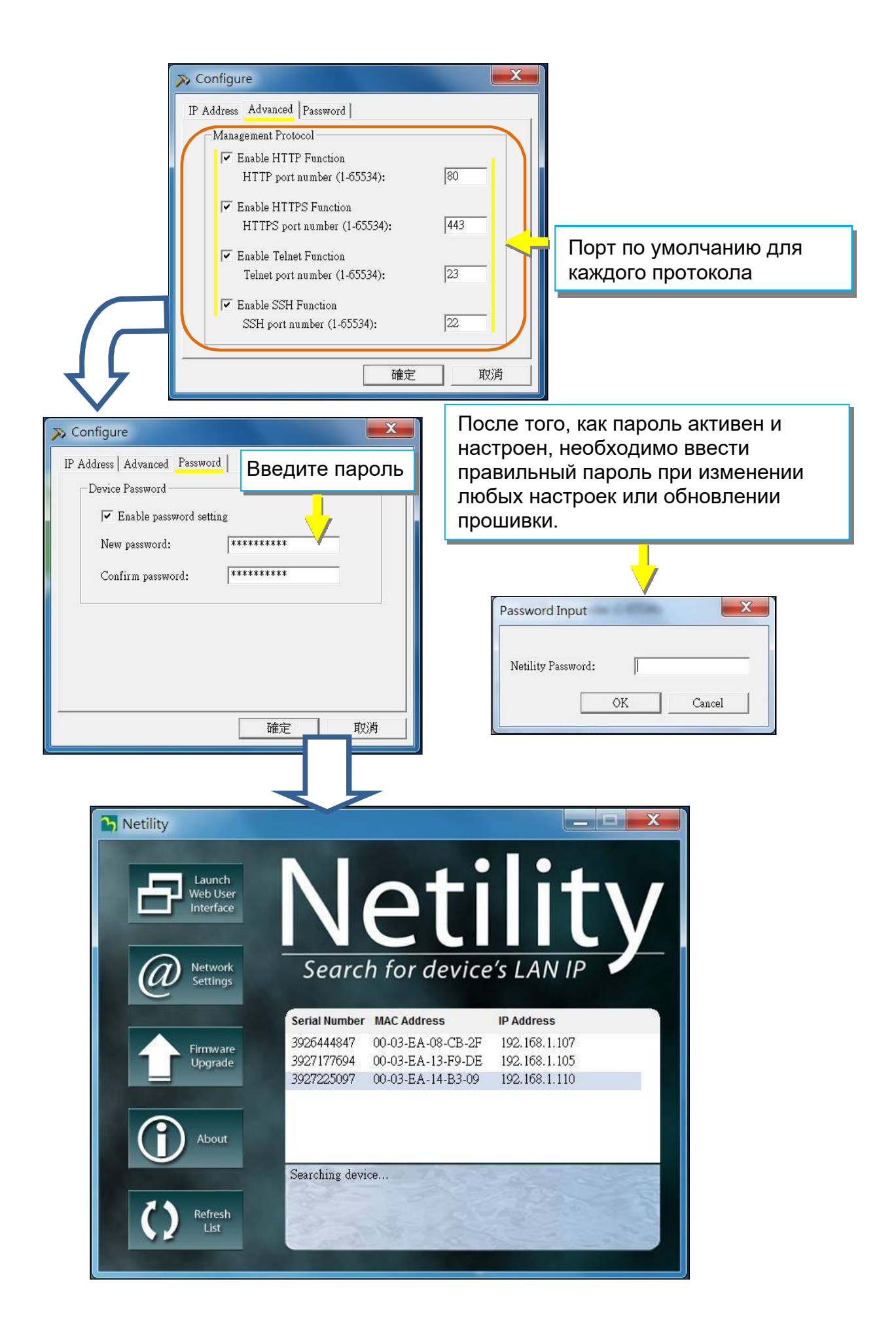

#### 2.3 Обновление прошивки

- Это необходимо для обновления или повторной загрузки прошивки в блок NetAgentA. Версия прошивки доступна на официальном сайте. Обязательно проверьте модель NetAgentA, аппаратную версию для правильной версии прошивки (.bin)
- Способы выбора NetAgentA для обновления прошивки:
  - (1) Нажмите на конкретный NetAgentA из списка Netility.
  - (2) Нажмите и удерживайте клавишу CTRL, затем выберите несколько блоков NetAgentA из списка => Это для одновременного обновления нескольких NetAgentA.
  - (3) Нажмите на первый блок NetAgentA из списка, затем, нажав и удерживая клавишу SHIFT, нажмите на последний блок NetAgentA => Это если все блоки NetAgentA из списка одной и той же модели

**ПРЕДУПРЕЖДЕНИЕ** : Пожалуйста, убедитесь, что все выбранные блоки NetAgentA одной модели!

- Если во время обновления прошивки произошел сбой, выполните обновление еще раз, пока оно не будет успешно выполнено.
- Во время обновления красный и желтый светодиоды будут попеременно мигать или мигать красный светодиод. ЗАПРЕЩАЕТСЯ отключать питание или кабель от NetAgentA. После успешного обновления прошивки NetAgentA будет перезагружен автоматически.

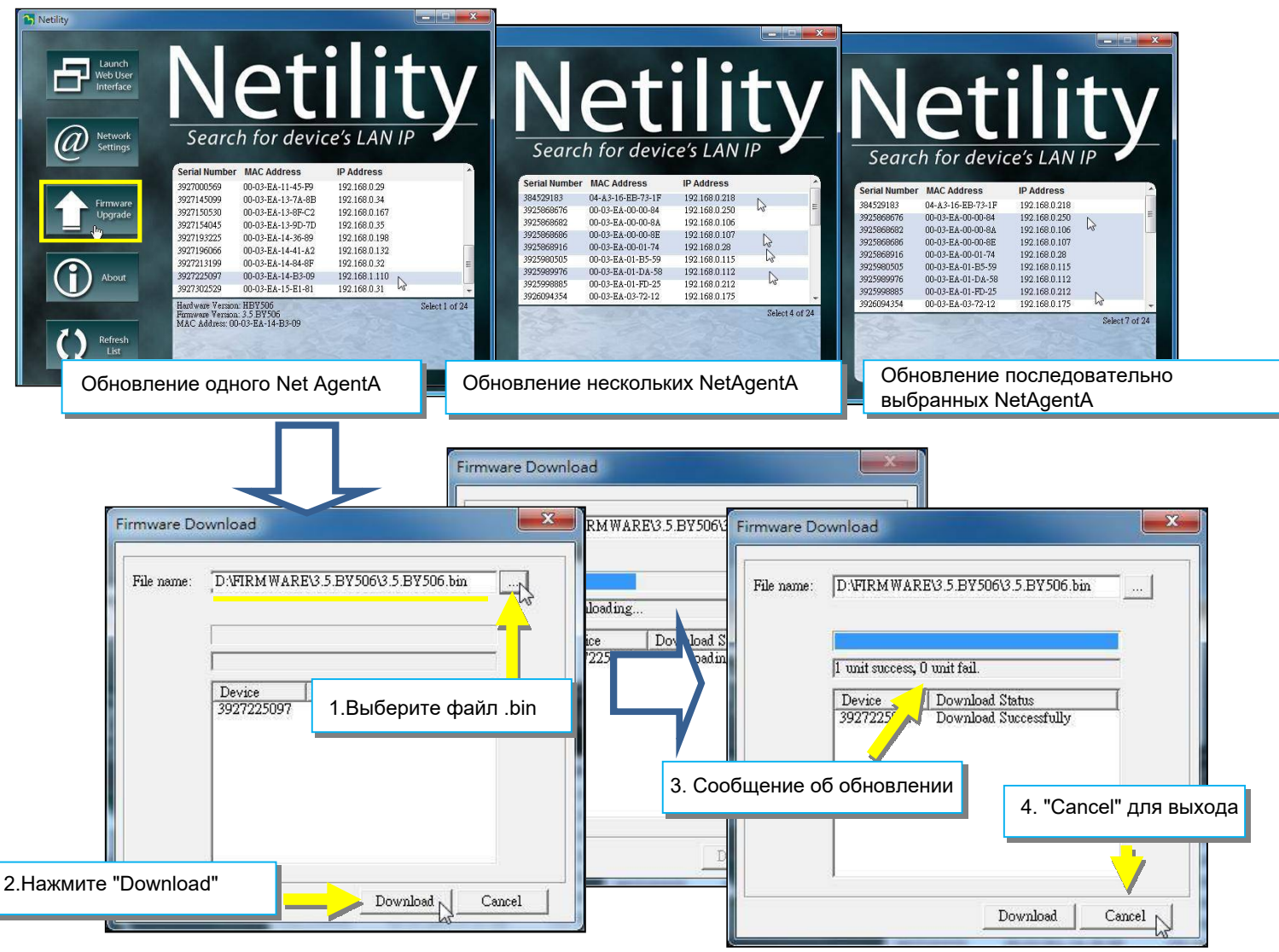

#### 2.4 О программе

Здесь показана текущая версия Netility

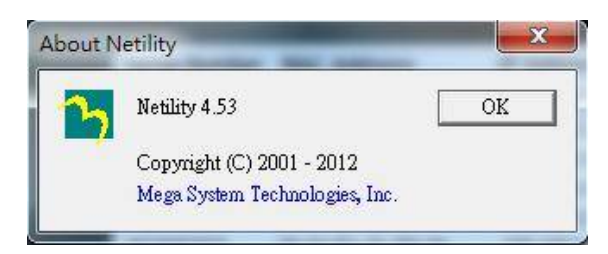

#### 2.5 Обновить список

Список в Netility обновляется автоматически каждые 2 минуты, однако ручное обновление также возможно, при нажатии "Refresh List"

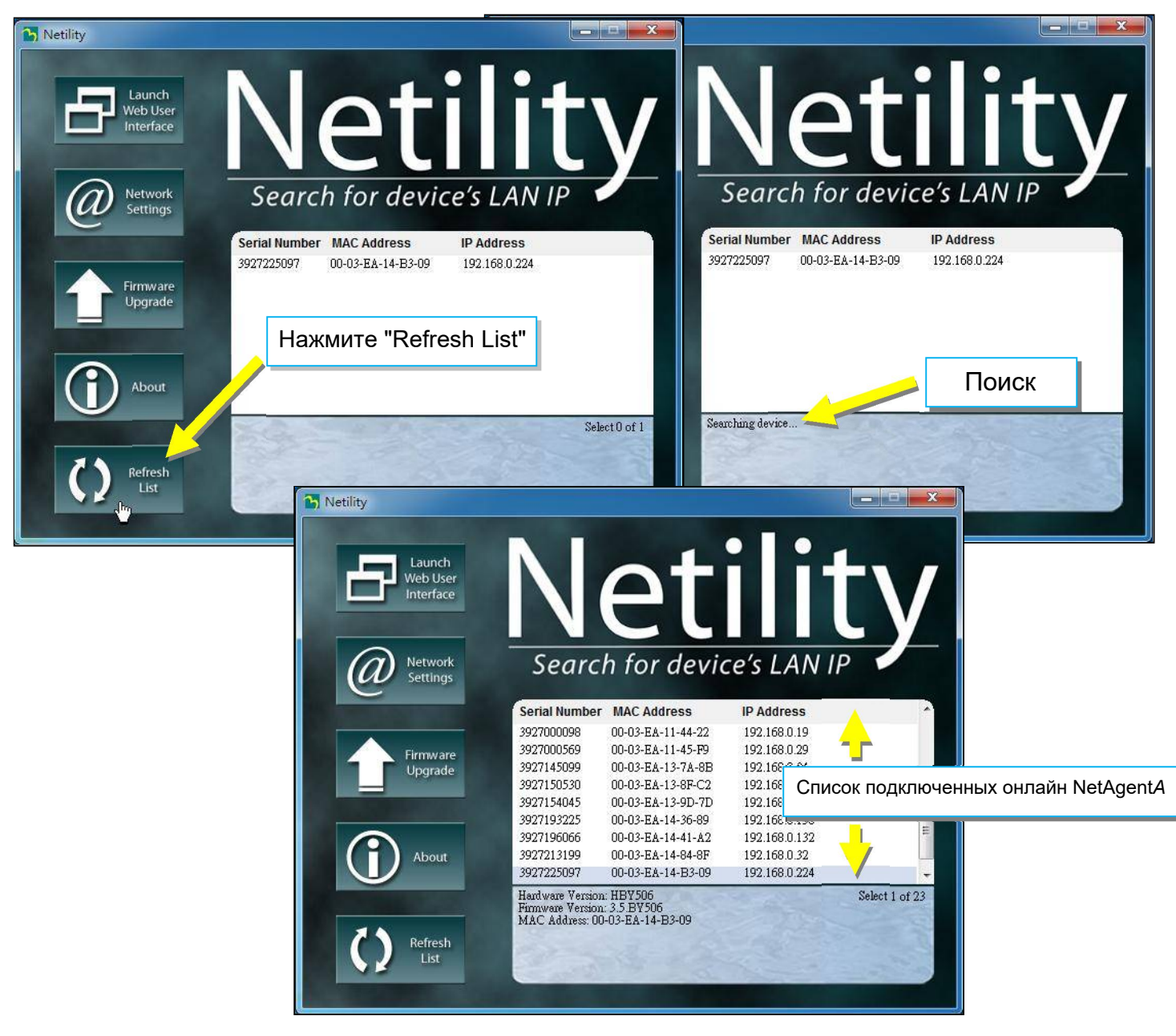

# 4.4 Веб-интерфейс и настройка NetAgentA

#### Information > UPS Statusn (Информация > Статус ИБП)

#### • UPS Status (Статус ИБП)

Эта страница предназначена для отображения текущего состояния подключения к ИБП в графическом режиме с отображением напряжения, частоты и другой информации.

| RA Ne            | tAgent <b>A</b> |                   |                       |                         | Latest Events<br>[17:27:32] UPS Load Normal (50%)<br>[16:49:14] Static Switch in Inverter Mode<br>[16:49:14] Utility power has been restored. |
|------------------|-----------------|-------------------|-----------------------|-------------------------|----------------------------------------------------------------------------------------------------|
| Information      | UPS Status      |                   |                       |                         | ?                                                                                                    |
| UPS Status       |                 |                   |                       |                         |                                                                                                    |
| System Status    |                 |                   |                       |                         |                                                                                                    |
| Remote Control   |                 | Voltage Rating: 1 | 50.0 Frequency Rati   | ing: 55.6 Battery Volta | age Rating: 12.50                                                                                                    |
| SMS Modem Status |                 |                   |                       |                         |                                                                                                    |
| NetFeeler        |                 |                   | 1                     |                         |                                                                                                    |
| Configuration    |                 | _                 | -                     |                         |                                                                                                    |
| Log Information  |                 |                   | UPS Manufacturer:     | MegaTec                 |                                                                                                    |
| Management       |                 |                   | UPS Firmware Version: | V001203.12              |                                                                                                    |
|                  | 1               |                   | UPS Model:            | M1000K                  | 8                                                                                                    |
|                  |                 | ~_=               |                       | -                       | Activate Windows                                                                                                    |

Information > System Status (Информация > Статус системы)

#### • System Information (Информация о системе)

Здесь показана вся основная информация о NetAgentA например, версия оборудования/прошивки; Серийный номер; Время безотказной работы... и т. д.

| RA Net           | Agent <b>A</b>                                    |                                 |                          | Latest Events<br>[17:27:32] UPS Load Normal (50%)<br>[16:49:14] Static Switch in Inverter Mode<br>[16:49:14] Utility power has been restored. |
|------------------|---------------------------------------------------|---------------------------------|--------------------------|----------------------------------------------------------------------------------------------------|
| Information      | System Information UPS Information                | Network Status   Wireless Statu | IS                       |                                                                                                    |
| UPS Status       | System Information                                |                                 |                          |                                                                                                    |
| Remote Control   | Hardware Version                                  | HDA807<br>3.6.DA806             | UPS Last Self Test       | -                                                                                                    |
| SMS Modem Status | Serial Number                                     | 3927492900                      | UPS Critical Load        | 80 %                                                                                                    |
|                  | System Name                                       | DA807_2_16                      | UPS Critical Temperature | 70.0 °C                                                                                                    |
| Configuration    | System Contact                                    | Tom_16                          | UPS Critical Capacity    | 10 %                                                                                                    |
| Log Information  | Location                                          | OFFICE_15                       |                          |                                                                                                    |
| Management       | System Time<br>Uptime                             | 2019/01/11 17:40:17<br>01:01:58 |                          |                                                                                                    |
|                  | Warning will be initiated 1 minute(s) before Sche | eduled Shutdown Event           |                          |                                                                                                    |
|                  | Send Email for Daily Report 0:00                  |                                 |                          |                                                                                                    |

#### ■ Information > System Status (Информация > Статус системы)

#### • UPS Information (Информация об ИБП)

На этой странице отображается информация об ИБП/батареях/номинальных характеристиках. Данные получены из ответа ИБП или настроек с веб-страницы [UPS Configuration]

|            | Ne              | <b>t</b> Agent <b>A</b>            |                                  | Latest Events<br>[17:27:32] UPS Load Normal (50%)<br>[16:49:14] Static Switch in Inverter Mode<br>[16:49:14] Utility power has been restored. |
|------------|-----------------|------------------------------------|----------------------------------|----------------------------------------------------------------------------------------------------|
|            | Information     | System Information UPS Information | Network Status   Wireless Status | ?                                                                                                    |
| UP         | S Status        | UPS Information                    |                                  |                                                                                                    |
| Sys        | stem Status     | UPS Manufacturer                   | MegaTec                          |                                                                                                    |
| Rei        | mote Control    | UPS Firmware Version               | V001203.12                       |                                                                                                    |
| SM         | S Modem Status  | UPS Model                          | M1000K                           |                                                                                                    |
| Net        | tFeeler         |                                    |                                  |                                                                                                    |
| ×          | Configuration   | Battery Information                |                                  |                                                                                                    |
|            | Log Information | Date of last battery replacement   | 2018/07/04                       |                                                                                                    |
|            | Eog momation    | Number of Batteries                | 2                                |                                                                                                    |
| $\bigcirc$ | Management      | Battery Charge Voltage             | 2.267 V                          |                                                                                                    |
|            |                 | Rating Information                 |                                  |                                                                                                    |
|            |                 | Voltage Rating                     | 150.0 V                          |                                                                                                    |
|            |                 | Frequency Rating                   | 55.6 Hz                          |                                                                                                    |
|            |                 | Battery Voltage Rating             | 12.50 V                          |                                                                                                    |
|            |                 |                                    |                                  |                                                                                                    |
|            |                 |                                    |                                  |                                                                                                    |
|            |                 |                                    |                                  |                                                                                                    |

■ Information > System Status (Информация > Статус системы)

#### • Network Status (Статус сети)

На этой странице отображается сетевая информация NetAgentA.

| Net              | Agent <b>A</b>        |                                  |                      | Latest Events<br>[17:27:32] UPS Load Normal (50%)<br>[16:49:14] Static Switch in Inverter Mode<br>[16:49:14] Utility power has been restored. |
|------------------|-----------------------|----------------------------------|----------------------|----------------------------------------------------------------------------------------------------|
| Information      | System Information UP | S Information Network Status Wir | eless Status         | 9                                                                                                    |
| UPS Status       | Ethernet              |                                  | General              |                                                                                                    |
| System Status    | MAC Address           | 00:03:EA:18:C9:24                | Email Server         | smtp.gmail.com                                                                                                    |
| Remote Control   | Connection Type       | 1000Mbps Full-Duplex             | Time Server          | swisstime.ethz.ch                                                                                                    |
| SMS Modem Status |                       |                                  | PPPoE IP             |                                                                                                    |
| NetFeeler        |                       |                                  | PPPoE IPv6           |                                                                                                    |
| Configuration    |                       |                                  |                      |                                                                                                    |
| Log Information  | IPv4                  |                                  | IPv6                 |                                                                                                    |
| Managamont       | IP Address            | 192.168.66.117                   | IP Address           |                                                                                                    |
| Management       | Subnet Mask           | 255.255.255.0                    | LinkLocal Address    | fe80::203:eaff:fe18:c924/64                                                                                                    |
|                  | Gateway               | 192.168.66.1                     | 6to4 Address         |                                                                                                    |
|                  | Primary DNS Server    | 192.168.66.1                     | Gateway              |                                                                                                    |
|                  | Secondary DNS Server  |                                  | Primary DNS Server   |                                                                                                    |
|                  |                       |                                  | Secondary DNS Server |                                                                                                    |
|                  |                       |                                  | 2 <del>7</del>       |                                                                                                    |
|                  |                       |                                  |                      |                                                                                                    |

#### Information > System Status (Информация > Статус системы)

#### • Network Status (Статус беспроводного подключения)

Эта страница предназначена для отображения состояния беспроводного соединения и информации, когда NetAgentA обменивается данными через совместимый ключ Wi-Fi

|            | RA Ne           | et∕ | Agent <b>A</b>     |                             |                                                                                                    |                      | Latest Events<br>[17:27:32] UPS Load Normal (50%)<br>[16:49:14] Static Switch in Inverter Mode<br>[16:49:14] Utility power has been resiored. |
|------------|-----------------|-----|--------------------|-----------------------------|----------------------------------------------------------------------------------------------------|----------------------|----------------------------------------------------------------------------------------------------|
|            | Information     |     | System Information | UPS Information Network Sta | tus Wireless Sta                                                                                                | tus                  | ?                                                                                                    |
| UPS        | Status          |     | Ethernet           | 12                          | _                                                                                                    | General              |                                                                                                    |
| Sys        | tem Status      |     | MAC Address        |                             |                                                                                                    | Primary DNS Server   |                                                                                                    |
| Ren        | note Control    | -   |                    |                             |                                                                                                    | Secondary DNS Server |                                                                                                    |
| SMS        | 6 Modem Status  |     |                    |                             |                                                                                                    |                      |                                                                                                    |
| Net        | Feeler          |     | IPv4               |                             | a de la companya de la companya de la companya de la companya de la companya de la companya de la companya de l | IPv6                 |                                                                                                    |
| *          | Configuration   |     | IP Address         |                             |                                                                                                    | IP Address           |                                                                                                    |
|            | Log Information |     | Subnet Mask        |                             |                                                                                                    | LinkLocal Address    |                                                                                                    |
| $\bigcirc$ | Management      |     | Gateway            | 192.168.66.1                |                                                                                                    | Gateway              |                                                                                                    |
| 9          |                 |     |                    |                             |                                                                                                    |                      |                                                                                                    |

■ Information > Remote Control (Информация > Дистанционное управление)

Пользователь может удаленно выполнить несколько тестов ИБП. После выбора опции нажмите "Appl", чтобы выполнить ее.

|                               | REA Ne                                                                            | etAgentA                                                                                                    |
|-------------------------------|-----------------------------------------------------------------------------------|----------------------------------------------------------------------------------------------------|
| UP<br>Sys<br>Rei<br>SM<br>Net | Information S Status stem Status mote Control S Modem Status Feeler Configuration | Remote Control       Image: Control Control Co |
| 0                             | Log Information                                                                   | Miscellaneous  Urrn off UPS when AC power Falls  UPS in Sleep mode for 60 minute(s)  Wake up UPS  Reboot UPS UPS Buzzer On/Off                                                                                                    |
|                               |                                                                                   | Apply Reset                                                                                                    |

#### Information > SMS Modem Status (Информация > SMS-статус модема)

На этой странице отображается состояние модема, когда модем GPRS подключается к NetAgentA

| RA Ne                                 | <b>t</b> Agent <b>A</b>        | Latest Events<br>[18:00:01] UPS enter Sleep Mode.Power will be cut off<br>[17:59:00] UPS Schedule Shutdown<br>[17:27:32] UPS Lead Normal (50%) |
|---------------------------------------|--------------------------------|----------------------------------------------------------------------------------------------------|
| Information                           | SMS Modem Status               | 3                                                                                                    |
| UPS Status                            | Modern Information             |                                                                                                    |
| System Status                         | Modem Manufacturer             |                                                                                                    |
| Remote Control                        | Modem Model                    |                                                                                                    |
| SMS Modem Status                      | Modem Eirmuare Version         |                                                                                                    |
| NetFeeler                             | modern Firmware version        |                                                                                                    |
| Section Configuration                 | GSM Modem Current Status       |                                                                                                    |
|                                       | Service Provider               |                                                                                                    |
| Log Information                       | Central number of SMS service  |                                                                                                    |
| (i) Management                        | Signal Strength                |                                                                                                    |
| · · · · · · · · · · · · · · · · · · · | SIM card PIN is correct or not |                                                                                                    |
|                                       |                                |                                                                                                    |

#### Information > NetFeeler (Информация > NetFeeler)

На этой странице показано состояние окружающей среды, когда USB NetFeeler/ NetFeeler II и его аксессуары подключены к NetAgentA.

|                   | <b>t</b> Agent <b>A</b>   |                 |                  | Latest Events<br>[15:56:42] UPS Load Overrun (80%) |
|-------------------|---------------------------|-----------------|------------------|----------------------------------------------------|
| Information       | NetFeeler                 |                 |                  | 3                                                  |
| UPS Status        | NetFeeler Status          |                 |                  |                                                    |
| System Status     | Environmental Temperature | 29.1 C (84.3 F) | Security1 Status | Normal                                             |
| Remote Control    | Environmental Humidity    | 56 %            | Security2 Status | Normal                                             |
| SMS Modern Status | Water Status              | Normal          | Security3 Status | Normal                                             |
| Netreciel         | Gas Status                | Normal          | Security4 Status | Normal                                             |
| Configuration     | Smoke Status              | Normal          | Security5 Status | Normal                                             |
| Log Information   |                           |                 | Security6 Status | Normal                                             |
| 1 Management      |                           |                 | Security7 Status | Normal                                             |
|                   | n                         |                 |                  |                                                    |
|                   |                           |                 |                  | Reset Alarm                                        |
|                   |                           |                 |                  |                                                    |
|                   |                           |                 |                  |                                                    |
|                   |                           |                 |                  |                                                    |

#### ■ Configuration > UPS Configuration (Конфигурация > Конфигурация ИБП)

#### • UPS Properties (Свойства ИБП (см. спецификацию вашего ИБП))

UPS Communication Type (Тип коммуникации с ИБП):

Чтобы установить соединение между NetAgentA ИБП, выберите из списка совместимый протокол, который поддерживает ваш ИБП. Выбранный неправильный протокол приведет к полному отсутствию связи. (протокол по умолчанию — Megatec)

Number of Batteries (Количество батарей):

Введите количество батарей ИБП.

Battery Full Charge Voltage (V) (Напряжение полного заряда аккумулятора (B)):

Введите параметр напряжения полного заряда на элемент батареи.

(2.267 по умолчанию, не рекомендуется менять)

Battery Exhausted Charge Voltage(V) (Напряжение разряда АКБ (В)):

Введите параметр напряжения разряда на элемент батареи.

(1.667 по умолчанию, не рекомендуется менять)

Date of Last Battery replacement (mm/dd/yyyy) (Дата последней замены батареи (мм/дд/гггг)):

Введите дату последней замены батареи для записи

| RA Ne               | e <b>t</b> Agent <b>A</b>                     |            | Latest Events<br>[18:00:01] UPS enter Sleep Mode.Power will be cut off<br>[17:69:00] UPS Schedule Shutdown<br>[17:27:32] UPS Load Normal (50%) |
|---------------------|-----------------------------------------------|------------|----------------------------------------------------------------------------------------------------|
| Information         | UPS Properties Test Log Warning Threshold Va  | lue        | ?                                                                                                    |
| X Configuration     |                                               |            |                                                                                                    |
| UPS Configuration   | UPS Communication Type                        | MegaTec 🔻  |                                                                                                    |
| UPS On/Off Schedule | Number of Batteries                           | 2          |                                                                                                    |
| Network             | Battery Full Charge Voltage (V)               | 2.267      |                                                                                                    |
| Wireless LAN        | Battery Exhausted Charge Voltage (V)          | 1.667      |                                                                                                    |
| SNMP                | Date of Last Battery Replacement (mm/dd/yyyy) | 2018/07/04 |                                                                                                    |
| Email               |                                               |            |                                                                                                    |
| SMS                 | -                                             |            |                                                                                                    |
| Web/Telnet/FTP      | 4                                             |            | Apply Reset                                                                                                    |
| BACnet              |                                               |            |                                                                                                    |
| SMS Modem           |                                               |            |                                                                                                    |
| NetFeeler           |                                               |            |                                                                                                    |
| System              |                                               |            |                                                                                                    |
| Log Information     |                                               |            |                                                                                                    |
| Management          |                                               |            |                                                                                                    |
|                     |                                               |            | Activate Windows                                                                                                    |
|                     |                                               |            | de le settings le delinate frindens.                                                                                                    |

#### • Test log (Журнал испытаний)

Test UPS Every (Тестировать ИБП каждые):

Может быть выбрано неделя / 2 недели / месяц / квартал

Start Time of UPS Test (hh:mm) (Время начала тестирования ИБП (чч:мм)):

Ввод времени начала теста

UPS Test Log (Журнал испытаний ИБП):

Вариант теста можно выбрать из выпадающего списка

UPS Data Log (Журнал данных ИБП):

Ввод временного интервала для обновления данных

| Ne                  | <b>t</b> Agent <b>A</b>                         |                | Latest Events<br>[18:00:01] UPS enter Sleep Mode.Power will be cut off<br>[17:59:00] UPS Schedule Shutdown<br>[17:27:32] UPS Load Normal (50%) |
|---------------------|-------------------------------------------------|----------------|----------------------------------------------------------------------------------------------------|
| Information         | UPS Properties Test Log Warning Threshold Value |                | ?                                                                                                    |
| Configuration       | Test UPS                                        |                |                                                                                                    |
| UPS Configuration   | Test UPS every                                  | None 🔻         |                                                                                                    |
| UPS On/Off Schedule | Start Time of UPS Test (hh:mm)                  |                |                                                                                                    |
| Network             | UPS Test Type                                   | 10-Second Test | Y                                                                                                    |
| Wireless LAN        |                                                 |                |                                                                                                    |
| SNMP                | UPS Recorder                                    |                |                                                                                                    |
| Email               | UPS Data Log                                    | 0 Minute(s)    | (-1 = Stop Recording)                                                                                                    |
| SMS                 |                                                 |                |                                                                                                    |
| Web/Telnet/FTP      |                                                 |                |                                                                                                    |
| BACnet              |                                                 |                | Apply Reset                                                                                                    |
| SMS Modem           |                                                 |                |                                                                                                    |
| NetFeeler           |                                                 |                |                                                                                                    |
| System              |                                                 |                |                                                                                                    |
| Log Information     |                                                 |                |                                                                                                    |
| Management          |                                                 |                |                                                                                                    |
|                     |                                                 |                | Activate Windows                                                                                                    |

#### • Warning Threshold Values (Пороговые значения предупреждений)

Time out after loss of connection (Время ожидания после потери связи):

Отправляет предупреждающий сигнал, когда NetAgentA потерял соединение с ИБП в настроенное время

#### Critical Load (Критическая нагрузка) (%):

Когда нагрузка достигает установленного %, NetAgentA отправит предупреждающий сигнал

#### UPS Temperature (Температура ИБП) (°С):

При достижении заданного значения температуры ИБП, NetAgentA отправит предупреждающий сигнал

#### Critical Capacity (Критическая ёмкость) (%):

При достижении заданного значения ёмкости батареи ИБП, NetAgentA отправит предупреждающий сигнал

| RA Net              | Agent <b>A</b>                                  |              | Latest Events<br>[18:00:01] UPS enter Sleep Mode.Power will be cut off<br>[17:59:00] UPS Schedule Shutdown<br>[17:27:32] UPS Load Normal (50%) |
|---------------------|-------------------------------------------------|--------------|----------------------------------------------------------------------------------------------------|
| Information         | UPS Properties Test Log Warning Threshold Value |              | ?                                                                                                    |
| Configuration       |                                                 |              |                                                                                                    |
| UPS Configuration   | Time out after loss of connection               | 30 seconds 🔻 |                                                                                                    |
| UPS On/Off Schedule | Critical Load (%)                               | 80           |                                                                                                    |
| Network             | Critical Temperature (°C)                       | 70.0         |                                                                                                    |
| Wireless LAN        | Critical Capacity (%)                           | 10           |                                                                                                    |
| SNMP                |                                                 |              |                                                                                                    |
| Email               | L                                               |              |                                                                                                    |
| SMS                 |                                                 |              | Apply Reset                                                                                                    |
| Web/Teinet/FTP      |                                                 |              |                                                                                                    |
| SMS Modern          |                                                 |              |                                                                                                    |
| NetFeeler           |                                                 |              |                                                                                                    |
| System              |                                                 |              |                                                                                                    |
| Log Information     |                                                 |              |                                                                                                    |
| Management          |                                                 |              |                                                                                                    |
|                     |                                                 |              | Activate Windows                                                                                                    |

#### Configuration > UPS On/Off Schedule (Конфигурация > Расписание включения/выключения ИБП)

#### • UPS Action (Действия ИБП)

Когда выбранное событие происходит в указанном временном диапазоне, ИБП выключается.

| Net                 | Agen         | it <b>A</b>                   |                                    | Latest Ev<br>[18:28:13]<br>[18:00:01]<br>[17:59:00] | UPS communication<br>UPS enter Sleep Mod<br>UPS Schedule Shutdo | n <b>has been lost.</b><br>e.Power will be cut off<br>wwn |
|---------------------|--------------|-------------------------------|------------------------------------|-----------------------------------------------------|-----------------------------------------------------------------|-----------------------------------------------------------|
|                     | UPS Action   | Remote Shutdown Weekly Sche   | dule Date Schedule Wake On Lan     |                                                     |                                                                 | ?                                                         |
| Configuration       |              |                               | · · ·                              |                                                     |                                                                 |                                                           |
| UPS Configuration   | During 00:00 | - 23:59 , if UPS Load Overrun | • occur, then turn off UPS         | ▼ after 1 min                                       | utes.                                                           |                                                           |
| UPS On/Off Schedule |              |                               |                                    |                                                     |                                                                 | Add                                                       |
| Network             |              |                               |                                    |                                                     |                                                                 |                                                           |
| Wireless LAN        | No.          | During Time Interval(HH:MM)   | Event                              | Device                                              | Delay Time                                                      |                                                           |
| SNMP                | 1            | 00:00 - 23:59                 | UPS Load Overrun                   | UPS                                                 | 3                                                               | [Delete]                                                  |
| Email               | 2            | 00:00 - 23:59                 | AC Power Failed                    | UPS                                                 | 3                                                               | [Delete]                                                  |
| SMS                 | 3            | 00:00 - 23:59                 | UPS Battery Low                    | UPS                                                 | 3                                                               | [Delete]                                                  |
| RACpet              | 4            | 00:00 - 23:59                 | UPS Temperature Overrun            | UPS                                                 | 3                                                               | [Delete]                                                  |
| SMS Modem           | 6            | 00:00 - 23:59                 | Environmental Temperature Underrun | UPS                                                 | 3                                                               | [Delete]                                                  |
| NetFeeler           | 9            | 00:00 - 23:59                 | Environmental Water                | UPS                                                 | 3                                                               | [Delete]                                                  |
| System              | 10           | 00:00 - 23:59                 | Environmental Smoke                | UPS                                                 | 3                                                               | [Delete]                                                  |
| Log Information     | 12           | 00:00 - 23:59                 | Environmental Security 1           | UPS                                                 | 3                                                               | [Delete]                                                  |
| (i) Management      | 13           | 00:00 - 23:59                 | Environmental Security 2           | UPS                                                 | 3                                                               | [Delete]                                                  |
|                     |              |                               |                                    |                                                     | Activate Wind                                                   | 0\\\3                                                     |

#### • Remote Shutdown (Удаленное завершение работы)

Это необходимо для выключения сетевого сервера, когда происходит выбранное событие без установки программного обеспечения для завершения работы. Сначала необходимо добавить событие в действие ИБП, а затем ввести IP-адрес сервера, который необходимо отключить с помощью SSH или Telnet с совместимой командой завершения работы серверной системы.

Например: для выключения хоста 1 (сервер Windows) и хоста 2 (сервер Linux) через 1 минуту после пропадания сети переменного тока.

Сначала перейдите на вкладку "UPS Action", выберите событие "AC Power Failed" затем выберите "shutdown Host 1", нажмите "Add". Действие будет добавлено в список. Затем то же самое для хоста 2, выберите событие "AC Power Failed", выберите "shutdown Host 2" из списка и нажмите "Add", чтобы внести в список.

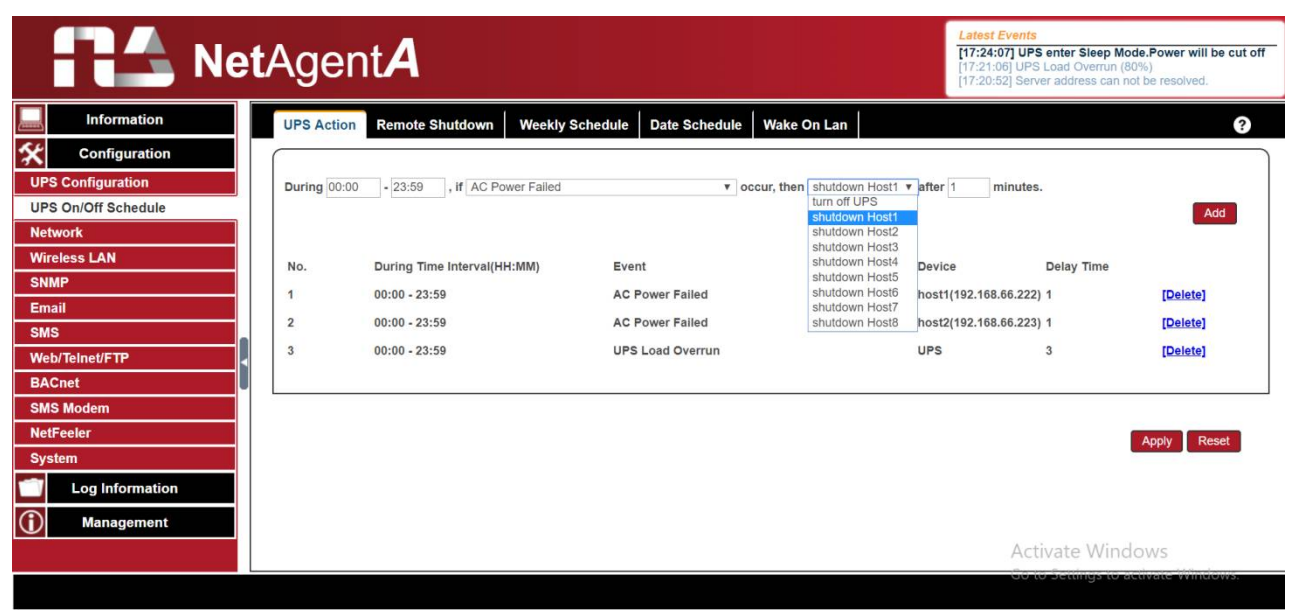

После добавления действия перейдите на вкладку "Remote Shutdown", введите IPадрес домена для хоста 1 и хоста 2, выберите Telnet или SSH для доступа, а затем введите имя пользователя/пароль сервера с его командой выключения сервера. Для Windows «shutdown /a» — это команда завершения работы. Для Linux «halt» — это команда для завершения работы. Для MAC это команда «sudo shutdown».

Ниже приведено меню команд для разных систем

- Windows : shutdown/?
- Linux : shutdown –help
- MAC : sudo shutdown

| RA Net              | Age   | ent <b>A</b>         |              |             |               |          | Latest Events<br>[18:13:07] UPS Load Normal (79%)<br>[17:24:07] UPS enter Sleep Mode Po<br>[17:21:06] UPS Load Overrun (80%) | wer will be cut off |
|---------------------|-------|----------------------|--------------|-------------|---------------|----------|----------------------------------------------------------------------------------------------------|---------------------|
| Information         | UPS A | tion Remote Shutdown | Weekly Sched | lule Date S | chedule Wake  | On Lan   |                                                                                                    | 3                   |
| Configuration       |       |                      |              |             |               |          |                                                                                                    |                     |
| UPS Configuration   |       | Domain Name / IP     | Login Mode   | Port        | User Name     | Password | Shutdown Commands                                                                                                    |                     |
| UPS On/Off Schedule | Host1 | 192.168.66.222       | Telnet 🔻     | 23          | Administrator |          | shutdown /a                                                                                                    | Test                |
| Network             | Host2 | 192.168.66.223       | SSH V        | 22          | root          |          | halt                                                                                                    | Test                |
| Wireless LAN        | Host3 |                      | SSH V        | 22          |               |          | halt                                                                                                    | Test                |
| SNMP                | Host4 |                      | SSH V        | 22          |               |          | halt                                                                                                    | Test                |
| Email               | Host5 |                      | SSH V        | 22          |               |          | halt                                                                                                    | Test                |
| SMS                 | Hostf |                      | SSH Y        | 22          |               |          | balt                                                                                                    | Test                |
| Web/Telnet/FTP      | Host7 |                      | - H22        | 22          |               |          | halt                                                                                                    | Test                |
| BACnet              | Host  |                      |              | 22          |               |          | halt                                                                                                    | Tast                |
| SMS Modem           | HUSIO |                      | 3311 1       | 22          |               |          | Indit                                                                                                    | ICSI                |
| NetFeeler           |       |                      |              |             |               |          |                                                                                                    |                     |
| System              |       |                      |              |             |               |          |                                                                                                    |                     |
| Log Information     |       |                      |              |             |               |          | Ap                                                                                                    | ply Reset           |
| (i) Management      |       |                      |              |             |               |          |                                                                                                    |                     |

#### • Weekly Schedule (Еженедельное расписание)

В этом разделе устанавливается время включения/выключения ИБП в каждый день недели.

|                     | <b>t</b> Agent <b>A</b>    |                                           | Latest Events [18:28:13] UPS communication has been lost. [18:00:01] UPS enter Sleep Mode.Power will be cut off [17:59:00] UPS Schedule Shutdown |
|---------------------|----------------------------|-------------------------------------------|----------------------------------------------------------------------------------------------------|
| Information         | UPS Action Remote Shutdown | Weekly Schedule Date Schedule Wake On Lan | ?                                                                                                    |
| Configuration       |                            |                                           |                                                                                                    |
| UPS Configuration   |                            | Turn On (hh:mm)                           | Turn Off (hh:mm)                                                                                                    |
| UPS On/Off Schedule | Sunday                     | 09:00                                     | 18:00                                                                                                    |
| Network             | Monday                     | 09:00                                     | 18:00                                                                                                    |
| Wireless LAN        | Tuesday                    | 09:00                                     | 18:00                                                                                                    |
| SNMP                | Wednesday                  | 09:00                                     | 18:00                                                                                                    |
| Email               | Thursday                   | 09:00                                     | 18:00                                                                                                    |
| SMS                 | Friday                     | 09:00                                     | 18:00                                                                                                    |
| Web/Telnet/FTP      | Saturday                   | 09:00                                     | 18:00                                                                                                    |
| BACnet              |                            |                                           |                                                                                                    |
| SMS Modem           |                            |                                           |                                                                                                    |
| NetFeeler           |                            | Warning will be initiated 1 minute        | hutdown Event                                                                                                    |
| System              |                            |                                           | Annihi                                                                                                    |
| Log Information     |                            |                                           | Appiy Reset                                                                                                    |
| (i) Management      |                            |                                           |                                                                                                    |

#### • Date Schedule (Расписание дат)

В этом разделе устанавливается время включения/выключения ИБП в определенные дни.

- Настройки здесь переопределяют настройки в Еженедельное расписание.
- Предупреждение будет инициировано Х до запланированного завершения работы

NetAgentA отправит предупреждающее сообщение перед запланированным завершением работы. В этом разделе задается период времени задержки после отправки сообщения и до запуска запланированного завершения работы.

| Ne Ne               | <b>t</b> Agent <b>A</b>         |                                                         | Latest Events<br>[18:28:13] UPS communication has been lost.<br>[18:00:01] UPS enter Sleep Mode.Power will be cut off<br>[17:59:00] UPS Schedule Shutdown |
|---------------------|---------------------------------|---------------------------------------------------------|----------------------------------------------------------------------------------------------------|
| Information         | UPS Action Remote Shutdown Week | ly Schedule Date Schedule Wake On Lan                   | ?                                                                                                    |
| Sconfiguration      |                                 | Ki (Grandi and Angeletica)<br>Ki (Grandi angeletica)    |                                                                                                    |
| UPS Configuration   | Date (yyyy/mm/dd)               | Turn On (hh:mm)                                         | Turn Off (hh:mm)                                                                                                    |
| UPS On/Off Schedule | 2018/07/13                      | 10:00                                                   | 10:05                                                                                                    |
| Network             | 2018/07/13                      | 10:10                                                   | 10:15                                                                                                    |
| Wireless LAN        | 2018/07/13                      | 10:20                                                   | 10:25                                                                                                    |
| SNMP                | 2018/07/13                      | 10:30                                                   | 10:35                                                                                                    |
| Email               | 2018/07/13                      | 10:40                                                   | 10:45                                                                                                    |
| SMS                 | 2018/07/13                      | 10:50                                                   | 10:55                                                                                                    |
| Web/Telnet/FTP      | 2018/07/13                      | 11:00                                                   | 11:05                                                                                                    |
| BACnet              |                                 |                                                         |                                                                                                    |
| SMS Modem           |                                 |                                                         |                                                                                                    |
| NetFeeler           |                                 | Warning will be initiated 1 minute v before Scheduled S | hutdown Event                                                                                                    |
| System              |                                 |                                                         |                                                                                                    |
| Log Information     |                                 |                                                         | Apply Reset                                                                                                    |
| (i) Management      |                                 |                                                         |                                                                                                    |

#### • Wake On Lan (Пробуждение в сети Lan)

Этот раздел предназначен для пробуждения ПК в сети при восстановлении переменного тока или при достижении заданного % ёмкости аккумулятора. (Убедитесь, что ПК поддерживает такую функцию, и настройте ее как «Enabled» в BIOS). Введите IP-адрес этого ПК, и система выполнит поиск его IP-адреса соответственно.

|                     | tAgent <b>A</b>                    |                               |             | Latest Events [18:28:13] UPS communication has been lost. [18:00:01] UPS enter Sleep Mode.Power will be cut off |
|---------------------|------------------------------------|-------------------------------|-------------|----------------------------------------------------------------------------------------------------|
|                     | - gone -                           |                               |             | [17:59:00] UPS Schedule Shutdown                                                                                |
| Information         | UPS Action Remote Shutdown         | Weekly Schedule Date Schedule | Wake On Lan | 9                                                                                                    |
| Configuration       | General Settings                   |                               |             |                                                                                                    |
| UPS Configuration   | Host1                              | IP:                           | MAC:        | Test                                                                                                    |
| UPS On/Off Schedule | Host2                              | IP:                           | MAC:        | Test                                                                                                    |
| Network             | Host3                              | IP:                           | MAC:        | Test                                                                                                    |
| Wireless LAN        | Host4                              | IP:                           | MAC:        | Test                                                                                                    |
| SNMP                | Host5                              | IP:                           | MAC:        | Test                                                                                                    |
| Email               | Host6                              | IP:                           | MAC:        | Test                                                                                                    |
| SMS                 | Host7                              | IP:                           | MAC:        | Test                                                                                                    |
| Web/Telnet/FTP      | Host8                              | IP:                           | MAC:        | Test                                                                                                    |
| BACnet              |                                    |                               |             |                                                                                                    |
| SMS Modem           | Miscellaneous                      |                               |             |                                                                                                    |
| NetFeeler           | Wake up remote host after power re | estore                        |             |                                                                                                    |
| System              | Wait until battery capacity reache | es to 10 %.                   |             |                                                                                                    |
| Log Information     |                                    |                               |             |                                                                                                    |
| (i) Management      |                                    |                               |             |                                                                                                    |

#### ■ Configuration > Network (Конфигурация > Сеть)

Эта страница предназначена для настройки сети NetAgentA.

#### • IPv4

(i) Management

NetAgentA и IP-адрес DNS можно получить из раскрывающегося списка с параметрами "Manually", "Using DHCP", или "Bootp". Если IP-адрес и DNS были настроены в Netility, информация будет автоматически отображаться здесь.

| the second second second second second second second second second second second second second second second se |                                      |                |                                                                                                    |
|----------------------------------------------------------------------------------------------------|--------------------------------------|----------------|----------------------------------------------------------------------------------------------------|
| RA Net                                                                                                    | <b>t</b> Agent <b>A</b>              |                | Latest Events<br>[18:28:13] UPS communication has been lost.<br>[18:00:01] UPS enter Sleep Mode.Power will be cut off<br>[17:59:00] UPS Schedule Shutdown |
| Information                                                                                                    | IPv4 IPv6 Ethernet Dynamic DNS PPPoE |                | ?                                                                                                    |
| <b>Configuration</b>                                                                                            | IP Address                           |                |                                                                                                    |
| UPS Configuration                                                                                               | IP Address                           | 192.168.66.117 |                                                                                                    |
| UPS On/Off Schedule                                                                                             | Subnet Mask                          | 255.255.255.0  |                                                                                                    |
| Network                                                                                                    | Gateway                              | 192.168.66.1   |                                                                                                    |
| Wireless LAN                                                                                                    | Obtain an IP address                 | Using DHCP V   |                                                                                                    |
| SNMP                                                                                                    | DNS Server IP                        |                |                                                                                                    |
| Email                                                                                                    | Primary DNS Server IP                | 192 168 66 1   |                                                                                                    |
| SMS                                                                                                    | Sacondary DNS Sarvar IP              | 102.100.00.1   |                                                                                                    |
| Web/Telnet/FTP                                                                                                  | Obtain DNS Server IP                 | Automatically  |                                                                                                    |
| BACnet                                                                                                    |                                      | Manually       |                                                                                                    |
| SMS Modem                                                                                                    |                                      | Automatically  |                                                                                                    |
| NetFeeler                                                                                                    |                                      |                | Apply Reset                                                                                                    |
| System                                                                                                    |                                      |                |                                                                                                    |
| Log Information                                                                                                 |                                      |                |                                                                                                    |

#### • IPv6

Все серии NetAgentA поддерживают IPv6. IP-адрес можно получить из выпадающего списка с опцией ( Automatic / Stateless DHCPV6 / DHCPV6 / Manual )

После нажатия "Apply", NetAgentA перезагрузится

| RA Net              | tAgent <b>A</b>                      |                                                   | Latest Events<br>[18:28:13] UPS communication has been lost.<br>[18:00:01] UPS enter Sleep Mode.Power will be cut off<br>[17:59:00] UPS Schedule Shutdown |
|---------------------|--------------------------------------|---------------------------------------------------|----------------------------------------------------------------------------------------------------|
| Information         | IPv4 IPv6 Ethernet Dynamic DNS PPPoE |                                                   | ?                                                                                                    |
| Configuration       | IP Address                           |                                                   |                                                                                                    |
| UPS Configuration   | IP Address                           |                                                   |                                                                                                    |
| UPS On/Off Schedule | IPv6 Prefix                          | 64                                                |                                                                                                    |
| Network             | Gateway                              |                                                   |                                                                                                    |
| Wireless LAN        | Obtain an address *                  | Automatic                                         |                                                                                                    |
| SNMP                | Router Discovery Autoresend          | Stateless DHCPV6                                  |                                                                                                    |
| Email               | Maximum Number of IPv6 Prefix        | DHCPV6<br>Manual                                  |                                                                                                    |
| SMS                 | Multicast Address                    | [FF1E::1] : 5000                                  |                                                                                                    |
| Web/Telnet/FTP      | DNS Server IP                        |                                                   |                                                                                                    |
| BACnet              | Brimany DNS Server                   |                                                   |                                                                                                    |
| SMS Modem           | Secondary DNS Server                 |                                                   |                                                                                                    |
| NetFeeler           |                                      |                                                   |                                                                                                    |
| System              | * : System                           | n will reboot when these items have been Applied. |                                                                                                    |
| Log Information     |                                      |                                                   | Apply Reset                                                                                                    |
| Management          |                                      |                                                   |                                                                                                    |

#### • Ethernet

Connection Type (Тип подключения)

Этот раздел предназначен для установки скорости обмена данными между NetAgentA и Сетью.

#### ♥После нажатия "Apply", NetAgentA перезагрузится

<u>Stop UPS communication when Ethernet disconnected</u> (Прекращение связи с ИБП при отключении Ethernet)

В этом разделе устанавливается, следует ли прекращать коммуникацию с ИБП, когда NetAgentA отключается от Ethernet.

Modbus on TCP Device ID:

Введите идентификатор устройства для чтения/записи данных при использовании Modbus в TCP-соединении с протоколом Megatec и таблицей регистров Modbus.

| RA Net              | Agent <b>A</b>                                   |                                                        | Latest Events<br>[18:28:13] UPS communication has been lost.<br>[18:00:01] UPS enter Sleep Mode.Power will be cut off<br>[17:59:00] UPS Schedule Shutdown |
|---------------------|--------------------------------------------------|--------------------------------------------------------|----------------------------------------------------------------------------------------------------|
| Information         | IPv4 IPv6 Ethernet Dynamic DNS PPPoE             |                                                        | 9                                                                                                    |
| Configuration       |                                                  |                                                        |                                                                                                    |
| UPS Configuration   | Connection Type *                                | Auto Sense 🔻                                           |                                                                                                    |
| UPS On/Off Schedule | Stop UPS communcation when Ethernet disconnected | No 🔻                                                   |                                                                                                    |
| Network             | Modbus on TCP Device ID                          | 1                                                      |                                                                                                    |
| Wireless LAN        |                                                  |                                                        |                                                                                                    |
| SNMP                |                                                  | System will reboot when these items have been Applied. |                                                                                                    |
| Email               |                                                  |                                                        |                                                                                                    |
| SMS                 |                                                  |                                                        | Apply Reset                                                                                                    |
| Web/Telnet/FTP      |                                                  |                                                        |                                                                                                    |
| BACnet              |                                                  |                                                        |                                                                                                    |
| SMS Modem           |                                                  |                                                        |                                                                                                    |
| NetFeeler           |                                                  |                                                        |                                                                                                    |
| System              |                                                  |                                                        |                                                                                                    |
| Log Information     |                                                  |                                                        |                                                                                                    |
| Management          |                                                  |                                                        |                                                                                                    |

#### • Dynamic DNS (Динамический DNS)

Это бесплатная услуга, которая позволяет пользователю связать динамический IPадрес со статическим именем хоста. Убедитесь, что учетная запись/пароль зарегистрированы у поставщика услуг DNS.

#### Service Provider

Можно выбрать из списка поставщиков динамических DNS.

#### Domain Name

Доменное имя, которое вы создали из выбранного выше провайдера DDNS.

#### Login Name

Имя входа/учетной записи, которое вы создали для выбранного провайдера DDNS.

#### Login Password:

Ввод пароля, который вы присвоили своей учетной записи DDNS.

Use external STUN server to get Public IP to register

Выберите "Yes" чтобы NetAgentA использовал WAN/общедоступный IP-адрес для

обновления выбранного сервера DDNS

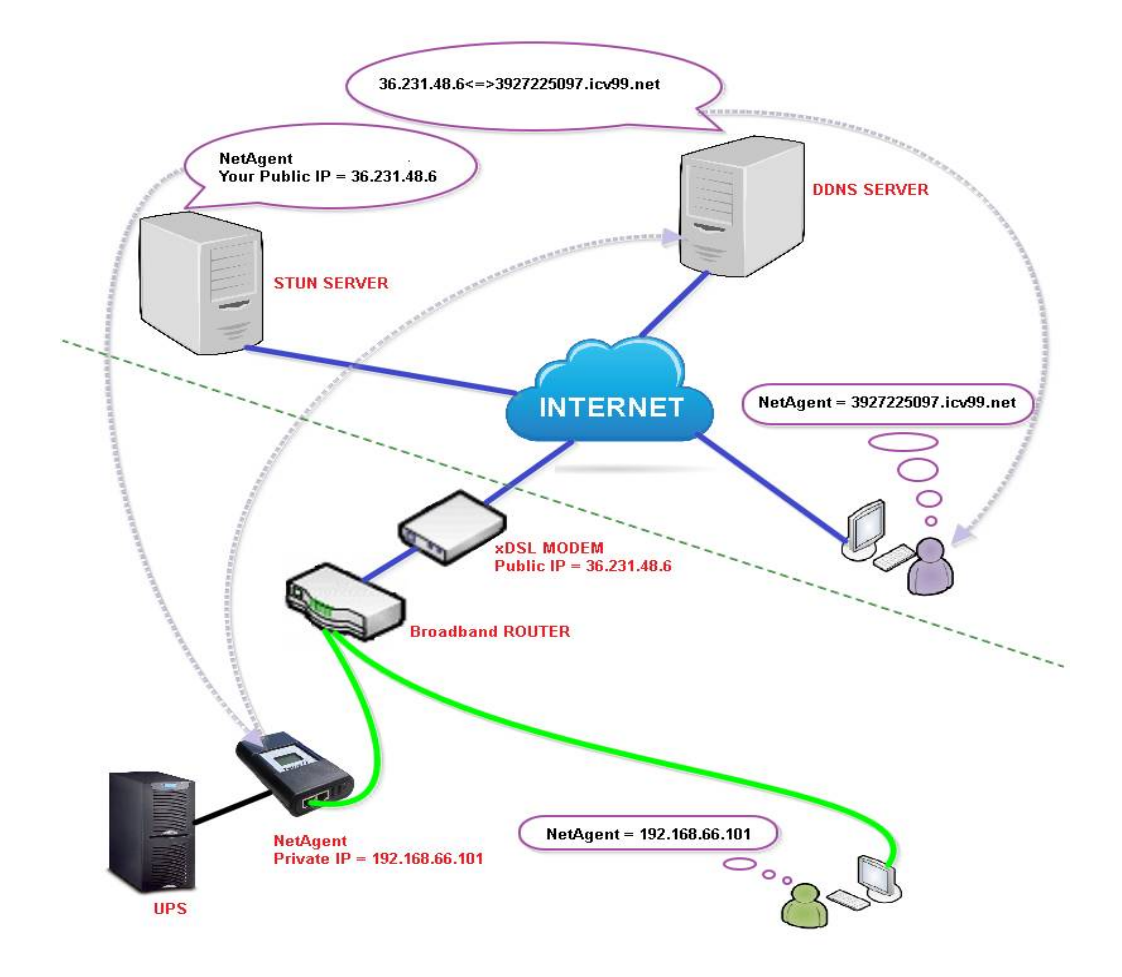

Ниже приведена инструкция, если использовать iCV99.net в качестве поставщика услуг, который предоставляет Megatec:

**1.** Убедитесь, что NetAgentA имеет подключениея к Интернету. Выберите icv99.net из выпадающего списка поставщика услуг. Имя домена и имя пользователя будут автоматически заполнены серийным номером устройства. Введите пароль NetAgentA который напечатан на ярлыке NetAgentA, затем нажмите "Apply".

| Ne                                                                                                    | <b>t</b> Agent <b>A</b>                                                                                                    |      | Latest Events<br>There is no latest Event.                                |
|----------------------------------------------------------------------------------------------------|----------------------------------------------------------------------------------------------------|------|---------------------------------------------------------------------------|
| Information<br>Configuration<br>1.Выберите icv99.net<br>Networк<br>2.Введите пароль<br>SMS<br>Web/TeInet/FTP<br>ВАСпеt<br>SMS Modem<br>NetFeeler<br>System<br>Cog Information<br>() Management | IPv6         Ethernet         Dynamic DNS         PPPoE           Service Provider         Domain Name         Login Name         Login Password           Use external STUN server to get Public IP to register         Primary STUN Server IP         Secondary STUN Server IP | None | Собраните "Арриу"<br>В. Нажмите "Арриу"<br>Арру Reset<br>Асtivate Windows |

**2.** При использовании маршрутизатора, войдите в маршрутизатор и укажите IPадрес и номер порта под виртуальным сервером для переадресации портов. Пожалуйста, обратитесь к руководству пользователя маршрутизатора.

| Конфигурация                                                                    | марш  | јрутизатора                 |                             |                                           |                                   |                                        |
|---------------------------------------------------------------------------------|-------|-----------------------------|-----------------------------|-------------------------------------------|-----------------------------------|----------------------------------------|
| VIRTUAL SERVER                                                                  | VIR   | TUAL SERVER                 |                             |                                           |                                   |                                        |
| ORT FORWARDING                                                                  | The V | Virtual Server optio        | n allows you to define a si | nale public por                           | t on your route                   | r for redirection                      |
| PPLICATION RULES                                                                | to an | internal LAN IP Ad          | dress and Private LAN por   | t if required. Th                         | is feature is use                 | eful for hosting                       |
| OS ENGINE                                                                       | onlin | ie services such as i       | FIP or Web Servers.         |                                           |                                   |                                        |
| ETWORK FILTER                                                                   | Save  | e Settings Don't !          | Save Settings               |                                           |                                   |                                        |
|                                                                                 |       |                             |                             |                                           |                                   |                                        |
| CCESS CONTROL                                                                   | 24    | WIRTHAL CE                  | BVEBC LTOT                  |                                           |                                   |                                        |
| CCESS CONTROL                                                                   | 24 -  | VIRTUAL SE                  | RVERS LIST                  |                                           |                                   |                                        |
| CCESS CONTROL                                                                   | 24 -  | VIRTUAL SE                  | RVERS LIST                  | Port                                      | Traffic Type                      |                                        |
| CCESS CONTROL<br>VEBSITE FILTER<br>NBOUND FILTER<br>IREWALL SETTINGS            | 24 -  | VIRTUAL SE<br>Name<br>BY506 | RVERS LIST                  | Port<br>Public Port                       | Traffic Type<br>Protocol<br>TCP V | Schedule<br>Always V                   |
| ICCESS CONTROL<br>VEBSITE FILTER<br>NBOUND FILTER<br>IREWALL SETTINGS<br>OUTING | 24 -  | Name<br>BY506<br>IP Address | RVERS LIST                  | Port<br>Public Port<br>80<br>Private Port | Traffic Type<br>Protocol<br>TCP V | Schedule<br>Always V<br>Inbound Filter |

#### 3. Через 20 минут, NetAgentA должен быть залогинен с его доменным именем DDNS

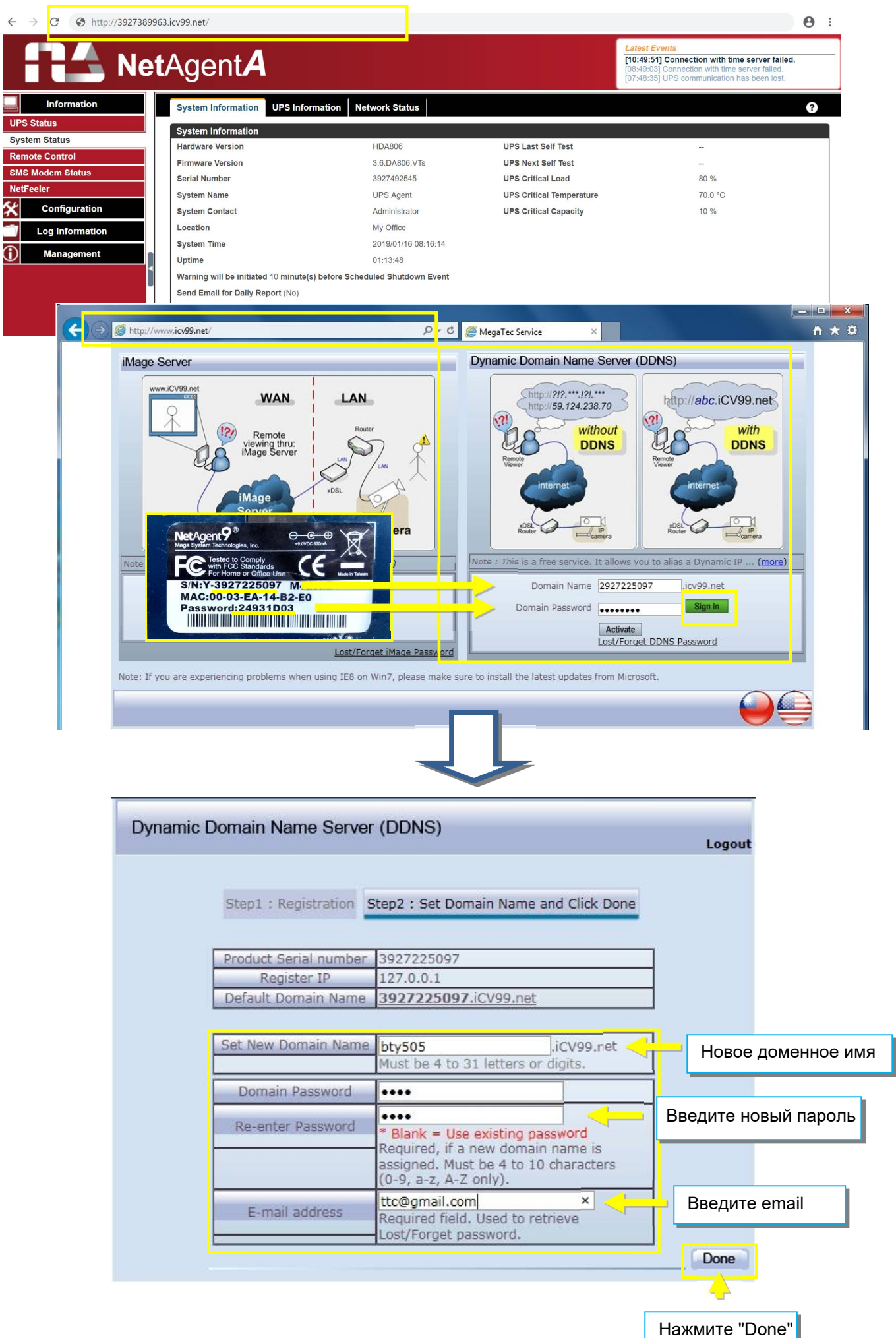

#### • PPPoE

Используйте эту опцию, чтобы разрешить NetAgentA напрямую подключаться к Интернету с помощью модема xDSL по протоколу PPPoE. Введите имя пользователя и пароль, чтобы активировать соединение. После настройки NetAgentA будет подключаться к Интернету напрямуюÈ Áюбо сбо соединения Á повторн набор номера.

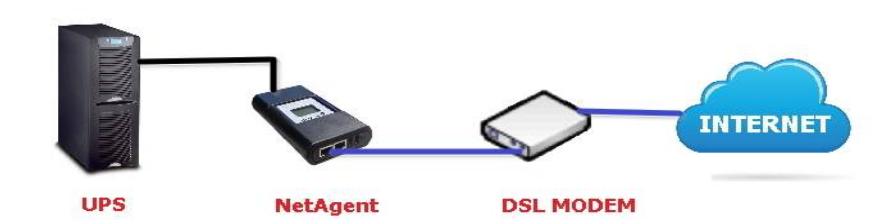

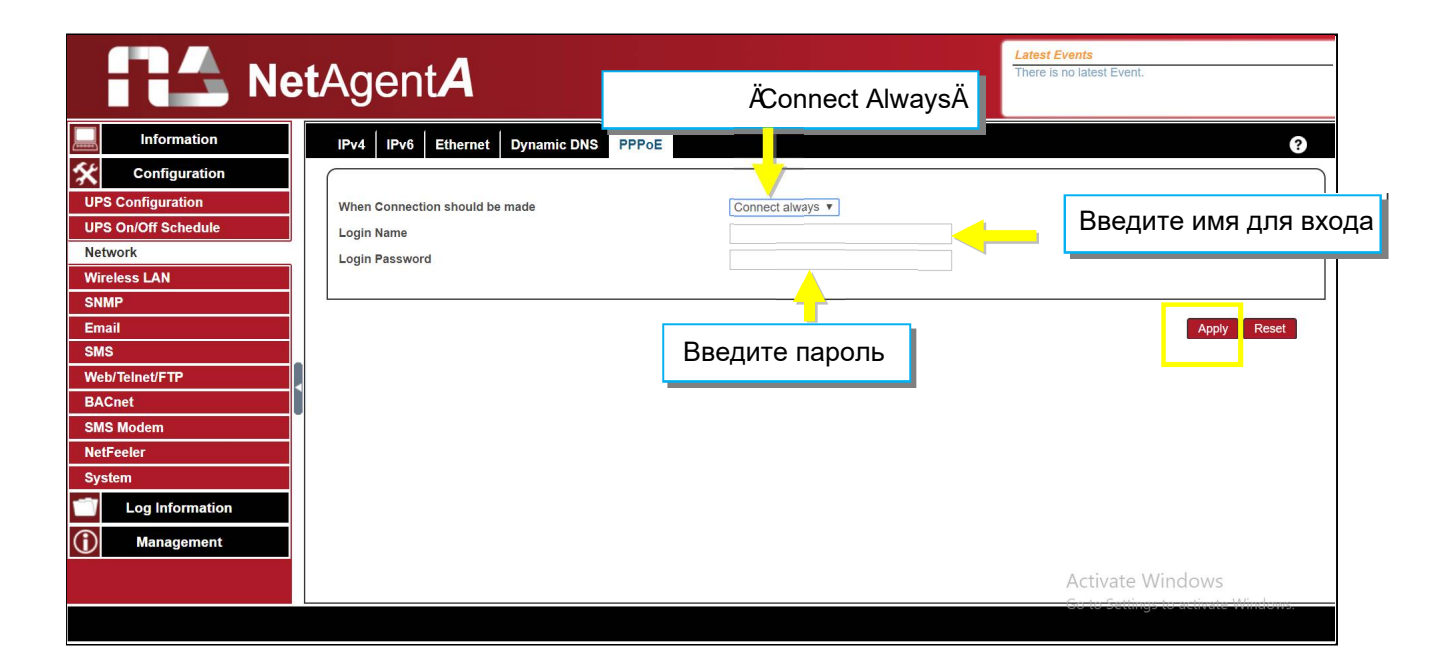

#### ■ Configuration > Wireless LAN (Конфигурация > Беспроводная локальная сеть)

Настройки беспроводной сети NetAgentA с совместимым беспроводным ключом USB.

#### Вход в беспроводной маршрутизатор

- (1) SSID : Задайте название (любое)
- (2) Authorization : Выберите WPA2-Personal
- (3) WPAEncryption : AES
- (4) WPA-PSKKey : Введите любой пароль (8~63 символов кода ASCII)

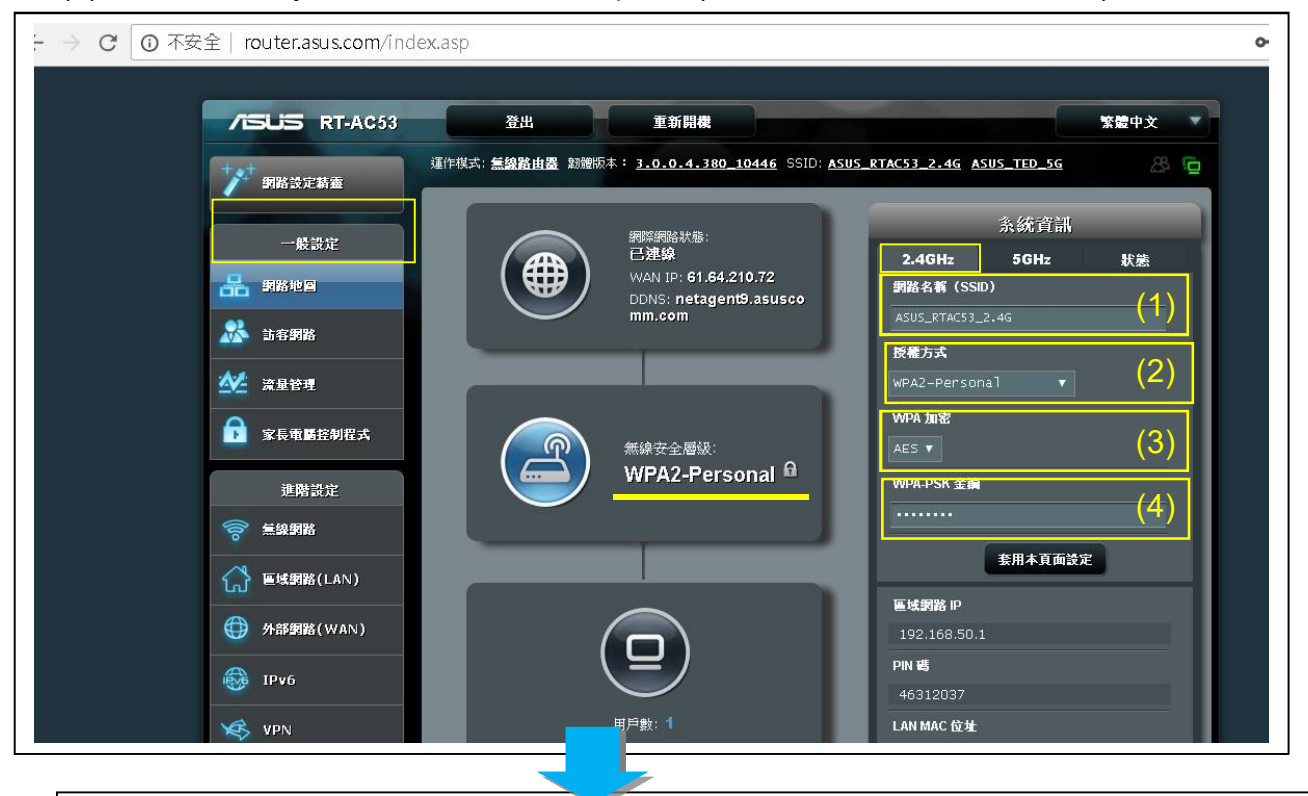

| /ISLIS RT-AC53 | 登出 重新開                                           | lā · · · · · · · · · · · · · · · · · · ·                                       | 繁體中文 🔻            |  |  |  |  |
|----------------|--------------------------------------------------|--------------------------------------------------------------------------------|-------------------|--|--|--|--|
| 9路設定積靈         | 運作模式: <b>無線路由器</b> 翱耀版本: 3.0.0.                  | <u>4.380_10446</u> SSID: <u>ASUS_RTAC53_2.4G ASUS_T</u><br>出過濾器 RADIUS 設定 專業設定 | ED_5G 🖉 🔁         |  |  |  |  |
| 一般設定           | 無線網路 - WPS                                       | Ensure <u>Wireless&gt;WPS&gt;Enat</u><br>ON"                                   | <u>ole WPS</u> is |  |  |  |  |
| 🔀 訪客網路         | WPS (Wi-Fi Protected Setup) 可讓您輕鬆地設<br>数用 WPS    | 定一個安全的無線網路。<br>ON                                                              |                   |  |  |  |  |
| ⊻ 流量管理         | 目前頻率                                             | 2.4GHz                                                                         |                   |  |  |  |  |
| 🕞 家長電斷控制程式     | 連線狀態                                             |                                                                                |                   |  |  |  |  |
| 進階設定           | 配置                                               | 是 重新設定                                                                         |                   |  |  |  |  |
| <b>令"</b> 無線網路 | 基地台 PIN 碼                                        | 46312037                                                                       |                   |  |  |  |  |
| 😭 画域網路(LAN)    | 您可以透過以下任一方法簡便連接一個 WPS月<br>• 方法1:點擊介面上的 WPS 按鈕。(或 | 月戶端:<br>按下路由器後面板的 WPS 按鈕),然後按下用戶端無線網路                                          | 卡上的 WPS 按鈕並       |  |  |  |  |
|                | 等待約3分鐘。<br>● 方法2:開啟用戶端 WPS 程式並取得用                | 戶端PIN碼。在用戶端PIN碼欄中輸入用戶端PIN碼並點選「開                                                | 始」。請查看您的無         |  |  |  |  |
| 😥 IPv6         | 線用戶端的使用手冊以確認其是否支援<br>由器相同的網路名稱(SSID)以及加密         | MPS功能。右您的無線用戶端不支援 WPS 功能,您需要進行:<br>設定。                                         | 于動設定並設定與路         |  |  |  |  |
| S VPN          | N Chatterion (Sole                               | ●WPS 按鈕 ● 用戶端 PIN 碼                                                            |                   |  |  |  |  |
| ♥ 防火蓋          | WPS連線模式:                                         | 起始                                                                             |                   |  |  |  |  |

(1) Подключите ключ Tamio U1 к карте NetAgentA. (Если это модель DA806, используйте M2509 кабель для конвертации).

(2) Нажмите и удерживайте кнопку WPS на ключе Tamio в течение 2–3 секунд, пока желтый светодиод не начнет мигать.

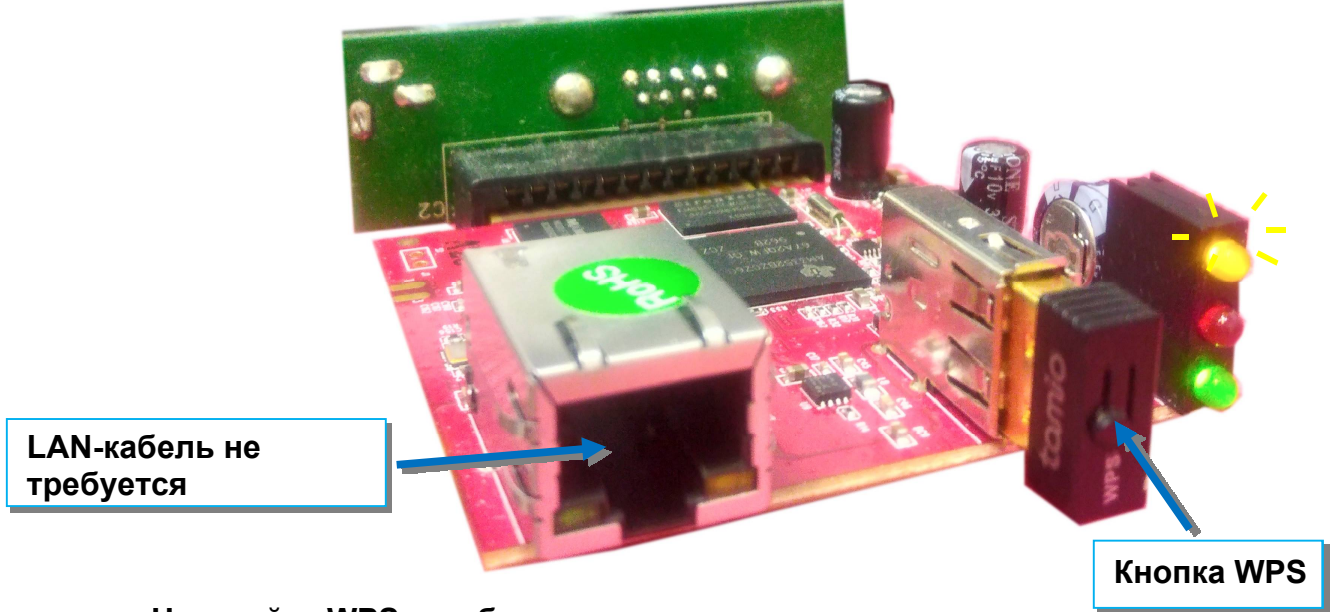

Настройка WPS для беспроводного маршрутизатора:

Когда желтый светодиод NetAgentA мигает, откройте страницу настроек WPS беспроводного маршрутизатора. В режиме подключения WPS,

- (1) Выберите "WPS button"
- (2) Нажмите "<u>Start</u>"

| /ISUS RT-AC53     | 登出重新開                                                                                                    | [機 繁體中文 ▼                                                                            |
|-------------------|----------------------------------------------------------------------------------------------------|--------------------------------------------------------------------------------------|
| 網路設定精靈            | 運作模式: <b>無線路由器</b> 韌體版本: <u>3.0.0</u>                                                                                                    | .4.380 10446 SSID: ASUS_RTAC53_2.4G ASUS_TED_5G 🛛 🐣 🕞                                |
|                   | 一般設定 WPS WDS 無線 MAC 地                                                                                                    | 址過濾器 RADIUS 設定 專業設定                                                                  |
| 一般設定              | 無線網路 - WPS                                                                                                    |                                                                                      |
| 后 <sup>網路地圖</sup> | WPS (Wi-Fi Protected Setup) 可讓您輕鬆地診                                                                                                    | 定一個安全的無線網路。                                                                          |
| 訪客網路              |                                                                                                    |                                                                                      |
| 🧏 流量管理            | 目前頻率                                                                                                    | 2.4GHz                                                                               |
| 家長電腦控制程式          | 連線狀態                                                                                                    | Idle                                                                                 |
| 進階設定              | 配置                                                                                                    | 是重新設定                                                                                |
| 一 無線網路            | 基地台 PIN 碼                                                                                                    | 46312037                                                                             |
| 為 區域網路(LAN)       | 您可以透過以下任一方法簡便連接一個 WPS                                                                                                    | 用戶端:                                                                                 |
|                   | <ul> <li>方法1:點擊介面上的 WPS 按鈕。(專<br/>等待約3分鐘。</li> </ul>                                                                                                    | 裝下路由器後面板的 WPS 按鈕),然後按下用戶端無線網路卡上的 WPS 按鈕並                                             |
|                   | <ul> <li>方法2:開啟用戶端 WPS 程式並取得用<br/>線用戶端的使用手冊以確認其是否支援</li> </ul>                                                                                                    | 用戶端PIN碼。在用戶端PIN碼欄中輸入用戶端PIN碼並點還「開始」。諸查看您的無<br>WPS功能。若您的無線用戶端不支援 WPS 功能,您需要進行手動設定並設定與路 |
| - IPV0            | 由器相同的網路名稱(SSID)以及加密                                                                                                    |                                                                                      |
| S VPN             | and a second second sec | ●WPS 按鈕 		 用戶端 PIN 碼                                                                 |
| ♥ 防火牆             | WPS 連線模式:                                                                                                    | 起始 山                                                                                 |
| 0 4. W. W. W.     | R-                                                                                                    |                                                                                      |

| /ISLIS RT-AC53                                                                                                    | 登出重新開                                                                                                    | 撮                                                        | 繁體中文                             |
|----------------------------------------------------------------------------------------------------|----------------------------------------------------------------------------------------------------|----------------------------------------------------------|----------------------------------|
| <b>纲</b> 路設定精靈                                                                                                    | 運作模式: <b>無線路由器</b> 翻體版本: <u>3.0.0</u><br>SSID: <u>ASUS_RTAC53_2.4G</u> <u>ASUS_RTA</u><br>一般設定 WPS WDS 無線 MAC地: | <u>.4.380_10446</u><br>A <u>C53_5G</u><br>止過濾器 RADIUS 設定 | 事業設定                             |
| 一般設定<br>品 網路地圖                                                                                                    | 無鲸網路 - WPS                                                                                                    |                                                          | Начать WPS-соединение<br>Процесс |
| 🐰 訪客網路                                                                                                    | WPS (Wi-Fi Protected Setup) 可讓您輕鬆地該                                                                             | 定一個安全的無線網路。                                              |                                  |
| A 注量管理                                                                                                    |                                                                                                    | 2.4GHz                                                   |                                  |
| 家長電腦控制程式                                                                                                    | 連線狀態                                                                                                    | Start WPS Process                                        |                                  |
| 進階設定                                                                                                    | 配置                                                                                                    | 是 重新設定                                                   |                                  |
| <b>令</b> 無線網路                                                                                                    | 基地台 PIN 碼                                                                                                    | 46312037                                                 |                                  |
| Git (LAN)     Git (LAN)     Git (LA | 您可以透過以下任一方法簡便連接一個 WPS }                                                                                         | 用戶端:<br>討安下路由器後面板的 WPS                                   | 〕按鈕),然後按下用戶端無線網路卡上的 WPS 按鈕並      |
| () 外部網路(WAN)                                                                                                    | 等待約 3 分鐘。<br>・ 方法2:開啟用戶端 WPS 程式並取得用                                                                             | ]戶端PIN碼。在用戶端PIN                                          | 碼欄中輸入用戶端PIN碼並點選「開始」。請查看您的無       |
| ІРv6                                                                                                    | 設用戶端的使用手冊以確認其是否支援<br>由器相同的網路名稱(SSID)以及加密                                                                        | WPS功能。若您的無線用F<br>?設定。<br>                                | ⊐漏不支援 WPS 功能,忽需要進行手動設定並設定與路      |
| VPN                                                                                                    |                                                                                                    |                                                          |                                  |
| ○ 防火醬                                                                                                    | WPS 連線模式:                                                                                                    | 老姑                                                       |                                  |
| 0 4. U. A. 10                                                                                                    |                                                                                                    |                                                          |                                  |

| /ISLIS RT-AC53                               | 登出重新開                                            | 機 繁豐中文 ▼                                              |
|----------------------------------------------|--------------------------------------------------|-------------------------------------------------------|
| 鋼路設定精靈                                       | 運作棋式: <u>無線路由器</u> 割體版本: <u>3.0.0</u>            | .4.380_10446 SSID: ASUS_RTAC53_2.4G ASUS_TED_5G 🛛 🖉 🦕 |
|                                              | 一般設定 WPS WDS 無線 MAC 地                            | 业過濾器 RADIUS 設定 專業設定                                   |
| 一般設定                                         | <del>無短網路,MPS</del> Приус                        | пешном подключении WPS желтый                         |
| 品 網路地圖                                       | СВетод                                           | иод на NetAgentA перестает мигать.                    |
| 💦 訪客網路                                       | WPS (Wi-Fi Protected Setup) 可讓您輕鬆地訪              |                                                       |
| 20 30 B 40 10                                | 啟用 WPS                                           |                                                       |
| 二                                            | 目前頻率                                             | 2.4GHz                                                |
| 家長電醫控制程式                                     | 連線狀態                                             | Success                                               |
| 進階設定                                         | 配置                                               | 是重新設定                                                 |
| <b>一</b> 一一一一一一一一一一一一一一一一一一一一一一一一一一一一一一一一一一一 | 基地台 PIN 碼                                        | 46312037                                              |
| (LAN) 医线钢路(LAN)                              | 您可以透過以下任一方法簡便連接一個 WPS;<br>• 方法1:點擊介面上的 WPS 按鈕。(夏 | 用戶端:<br>效按下路由器後面板的 WPS 按鈕),然後按下用戶端無線網路卡上的 WPS 按鈕並     |
|                                              | 等待約 3 分鐘。<br>• 方法2:開啟用戶端 WPS 程式並取得用              | 月戶端PIN碼。在用戶端PIN碼欄中輸入用戶端PIN碼並點還「開始」。請查看您的無             |
| 🚱 IPv6                                       | 線用戶端的使用手冊以確認其是否支援<br>由器相同的網路名稱(SSID)以及加密         | WP8功能。若您的無線用戶端不支援 WP8 功能,您需要進行手動設定並設定與路<br>?設定。       |
| VPN                                          |                                                  |                                                       |
| 防火牆                                          | WPS 連線模式:                                        | ●WPS 按鈕 ● 用戶端 PIN 碼<br>起始                             |
| O Ar Ut. KK 1                                |                                                  |                                                       |

Откройте Netility для входа в NetAgentA:

(1)Как только NetAgentA подключен к беспроводному маршрутизатору через WPS, Netility должна найти этот беспроводной NetAgentA
(2)Войдите на веб-страницу NetAgentA, в Configuration > Wireless Lan, где отображается беспроводной сигнал

(На расстоянии 6-10 метров Роутер RT-AC53 все равно отображает полный сигнал)

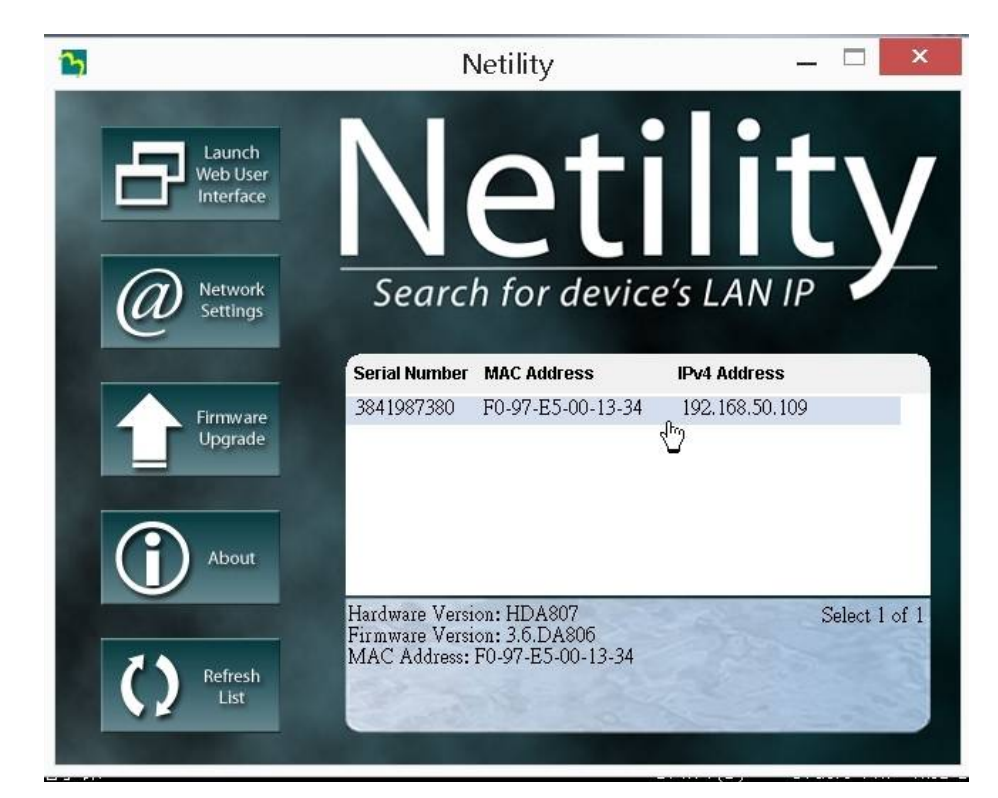

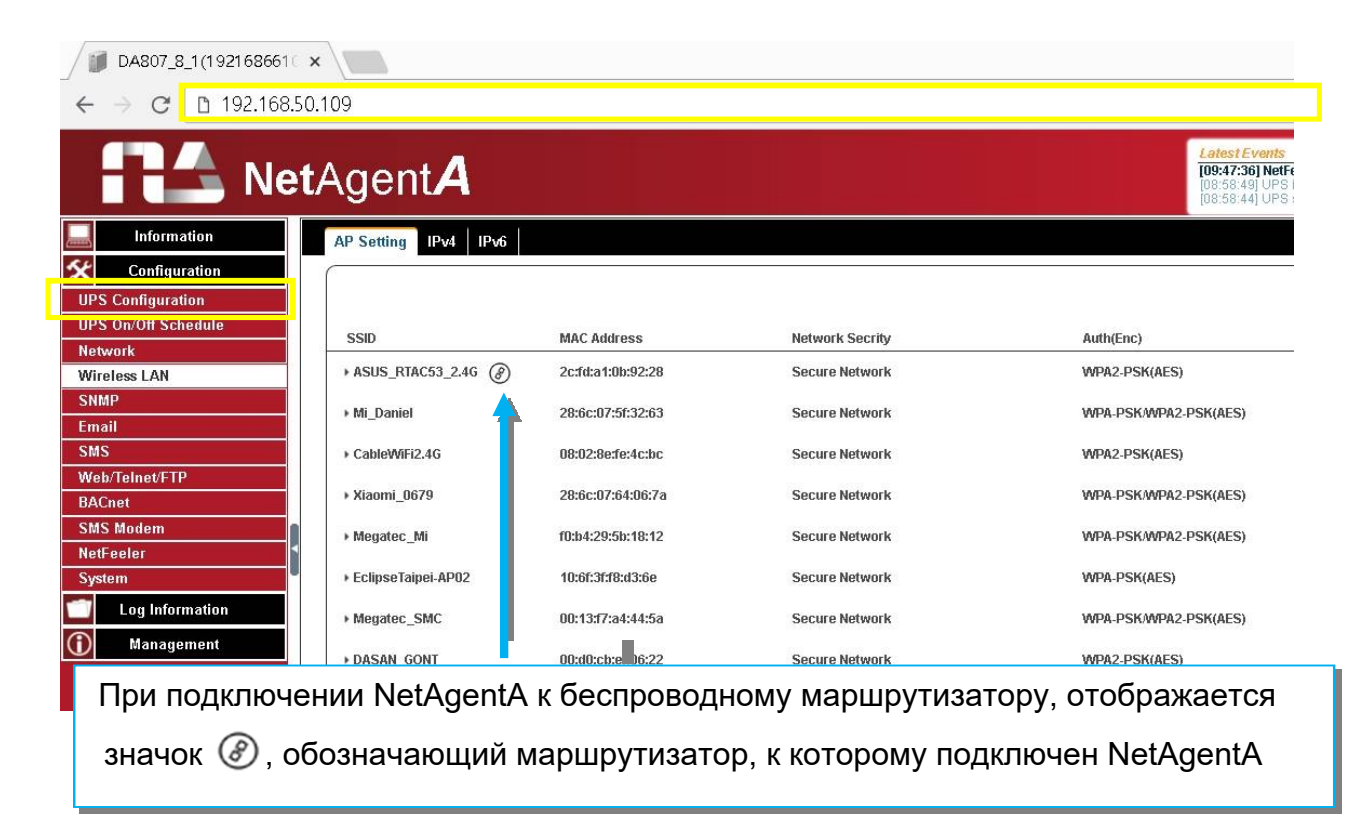

#### ■ Configuration > SNMP (Конфигурация > SNMP)

Эта страница предназначена для установки настроек SNMP NetAgentA, которые будут использоваться NMS (системой управления сетью). (Например: SNMPView доступен на компакт-диске с утилитами NetAgentA).

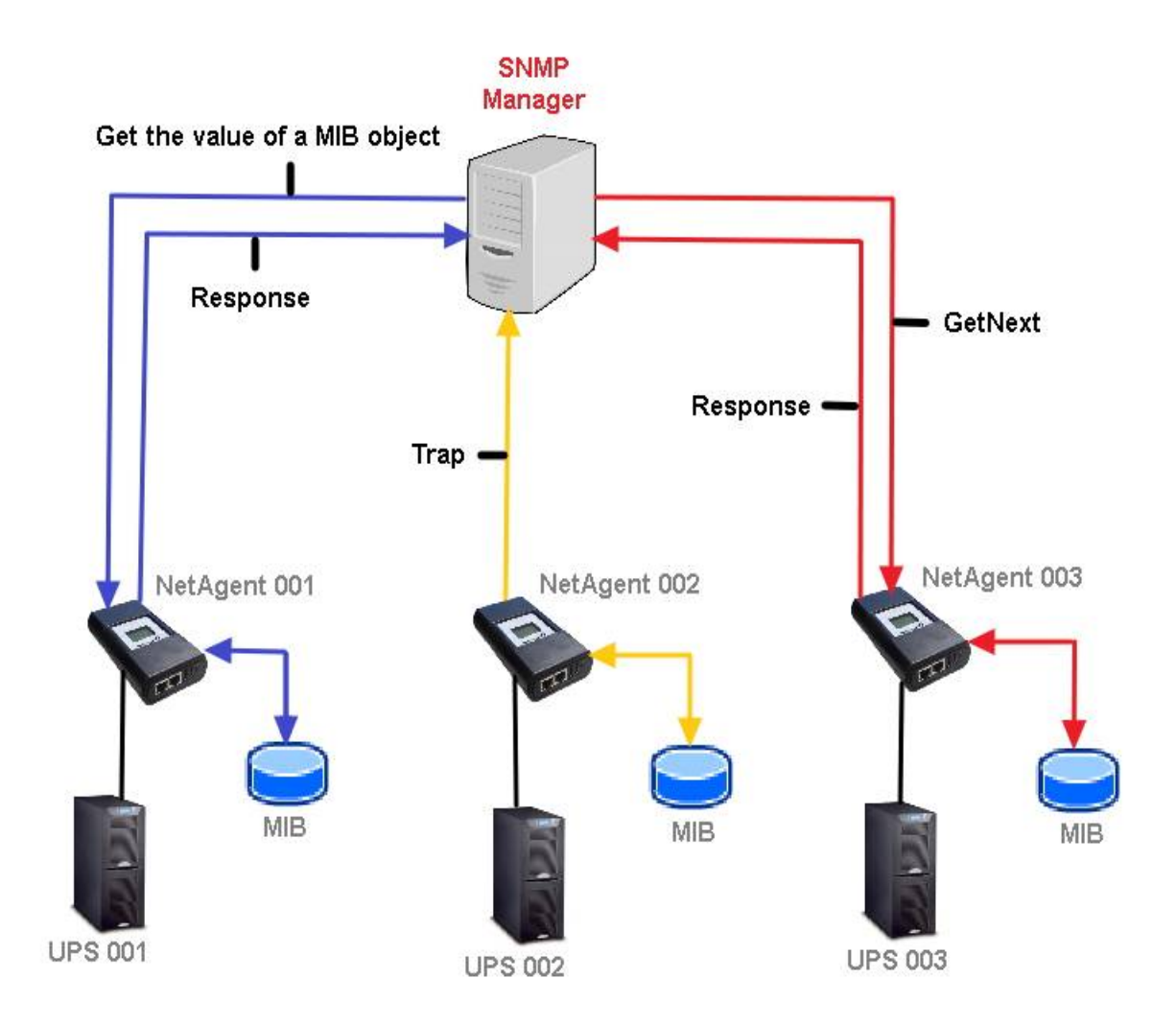

#### • General (общее)

MIB System

System Name

Этот раздел предназначен для присвоения имени NetAgentA.

System Contact

Этот раздел предназначен для присвоения имени администратору.

System Location

Этот раздел предназначен для установки места расположения NetAgentA.

SNMP UDP Port

NetAgentA SNMP Port :

Порт, по которому NetAgnetA получает и отправляет SNMP-команды. (по

<u>умолчанию 161)</u>

Trap Receive Port :

The port to receive trap. (Default is 162)

SNMPv3 Engine ID

SNMPv3 Engine ID Format Type :

При использовании SNMPv3 NetAgentA требует наличия своего Engine ID для идентификации, чтобы сгенерировать аутентификацию и ключ шифрования. Тип формата можно выбрать из выпадающего списка с опцией MAC Address / IPv4 / IPv6 / Manual.

#### При нажатии "Apply", NetAgentA перезагрузится

SNMPv3 Engine ID Text :

Содержимое идентификатора ядра SNMPv3

|                | Ne                | tAgent <b>A</b>                          |                                                            | Latest Events<br>There is no latest Event. |
|----------------|-------------------|------------------------------------------|------------------------------------------------------------|--------------------------------------------|
|                | Information       | General Access Control Trap Notification | Device Connected                                           | ?                                          |
| *              | Configuration     | MIB System                               |                                                            |                                            |
| UPS            | Configuration     | System Name                              | UPS Agent                                                  |                                            |
| UPS            | S On/Off Schedule | System Contact                           | Administrator                                              |                                            |
| Net            | work              | System Location                          | My Office                                                  |                                            |
| Wir            | eless LAN         | SNMP UDP Port                            |                                                            |                                            |
| SNI            | MP                | NetAgent SNMP Port                       | 161                                                        |                                            |
| Em             | ail               | Trap Receive Port                        | 162                                                        |                                            |
| SM             | 5                 |                                          |                                                            |                                            |
| We             | o/Telnet/FTP      | SNMPv3 Engine ID                         |                                                            |                                            |
| BA             | Cnet              | SNMPv3 Engine ID Format Type *           | MAC Address V                                              |                                            |
| SM             | S Modem           | SNMPv3 Engine ID Text                    | 80003461030003ea146ac1                                     |                                            |
| Net            | Feeler            |                                          | * : System will reboot when these items have been Applied. |                                            |
| Sys            | tem               |                                          |                                                            |                                            |
|                | Log Information   |                                          |                                                            | Apply Reset                                |
| $(\mathbf{i})$ | Management        |                                          |                                                            |                                            |
|                |                   |                                          |                                                            | Activate Windows                           |
|                |                   |                                          |                                                            | ao to betangs to activate reindons.        |

#### • Access Control (Контроль доступа)

#### Manager IP Address:

Для установки IP-адреса, через который администратор может управлять NetAgentA. Действителен для 8 IP-адресов. Для управления NetAgentA с любого IP-адреса введите \*.\*.\* в **IP-адрес менеджера**.

#### Version:

Для выбора между SNMPv1 и SNMPv2 или при выборе All и V3 требуется имя пользователя, пароль, аутентификация и конфиденциальность.

#### Community:

В этом разделе задается имя сообщества для NMS. Имя сообщества должно совпадать с настройкой в NMS. (по умолчанию "public")

#### Permission:

Для установки полномочий администраторов. Возможные варианты: "Read", "Read/ Write", и "No Access".

#### Description:

Справка для администратора

|                     |                     |                       |                  | Latast Evants             |                         |
|---------------------|---------------------|-----------------------|------------------|---------------------------|-------------------------|
|                     | $\mathbf{A}$        |                       |                  | There is no latest Event. |                         |
|                     | en genna            |                       |                  |                           |                         |
| Information         | General Access Cont | rol Trap Notification | Device Connected |                           | ?                       |
| Configuration       |                     | ,                     |                  |                           |                         |
| UPS Configuration   | Manager IP Address  | Version               | Community        | Permission                | Description             |
| UPS On/Off Schedule | 192.168.66.2        | V1 & V2C V            | public           | Read/Write V              |                         |
| Network             |                     |                       |                  |                           |                         |
| Wireless LAN        | 192.168.68.5        | V3 🔻 😽                | public           | Read/Write 🔻              |                         |
| SNMP                |                     | ······ ··· ···        |                  |                           |                         |
| Email               |                     | User Name abc         | -                | Diversi Deterri           |                         |
| SMS                 |                     | Auth Password         |                  | Privacy Protocol DES V    |                         |
| Web/Telnet/FTP      |                     | Addit Fussificity     |                  | i iliudy i usonoru        |                         |
| BACnet              |                     | All 🔻 ≫               | public Минимум   | 1. 8 символов             |                         |
| SMS Modem           |                     |                       |                  | , -                       |                         |
| NetFeeler           | 1.1.1.1             | All 🔻 ≫               | public           | No Access 🔻               |                         |
| System              |                     |                       | public           | No Access                 |                         |
| Log Information     |                     | · /                   | Pablio           |                           |                         |
| Management          | ****                | All 🔻 🔉               | public           | No Access 🔻               |                         |
|                     | ****                | All 🔻 🔉               | public           | No Access •<br>Activate \ | Vindows                 |
|                     |                     |                       |                  | Gosto Setting             | s to activate Minclous. |
|                     |                     |                       |                  |                           |                         |
|                     | *.*.*.* означает л  | іюбой IP              |                  |                           |                         |

#### • Trap Notificatio (Тrap уведомление)

#### Trap Notification

#### Destination IP Address :

Для установки IP-адреса получателей для получения Trap, отправленных NetAgentA. Действительно до 8 IP-адресов.

Accept :

Выберите тип Trap его версии SNMP или Inform из выпадающего списка. При выборе SNMPv3 trap или SNMPv3 Inform требуются имя пользователя/пароль и аутентификационная информация.

#### Community:

Trap receiver и NetAgentA должны быть одним и тем же сообществом. (по умолчанию "public")

Trap Type :

Выберите из РРС МІВ или RFC1628 МІВ (по умолчанию — РРС)

Файл MIB доступен на компакт-диске, поставляемом с NetAgentA

Severity:

Этот раздел предназначен для установки уровня Тгар для каждого приёмника.

Есть три уровня, как показано ниже

- □ Information: Получение всех trap.
- □ Warning: Получение только "warning" и "severe" trap.
- □ Severe: Получение только "severe" trap.

(Об уровнях Тгар см. руководство NMS).

Description :

Справка для администратора

<u>Events</u> :

Выбор событий для отправки Trap NetAgentA. Нажмите "Select", чтобы отобразить полный список событий. Нажмите "Test" для отправки тестового trap, чтобы убедиться, что все настройки верны.

#### Send Power Restore and Adaptor Restore Traps for X time(s) in X second(s) Interval.

Это позволяет установить количество прерываний, которые будут отправлены в предустановленную секунду при восстановлении питания на NetAgentA. Это необходимо для проверки связи между получателем прерываний и NetAgentA, останется ли она хорошей или нет после восстановления питания

#### SNMP Inform Request (Запрос информации SNMP)

Это позволяет установить количество раз, которое NetAgentA может запросить ответ от отправляющего хоста Inform с заданным значением. (по умолчанию 3 раза с интервалои 5 секунд)

| <b>Net</b> Ag       | gent/                         | 4                      |                           |                    | Latest Events<br>There is no latest Event. |                   |
|---------------------|-------------------------------|------------------------|---------------------------|--------------------|--------------------------------------------|-------------------|
| Information Ge      | eneral Access                 | Control Trap Notifi    | cation Device Connected   |                    |                                            | ?                 |
| Configuration 19    | 92.168.2.53                   | SNMPv3 Inform V        | public                    | PPC v              | Information V                              | Select Test       |
| UPS Configuration   |                               | No                     | public                    | PPC Y              |                                            | Select Test       |
| UPS On/Off Schedule |                               |                        | P                         |                    |                                            |                   |
| Network             |                               | No 🔻                   | public                    | PPC V              | Information <b>T</b>                       | Select Test       |
| SNMP                |                               | No 🔻                   | public                    | PPC V              | Information V                              | Select Test       |
| Email               |                               |                        |                           |                    |                                            |                   |
| SMS                 |                               | No ¥                   | public                    | PPC V              | Information V                              | Select Test       |
| Web/Telnet/FTP      |                               | No 🔻                   | public                    | PPC V              | Information 🔻                              | Select Test       |
| BACnet              | 92 168 2 43                   | SNMPv3 inform          | nublic                    | PPC .              | Information *                              | Select Test       |
| SMS Modem           | 02.100.2.40                   |                        | public                    | 110 1              |                                            |                   |
| NetFeeler           | nd Power Restore              | and Adapter Restore    | ans for 0 time(s) in 0 se | acond(s) interval  |                                            |                   |
| System              | IIU FOWEI RESIDIE             | and Adapter Restore in |                           | scond(s) interval. |                                            |                   |
| Log Information     |                               |                        | -                         |                    |                                            |                   |
| Management SN       | IMP Inform Request of Patrice | Jest                   | 3                         |                    |                                            |                   |
| Tim                 | neout (sec)                   |                        | 5                         |                    | Activate Wir                               | idows             |
|                     |                               |                        |                           |                    | Giorto Settings to                         | activate himdoms. |
|                     |                               |                        |                           |                    |                                            |                   |
|                     |                               |                        |                           |                    |                                            |                   |
|                     |                               |                        |                           |                    |                                            |                   |
| User Nar            | me abc                        |                        |                           |                    |                                            |                   |
| Auth. Protoc        | col MD5                       | <b>T</b>               |                           | Auth. Password •   | •••••                                      |                   |
| Privacy Protoc      | col DES V                     |                        | Pi                        | rivacy Password •  | •••••                                      |                   |
| Manager Engine      | ID                            |                        |                           |                    |                                            |                   |

#### • Device Connected (Подключённые устройства)

Этот раздел предназначен для установки потребляемой мощности и состояния подключения других устройств, которые подключены к тому же ИБП, что и NetAgentA.

|                     | <b>t</b> Agent <b>A</b>                              | Latest Events<br>There is no latest Event. |       |
|---------------------|------------------------------------------------------|--------------------------------------------|-------|
|                     | General Access Control Trap Notification Device Conn | rcted                                      | ?     |
| Sconfiguration      |                                                      |                                            |       |
| UPS Configuration   | Device                                               | Rating (%) Connected                       |       |
| UPS On/Off Schedule | 1                                                    | 0 VO V                                     |       |
| Network             | 2                                                    | 0 VO V                                     |       |
| Wireless LAN        | 3                                                    | 0 NO T                                     |       |
| SNMP                | 4                                                    | 0 NO •                                     |       |
| Email               |                                                      |                                            |       |
| SMS                 | L                                                    |                                            |       |
| Web/Telnet/FTP      |                                                      | Apply Re                                   | eset  |
| BACnet              |                                                      |                                            |       |
| SMS Modem           |                                                      |                                            |       |
| NetFeeler           |                                                      |                                            |       |
| System              |                                                      |                                            |       |
| Log Information     |                                                      |                                            |       |
| () Management       |                                                      |                                            |       |
|                     |                                                      | Activate Windows                           |       |
|                     |                                                      | Gente Settings to activitie Mind           | CITE. |

#### ■ Configuration > Email (Конфигурация > Электронная почта)

Чтобы отправить уведомление по электронной почте, когда происходит событие или запись в журнал данных. Поддержка шифрования: SSL/TLS/STARTTLS.

#### • Email Setting (Настройка электронной почты)

Email Server:

Ввод адреса почтового сервера

Email Port:

Порт электронной почты, который используется для отправки электронной почты *Enable SSL on Email Transmission:* 

Выберите тип SSL для передачи электронной почты

Sender's Email Address :

Ввод адреса электронной почты для отправки уведомлений

Email Server Requires Authentication :

Почтовый сервер требует аутентификации или нет

<u>Account name</u> :

Если требуется аутентификация, введите имя своей учетной записи

Password :

Если требуется аутентификация, введите пароль

Sending Test Mail :

Введите адрес электронной почты для тестового письма, чтобы проверить

правильность всех настроек

| RA Ne                      | tAgent <b>A</b>                             | Larest Events<br>[08:19:06] Ma | II has been sent |
|----------------------------|---------------------------------------------|--------------------------------|------------------|
| Information                | Email Setting Email for Event Log Email for | or Daily Report                | 3                |
| Configuration              |                                             |                                |                  |
| JPS Configuration          | Email Server                                | smtp.gmail.com                 |                  |
| JPS On/Off Schedule        | Email Port                                  | 465                            |                  |
| letwork                    | Enable SSL on Email Transmission            | SSL/TLS V                      |                  |
| Vireless LAN               | Sender's Email Address                      | ttc@gmail.com                  |                  |
| NMP                        | Email Server Requires Authentication        | YES V                          |                  |
| imail                      | Account Name                                | ttc                            |                  |
| SMS                        | Password                                    | ••••••                         |                  |
| Veb/Telnet/FTP             | Sending test mail                           | ttc2@gmail.com                 |                  |
| BACnet                     |                                             |                                |                  |
| SMS Modem                  |                                             |                                |                  |
| letFeeler                  |                                             |                                | Apply Reset      |
| system                     |                                             |                                |                  |
| Log Information            |                                             |                                |                  |
| ) Management               |                                             |                                |                  |
|                            |                                             | Ac                             | tivate Windows   |
| Получено тестов            | ое письмо                                   |                                |                  |
| 0 <b>0</b> î               | ■ * ● * 更多 *                                |                                |                  |
| UPS Agent(192.             | 168.66.106):This is a test ema              | ▶                              | ē                |
| ■ ttc@gmail.com <<br>寄給 我。 | <ttc@gmail.com></ttc@gmail.com>             | ÷ .                            | K *              |
| If you received this       | ngs are correct.                            |                                |                  |

#### • Email for Event Log (Электронная почта для журнала событий)

Настройка адресов электронной почты для получения оповещений по e-mail, отправленных NetAgentA, когда происходит выбранное событие. Доступно 8 адресов электронной почты.

| RA Net              | tAgent <b>A</b>                                        |                      | Latest Events<br>There is no latest Event. |
|---------------------|--------------------------------------------------------|----------------------|--------------------------------------------|
| Information         | Email Setting Email for Event Log Email for Daily Repo | ort                  | 9                                          |
| Configuration       |                                                        |                      |                                            |
| UPS Configuration   | Send Email When Event Occurs YES V                     |                      |                                            |
| UPS On/Off Schedule | Account1                                               | ttc@gmail.com Select |                                            |
| Network             | Account2                                               | Select               |                                            |
| Wireless LAN        | Account3                                               | Select               |                                            |
| SNMP                | Account4                                               | Select               |                                            |
| Email               | Account5                                               | Select               |                                            |
| SMS                 | Account6                                               | Select               |                                            |
| Web/Telnet/FTP      | Account?                                               | Select               |                                            |
| BACnet              | Account                                                | Select               |                                            |
| SMS Modem           | Accounts                                               | Select               |                                            |
| NetFeeler           |                                                        |                      |                                            |
| System              |                                                        |                      | Apply Reset                                |
| Log Information     |                                                        |                      |                                            |
| Management          |                                                        |                      |                                            |
|                     |                                                        |                      | Activate Windows                           |
|                     |                                                        |                      | or to settings to demate minuous.          |

#### • Email for Daily Report (Электронная почта для ежедневного отчета)

Этот раздел предназначен для установки адресов электронной почты для получения ежедневного отчёта NetAgentA в заранее установленное время. Доступно 4 адреса электронной почты. Ежедневный отчет будет содержать журнал событий и данных.

|                     | tAgent <b>A</b>                             |                 | Latest Events<br>There is no latest Event. |
|---------------------|---------------------------------------------|-----------------|--------------------------------------------|
| Information         | Email Setting Email for Event Log Email for | or Daily Report | ?                                          |
|                     |                                             |                 |                                            |
| UPS Configuration   | Account1                                    |                 |                                            |
| UPS On/Off Schedule | Account2                                    |                 |                                            |
| Network             | Account3                                    |                 |                                            |
| Wireless LAN        | Account4                                    |                 |                                            |
| SNMP                | Send Email for Daily Report (hh:mm)         | NO 🔻 at 12:00   |                                            |
| Email               |                                             |                 |                                            |
| SMS                 |                                             |                 |                                            |
| Web/Telnet/FTP      |                                             |                 | Apply Reset                                |
| BACnet              |                                             |                 |                                            |
| SMS Modem           |                                             |                 |                                            |
| NetFeeler           |                                             |                 |                                            |
| System              |                                             |                 |                                            |
| Log Information     |                                             |                 |                                            |
| (i) Management      |                                             |                 |                                            |
|                     |                                             |                 | Activate Windows                           |
|                     |                                             |                 | Derte bettings to activite himdows.        |

#### Configuration > SMS (Конфигурация > SMS)

Когда происходят события ИБП, он позволяет отправлять и получать SMS с использованием модема GSM/GPRS/CDMA. Ниже приведена информация о работе для одного и трех портов NetAgent.A.

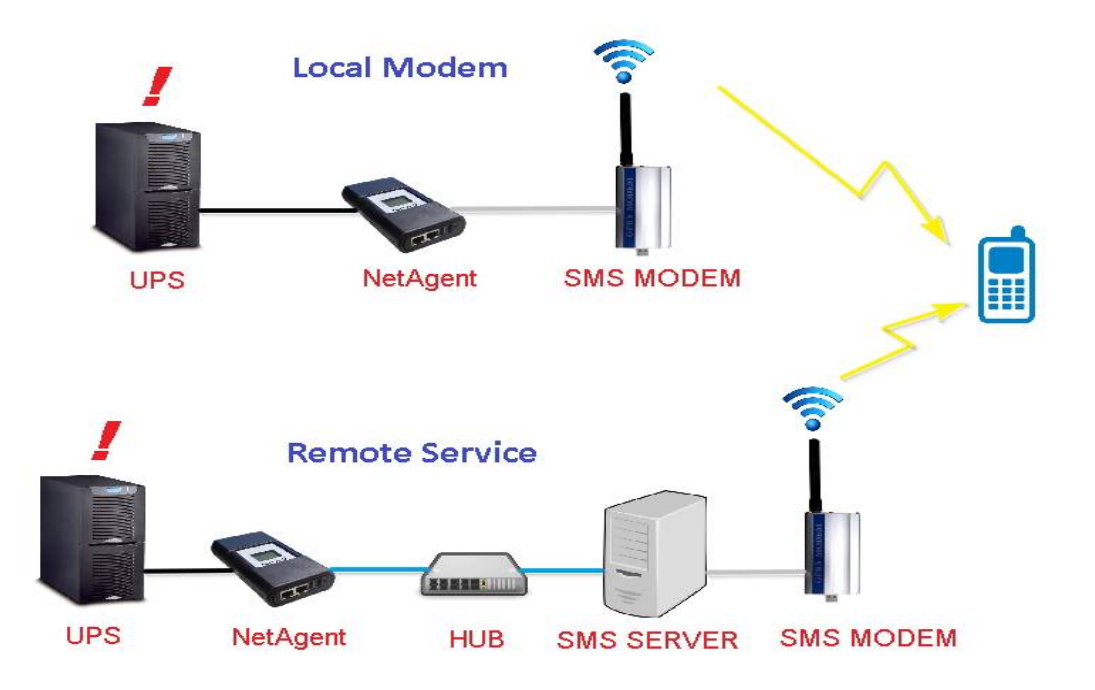

#### SMS Setting (Настройка SMS)

#### Отправка SMS при возникновении события:

□ Disable : Севрис SMS отключен

- □ Use Local Modem : При прямом подключении GSM-модема к NetAgentA (см. раздел «SMS-модем» для его установки)
- Use Remote Service : Когда GSM-модем подключается к ПК с помощью SMS-сервера при установленном программном обеспечении. (Информацию об установке программного обеспечения SMS-сервера см. в разделе «SMS Server»)

SMS Server :

Если вы выбрали использование удаленной службы для отправки SMS, введите IPадрес сервера SMS.

(ПК, на котором установлено программное обеспечение SMS Server) <u>SMS Port</u> :

Если выбрано использование удаленной службы для отправки SMS, введите номер порта, который SMS-сервер использует для отправки SMS. (Порт 80 – по умолчанию) Account Name :\_\_\_\_\_

Если вы выбрали использование удаленной службы для отправки SMS, при необходимости введите имя учетной записи SMS-сервера.

Password :

Если вы выбрали использование удаленной службы для отправки SMS. При необходимости введите пароль SMS-сервера.

#### Sending test SMS :

Когда модем и настройки готовы, введите номер мобильного телефона для получения тестового SMS

| RA Ne                 | <b>t</b> Agent <b>A</b>          |                   | Latest Events<br>There is no latest Event. |
|-----------------------|----------------------------------|-------------------|--------------------------------------------|
| Information           | SMS Setting Mobile for Event Log |                   | ?                                          |
| Section Configuration |                                  |                   |                                            |
| UPS Configuration     | Send SMS When Event Occurs       | Use Local Modem 🔻 |                                            |
| UPS On/Off Schedule   | SMS Server                       |                   |                                            |
| Network               | SMS Port                         | 80                |                                            |
| Wireless LAN          | Account Name                     |                   |                                            |
| SNMP                  | Password                         |                   |                                            |
| Email                 | Sending test SMS                 | Test SMS          |                                            |
| SMS                   |                                  |                   |                                            |
| Web/Teinet/FTP        |                                  |                   |                                            |
| BACnet                |                                  |                   | Apply Reset                                |
| SMS Modem             |                                  |                   |                                            |
| NetFeeler<br>System   |                                  |                   |                                            |
| Log Information       |                                  |                   |                                            |
| (i) Management        |                                  |                   |                                            |
|                       |                                  |                   | Activate Windows                           |
|                       |                                  |                   | ee to settings to demote miniations.       |

#### • Mobile for Event Log (Мобильный для журнала событий)

Для установки номера мобильного телефона получателя для SMS-уведомлений, когда происходит событие или событие NetFeeler. Всего можно назначить 8 мобильных номеров.

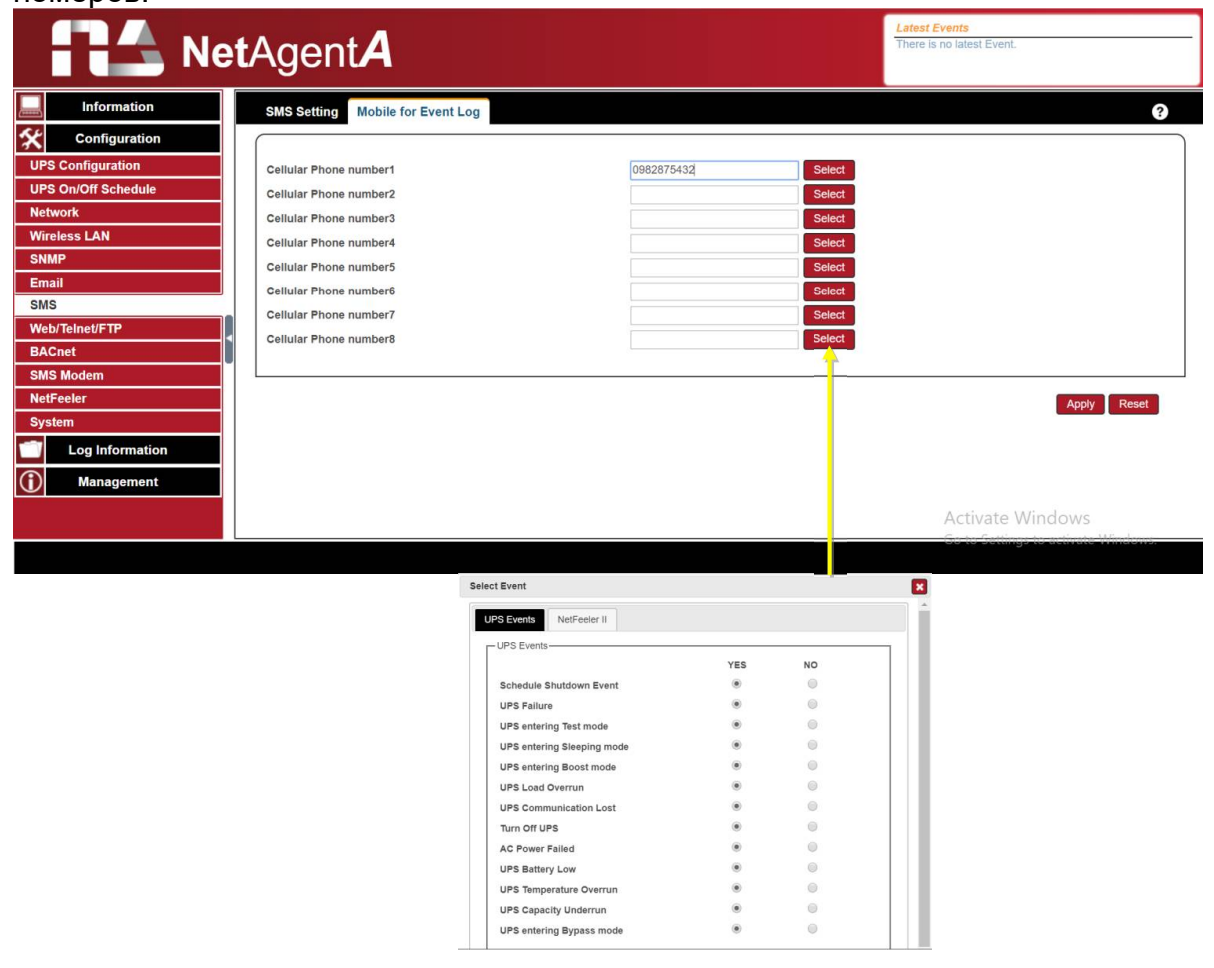

#### Configuration > Web/Telnet/FTP (Конфигурация > Web/Telnet/FTP)

Чтобы установить разрешение для каждой учетной записи пользователя для доступа через Интернет, Telnet и FTP до 8 пользователей. Также для включения/ отключения определенного порта для HTTP/HTTPS, Telnet/SSH и FTP

#### HTTP/HTTPS

Введите конкретный номер порта для доступа или отключения для HTTP, HTTPпрокси, HTTPS

#### HTTP/HTTPSAccount

#### UserName:

Для установки пароля для веб-доступа NetAgentA. *Password* :

Для установки пароля для веб-доступа NetAgentA.

#### <u>Permission</u> :

Для установки "No Access" / "Read" / "Read&Write"

- Permission Rule : По крайней мере одна учетная запись пользователя должна быть доступна для чтения/записи.
- Permission Rule : имя пользователя с правами на чтение и запись не может быть пустым

IP Filter :

Только определенный IP-адрес может войти в NetAgentA

\*.\*.\*.\* означает любой IP-адрес

Auto Logoff after Idle for minute (s). (0 is disabled)

Веб-страница NetAgentA автоматически выйдет из системы, при простое в течение заданного времени.

| Ne                  | <b>t</b> Agent <b>A</b>               |                                          |                                        | Latest Events<br>There is no latest Event.   |       |
|---------------------|---------------------------------------|------------------------------------------|----------------------------------------|----------------------------------------------|-------|
| Information         | HTTP/HTTPS TELNET/SSH FTP/FTP-SS      | L SSL Information RADIUS Server Settings |                                        |                                              | 0     |
| Configuration       | HTTP port *                           | 80                                       |                                        |                                              |       |
| IIPS Configuration  | Enable HTTP proxy Function *          |                                          |                                        |                                              |       |
| UPS On/Off Schedule | HTTP proxy port *                     | 81                                       |                                        |                                              |       |
| Network             | Enable HTTPS Function *               |                                          |                                        |                                              |       |
| Wireless I AN       | HTTPS port *                          | 443                                      |                                        |                                              |       |
| SNMP                | Enable HTTPS proxy Function *         |                                          |                                        |                                              |       |
| Fmail               | HTTPS proxy port *                    | 444                                      |                                        |                                              |       |
| SMS                 |                                       |                                          |                                        |                                              |       |
| Web/Telnet/FTP      | User Name                             | Password                                 | Permission                             | IP Filter                                    |       |
| BACnet              |                                       |                                          | Read/Write V                           |                                              |       |
| SMS Modem           |                                       |                                          | No Access                              |                                              |       |
| NetFeeler           |                                       |                                          | No Access                              |                                              |       |
| System              | 1                                     |                                          | No Access 🔻                            | ****                                         |       |
| Log Information     |                                       |                                          | No Access 🔻                            | ****                                         |       |
|                     |                                       |                                          | No Access 🔻                            | ****                                         |       |
| Management          |                                       |                                          | No Access V                            | ****                                         |       |
|                     |                                       |                                          | No Access 🔻                            | ****                                         |       |
|                     |                                       |                                          |                                        |                                              |       |
|                     | Auto LogOff after idle for 0 minute(s | ) (0: Disable)                           |                                        |                                              |       |
|                     | 10                                    | * : System will rebo                     | of when these items have been Applied. |                                              |       |
|                     |                                       |                                          |                                        | Activate Windows<br>Go to Settings to active | Reset |

#### Telnet/SSH

Введите конкретный номер порта для доступа или отключения для Telnet/SSH.

Telnet/SSH Account

Same as HTTP account/password settings

Дублирование тех же настроек из НТТР

<u>UserName</u> :

Установка пароля для доступа NetAgentA через телнет.

Password :

Установка пароля для доступа NetAgentA через телнет.

Permission :

Доступны уровни разрешений "No Access "/ "Read"/ "Read&Write"

- Permission Rule : По крайней мере одна учетная запись пользователя должна быть доступна для чтения/записи
- Permission Rule : имя пользователя с правами на чтение и запись не может быть пустым

IP Filter :

Только определенный IP-адрес может войти в NetAgentA

\*.\*.\*.\* означает любой IP-адрес

| Net                 | <b>t</b> Agent <b>A</b>                |                                        |                                  | Latest Events<br>[15:56:42] UPS Load Overrun (80%) |
|---------------------|----------------------------------------|----------------------------------------|----------------------------------|----------------------------------------------------|
| Information         | HTTP/HTTPS TELNET/SSH FTP/FTP-SSL      | SSL Information RADIUS Server Settings |                                  |                                                    |
|                     | Management Protocol                    |                                        |                                  |                                                    |
| UPS Configuration   | Enable TELNET Function *               | 8                                      |                                  |                                                    |
| UPS On/Off Schedule | TELNET port *                          | 23                                     |                                  |                                                    |
| Network             | Enable SSH Function *                  | 2                                      |                                  |                                                    |
| Wireless LAN        | SSH port*                              | 22                                     |                                  |                                                    |
| SNMP                |                                        |                                        |                                  |                                                    |
| Email               | Same as HTTP account/password settings |                                        |                                  |                                                    |
| SMS                 |                                        |                                        |                                  |                                                    |
| Web/Telnet/FTP      | User Name                              | Password                               | Permission                       | IP Filter                                          |
| BACnet              |                                        |                                        | No Access 🔻                      | ****                                               |
| SMS Modem           |                                        |                                        | No Access 🔻                      | · · · · ·                                          |
| NetFeeler           |                                        |                                        | No Access                        | 1.1.1.1                                            |
| System              |                                        |                                        | No Access 🔻                      | ****                                               |
| Log Information     |                                        |                                        | No Access 🔻                      | *****                                              |
| <b>N</b>            |                                        |                                        | No Access 🔻                      | *                                                  |
| D Management        |                                        |                                        | No Access 🔻                      | ****                                               |
|                     |                                        |                                        | No Access                        | *****<br>(****                                     |
|                     |                                        | * . System will reboot whe             | n these items have been Applied. |                                                    |

#### • FTP/FTP-SSL

Для выбора доступа между FTP и FTP-SSL с определенным номером порта или его отключения

FTP/FTP-SSL Account

Same as HTTP account/password settings

Дублирование тех же настроек из НТТР

User Name :

Установка пароля для FTP-доступа NetAgentA.

Password :

Установка пароля для FTP-доступа NetAgentA.

Permission :

Доступны уровни разрешений "No Access "/ "Read"/ "Read&Write")

- Permission Rule : По крайней мере одна учетная запись пользователя должна быть доступна для чтения/записи
- Permission Rule : имя пользователя с правами на чтение и запись не может быть пустым

#### IP Filter :

Только определенный IP-адрес может войти в NetAgentA

\*.\*.\*.\* означает любой IP-адрес

| Net/                | Agent <b>A</b>                               |                              | Latest Events<br>[15:56:42] UPS Load Overrun (80%) |
|---------------------|----------------------------------------------|------------------------------|----------------------------------------------------|
| Information         | HTTP/HTTPS TELNET/SSH FTP/FTP-SSL SSL Inform | ation RADIUS Server Settings | ?                                                  |
| Configuration       | Management Protocol                          |                              |                                                    |
| UPS Configuration   | FTP Server Protocol                          | FTP T                        |                                                    |
| UPS On/Off Schedule | Enable Anonymous Access                      | 2                            |                                                    |
| Network             | Implicit FTP-SSL                             |                              |                                                    |
| Wireless LAN        | Server Port                                  | 21                           |                                                    |
| SNMP                |                                              |                              |                                                    |
| Email               | Same as HTTP account/password settings       |                              |                                                    |
| SMS                 | E same as HTTP accountpassword settings      |                              |                                                    |
| Web/Telnet/FTP      | User Name                                    | Password                     | Permission                                         |
| BACnet              |                                              |                              | No Access                                          |
| SMS Modem           |                                              |                              | No Access 🔻                                        |
| NetFeeler           |                                              |                              | No Access 🔻                                        |
| System              |                                              |                              | No Access                                          |
| Log Information     |                                              |                              | No Access                                          |
| Management          |                                              |                              | No Access 🔻                                        |
|                     |                                              |                              | No Access 🔻                                        |
|                     |                                              |                              | No Access 🔻                                        |
|                     |                                              |                              |                                                    |
|                     |                                              |                              |                                                    |

#### • SSL Information (SSL-информация)

NetAgentA поддерживает протокол HTTPS и различает версию шифрования SSL для сетевого подключения. Пользователь может загрузить свой открытый ключ и сертификат для аутентификации.

#### HTTPS Protocols

Выберите версию шифрования

- □ SSL v2
- □ SSL v3
- □ SSL v1.0
- □ SSL v1.1
- □ SSL v1.2
- После нажатия "Apply" NetAgentA перезагрузится

#### SSLInformation

Это для загрузки SSL-сертификата. Когда и открытый ключ, и сертификат загружены в NetAgentA веб-сервер, связь будет зашифрована SSL.

(Для связи по протоколу Https обязательно включите Https-порт 443). Чтобы создать собственный открытый ключ и сертификат, обратитесь к программному обеспечению OpenSSL на компакт-диске.

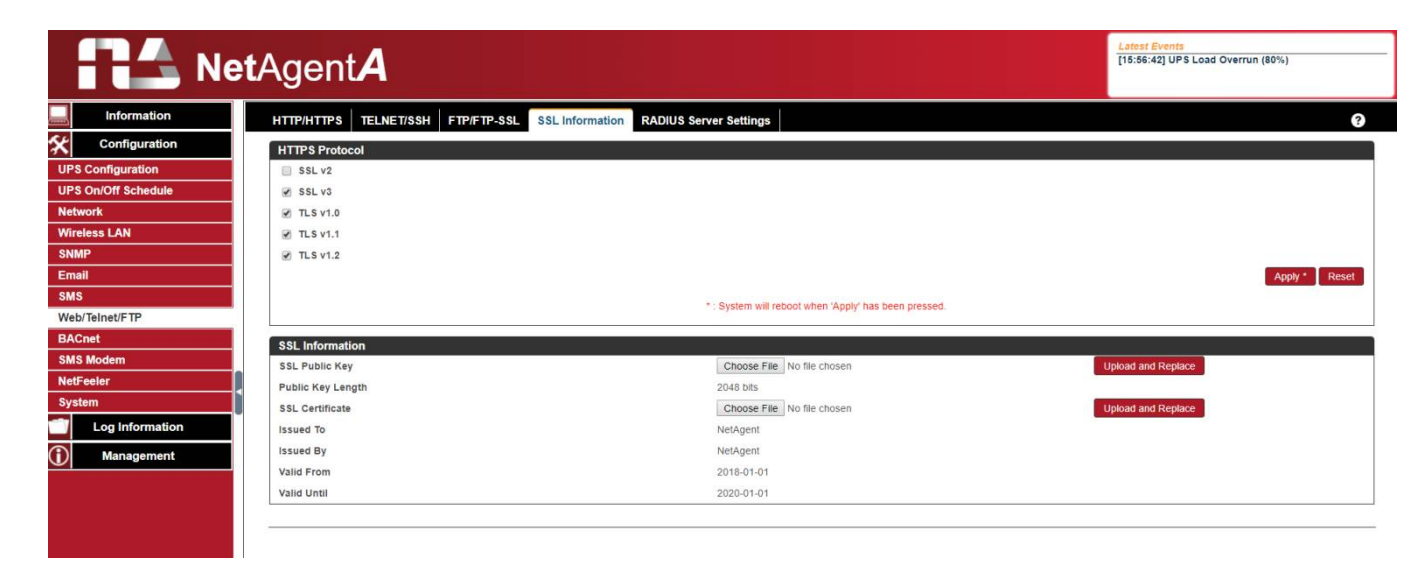

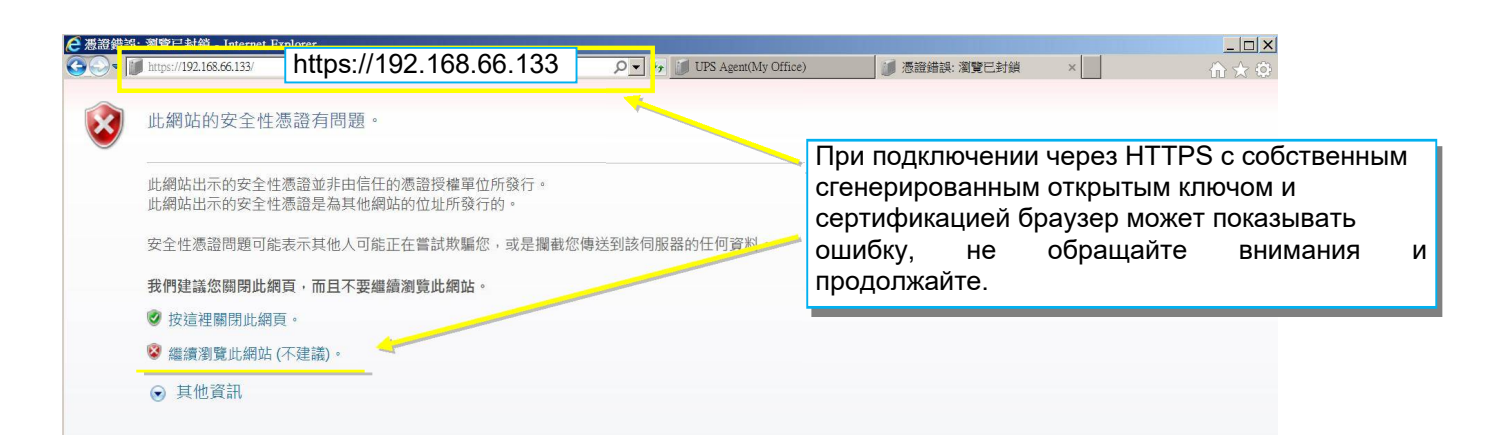

#### • RADIUS Server Setting (Настройка RADIUS-сервера)

Если для сети требуется аутентификация сервера RADIUS, NetAgentA можно добавить, введя следующий параметр.

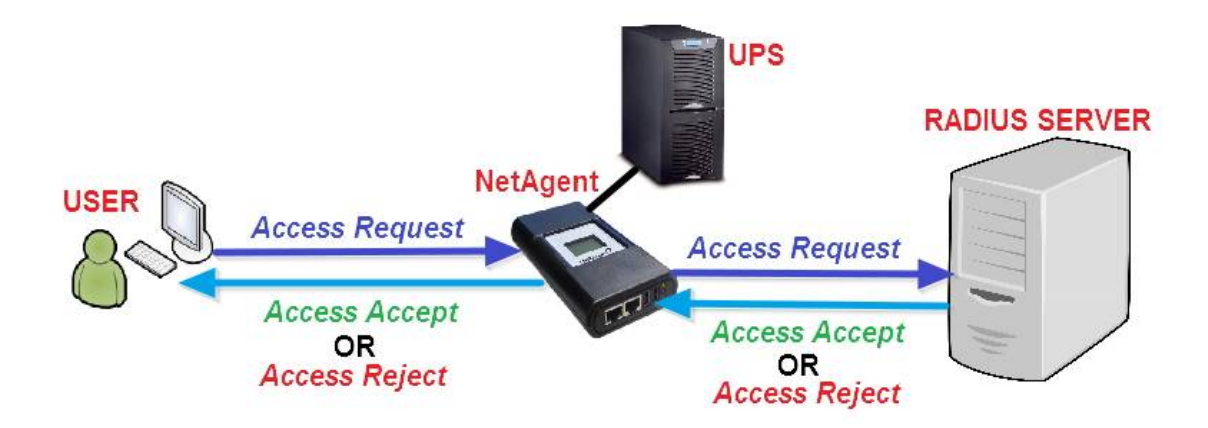

<u>Enable RADIUS in Web/Telnet Login:</u> При выборе активируется RADIUS <u>RADIUS Server Address</u> : Для ввода IP-адреса RADIUS-сервера <u>Authentication Port</u> : Номер порта RADIUS (по умолчанию 812) <u>Shared Key</u> : Введите общий ключ между сервером RADIUS и клиентом. <u>Connection Timeout</u> : Установите количество секунд для приостановки времени входа в систему после отклонения сервера RADIUS

Connection Retry :

Установка количества повторных подключений к серверу RADIUS

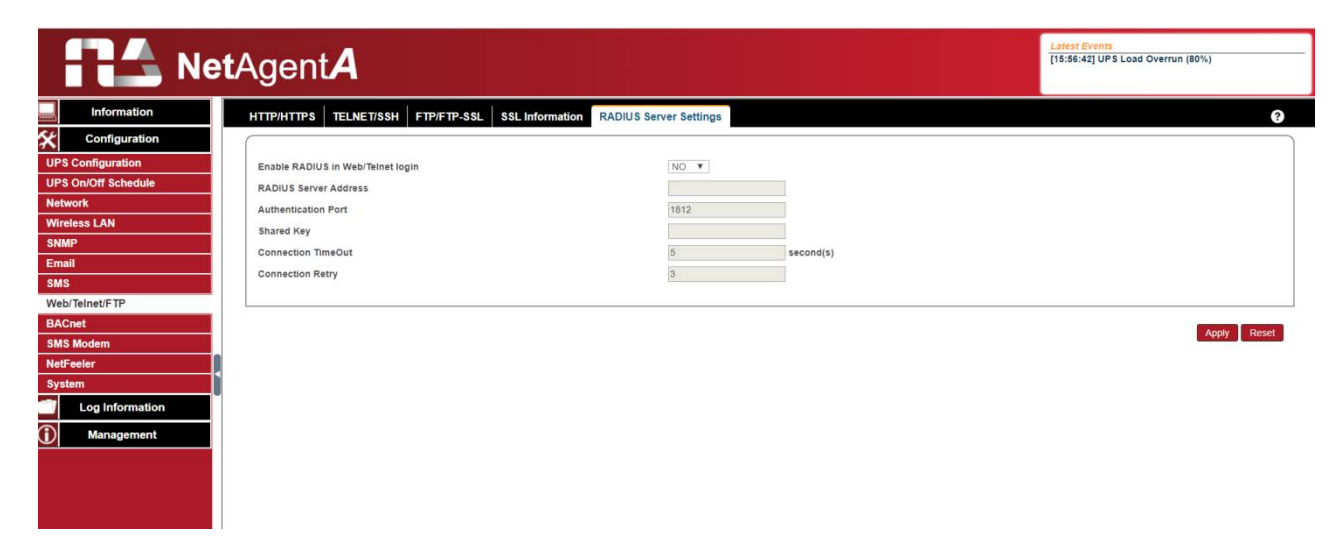

#### Configuration > BACnet (Конфигурация > BACnet)

NetAgentA поддерживает <u>BACnet</u>/IP (Building Automation and Control/Internet Protocol)

#### BACnet

#### **BACNet Device**

Настройте идентификатор устройства и номер порта доступа для NetAgentA при использовании BACnet для связи

#### Notification

Введите IP-адрес ПК, который должен быть уведомлен программным обеспечением ВАСпеt при возникновении события.

|                     |                       |        |                | Late:<br>[15:5 | st Events<br>6:42] UPS Load Overrun (80%) |
|---------------------|-----------------------|--------|----------------|----------------|-------------------------------------------|
|                     | - yenina              |        |                |                |                                           |
| Information         | BACnet                |        |                |                | 9                                         |
| Configuration       | BACNet Device         |        |                |                | Ì                                         |
| UPS Configuration   | BACNet Device ID      |        | 1016           |                |                                           |
| UPS On/Off Schedule | BACNet Port (0-65535) |        | 47808          |                |                                           |
| Network             | Notification          |        |                |                |                                           |
| Wireless LAN        | Destination IP        | Accent | Port (0-65535) | Severity       | Description                               |
| SNMP                |                       | No ¥   |                | Alarm V        |                                           |
| Email               |                       | No T   |                | Alarm T        |                                           |
| SMS                 |                       | No Y   |                | Alarm Y        |                                           |
| Web/Telnet/FTP      |                       | No Y   |                | Alarm ¥        |                                           |
| BACnet              |                       |        |                |                |                                           |
| SMS Modem           |                       |        |                |                |                                           |
| NetFeeler           |                       |        |                |                |                                           |
| System              |                       |        |                |                | Apply Reset                               |
| Log Information     |                       |        |                |                |                                           |
| Management          |                       |        |                |                |                                           |
|                     |                       |        |                |                |                                           |
|                     |                       |        |                |                |                                           |
|                     |                       |        |                |                |                                           |
|                     |                       |        |                |                |                                           |

#### ■ Configuration > SMS Modem (Конфигурация > SMS-модем)

Когда совместимый модем GPRS подключается к NetAgentA, он может отправлять SMS-уведомления, когда происходит событие

Процедура настройки модема

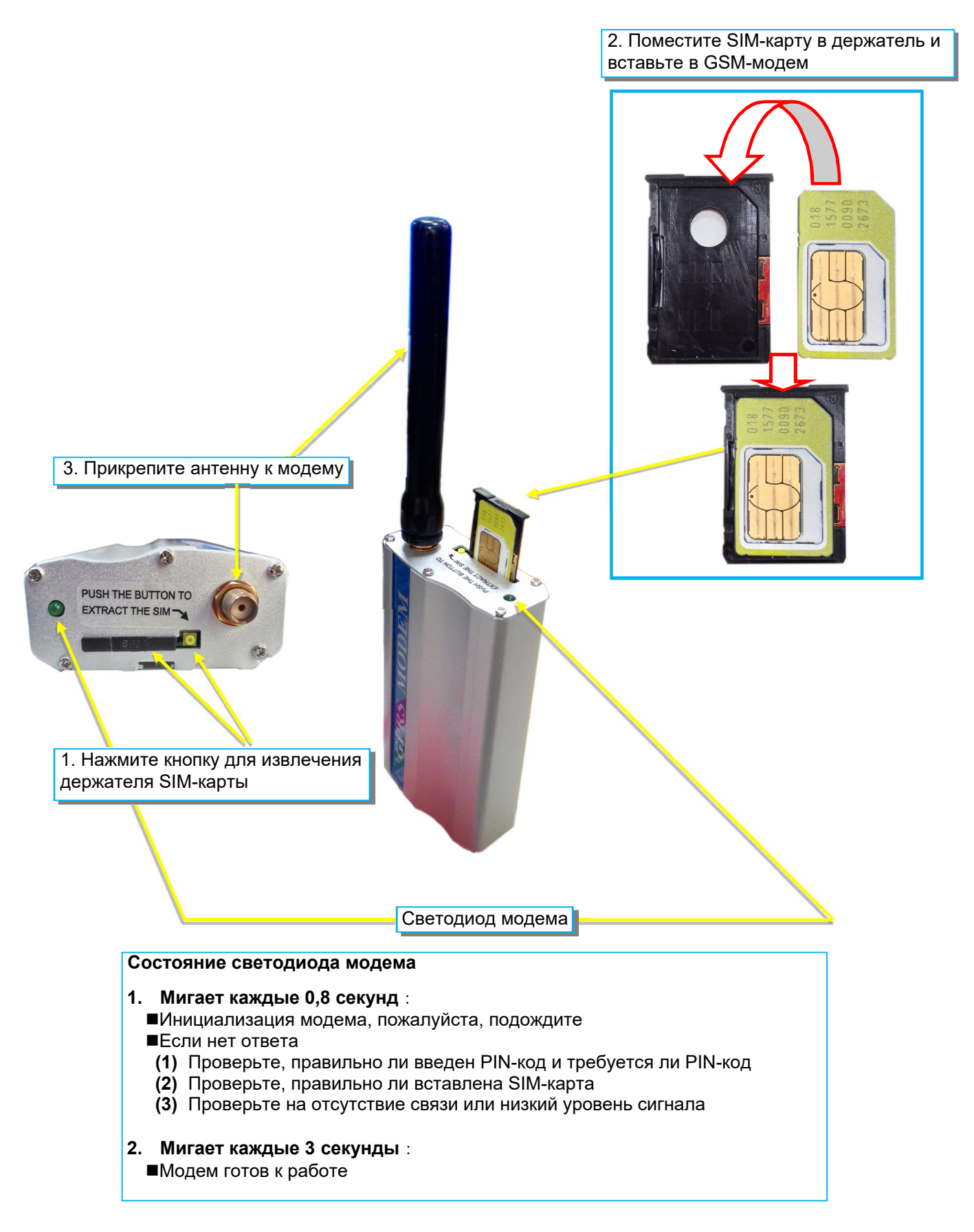

#### SNMS Modem Setting

<u>Modem Communication Port</u> : Выберите " ttyUSB0" для подключения USB-модема с NetAgentA напрямую ; <u>SMS Communication</u> : Выберите между GPRS или CDMA <u>SIM Card PIN</u> : Если для SIM-карты требуется PIN-код, введите его. <u>Confirm SIM PIN</u> : Повторно введите PIN-код SIM-карты

Когда все будет готово, нажмите "Apply". Информацию о модеме и его статус можно проверить в меню "Information> SMS Modem Status "

После нажатия "Apply" NetAgentA перезагрузится

| RA Ne               | tAgent <b>A</b>                 |           | Latest Events<br>[11:47:39] NetFeeler Communication Lost<br>[15:58:42] UPS Load Overrun (80%) |
|---------------------|---------------------------------|-----------|-----------------------------------------------------------------------------------------------|
| Information         | SMS Modem Settings Send Message |           | ?                                                                                             |
| Configuration       |                                 |           |                                                                                               |
| UPS Configuration   | Modem Communication Port        | ttyUSB0 🔻 |                                                                                               |
| UPS On/Off Schedule | SMS Communication               | GPRS V    |                                                                                               |
| Network             | SIM Card PIN                    |           |                                                                                               |
| Wireless LAN        | Confirm SIM Card PIN            |           |                                                                                               |
| SNMP                |                                 |           |                                                                                               |
| Email               | 1.5                             |           |                                                                                               |
| SMS                 |                                 |           | Apply Reset                                                                                   |
| Web/Teinet/FTP      |                                 |           |                                                                                               |
| BACnet              |                                 |           |                                                                                               |
| SMS Modem           |                                 |           |                                                                                               |
| NetFeeler           |                                 |           |                                                                                               |
| System              |                                 |           |                                                                                               |
| Log Information     |                                 |           |                                                                                               |
| 1 Management        |                                 |           |                                                                                               |

- Send Message (Отправить сообщение)
- <u>Cellular Phone number</u> :

Введите номер мобильного телефона

SMS Content (Max.70 Characters) :

Введите текст содержания SMS и выберите кодировку. Юникод или Character

| Ne                  | tAgent <b>A</b>                  |                              |             | Latest Events<br>[1147:39] NetFeeler Communication Lost<br>[15:56:42] UPS Load Overrun (80%) |
|---------------------|----------------------------------|------------------------------|-------------|----------------------------------------------------------------------------------------------|
| Information         | SMS Modem Settings Send Message  |                              |             | 3                                                                                            |
| Configuration       |                                  |                              |             |                                                                                              |
| UPS Configuration   | Cellular Phone number            | 0974563988                   |             |                                                                                              |
| UPS On/Off Schedule | SMS content (Max. 70 characters) | Test SMS                     | 🖲 Unicode 🖉 | Character                                                                                    |
| Network             |                                  |                              |             |                                                                                              |
| Wireless LAN        |                                  |                              |             |                                                                                              |
| SNMP                |                                  |                              |             | Send Reset                                                                                   |
| Email               |                                  |                              |             |                                                                                              |
| SMS                 |                                  | ESTSMS<br>017#68[160] 1442 # |             |                                                                                              |
| Web/Telnet/FTP      |                                  |                              |             |                                                                                              |
| BACnet              |                                  |                              |             |                                                                                              |
| SMS Modem           |                                  |                              |             |                                                                                              |
| NetFeeler           |                                  |                              |             |                                                                                              |
| System              |                                  |                              |             |                                                                                              |
| Log Information     | 0/14                             | 8+886 987 924 800            |             |                                                                                              |
| Management          |                                  | Dari                         |             |                                                                                              |
|                     |                                  |                              |             |                                                                                              |

#### Configuration > NetFeeler (Конфигурация > NetFeeler)

NetFeeler — это дополнительный внешний датчик окружающей среды для фиксации температуры, влажности и воды. NetFeeler имеет встроенный радиочастотный приемник для работы с дополнительными датчиками, такими как датчик дыма, датчик безопасности.

#### • NetFeeler

#### NetFeeler

#### Humidity/Temperature Critical value :

Установка крайних критических значений температуры и влажности. NetFeeler отправит предупреждающее сообщение, когда значения температуры или влажности будут выходить за указанные пределы.

#### Security Label

NetFeeler может подключать до 7 датчиков безопасности, которые обмениваются данными через RF. Этот раздел предназначен для настройки местоположения или имени каждого датчика.

| RA Ne               | <b>t</b> Agent <b>A</b> |                   | Latest Events<br>[11:47:39] NetFeeler Communication Lost<br>[15:56:42] UPS Load Overrun (80%) |
|---------------------|-------------------------|-------------------|-----------------------------------------------------------------------------------------------|
|                     | NetFeeler               |                   | 0                                                                                             |
| Configuration       | NetFeeler               |                   |                                                                                               |
| UPS Configuration   |                         | Critical UnderRun | Critical OverRun                                                                              |
| UPS On/Off Schedule | Humidity (%)            | 5                 | 90                                                                                            |
| Network             | Temperature (°C)        | 5.0               | 70.0                                                                                          |
| Wireless LAN        | Security Label          |                   |                                                                                               |
| SNMP                |                         | Security1 Status  |                                                                                               |
| Email               | I shal 2                | Security? Status  |                                                                                               |
| SMS                 | Label 3                 | Security3 Status  |                                                                                               |
| Web/Telnet/FTP      | l abel 4                | Security4 Status  |                                                                                               |
| BACnet              | Label 5                 | Security5 Status  |                                                                                               |
| SMS Modem           | Label 6                 | Security6 Status  |                                                                                               |
| NetFeeler           | Label 7                 | Security7 Status  |                                                                                               |
| System              |                         | coonty, canao     |                                                                                               |
| Log Information     |                         |                   |                                                                                               |
| (i) Management      |                         |                   | Apply Reset                                                                                   |

#### Configuration > System (Конфигурация > Система)

Эта страница предназначена для установки системного времени, языка и конфигурации NetAgentA .

#### • Date/Time (Дата/Время)

Синхронизация NetAgentA с внешним или внутренним сервером времени для

установки правильной даты и времени.

System Time (Системное время)

System Time (yyyy/mm/dd hh:mmm:ss) :

Отображает текущее системное время/дату NetAgentA. Нажмите "Adjust Now", чтобы автоматически настроить правильное время/дату.

Time Between Automatic Updates

Установка интервала для синхронизации времени.

Time Server :

Сервер времени можно выбрать из выпадающего списка или добавить другой сервер времени вручную.

*<u>Time Zone(Relative to GMT)</u>:* 

Выбор часового пояса по Гринвичу

#### Using Daylight Saving Time :

Выберите, следует ли использовать систему летнего времени для настройки часов на 1 час вперед.

Restart (Перезапуск) <u>Auto Restart System for Every (0 - отключено):</u> NetAgentA автоматически перезапустится в заданный час или минуту <u>Manual Restart System After 30 seconds</u>: После нажатия "Apply", NetAgentA перезапустится через 30 секунд

| Net.                | Agent <b>A</b>                             |                          | Latest Events<br>[11:47:39] NetFeeler Communication Lost<br>[15:56:42] UPS Load Overrun (80%) |
|---------------------|--------------------------------------------|--------------------------|-----------------------------------------------------------------------------------------------|
|                     | Date/Time Language Save/Restore            |                          | ?                                                                                             |
| Configuration       | System Time                                |                          |                                                                                               |
| UPS Configuration   | System Time (yyyy/mm/dd hh:mm:ss)          | 2019/01/16 12 18:56      |                                                                                               |
| UPS On/Off Schedule | Time Between Automatic Updates             | 1 Hour 🔻                 |                                                                                               |
| Network             | Time Server                                | swisstime.ethz.ch 🔻 Edit |                                                                                               |
| Wireless LAN        | Time Zone (Relative to GMT)                | GMT+8:00 V               |                                                                                               |
| SNMP                | Using Daylight Saving Time                 | NO T                     |                                                                                               |
| Email               |                                            |                          | Apply Reset                                                                                   |
| SMS                 |                                            |                          |                                                                                               |
| Web/Telnet/FTP      | Restart                                    |                          |                                                                                               |
| BACnet              | Auto Destart Sustan for Even (A: Disable)  | 0 Minuto(a) =            |                                                                                               |
| SMS Modem           | Auto Restart System for Every (J. Disable) | o minute(s)              | Apply Reset                                                                                   |
| NetFeeler           | Manual Restart System After 30 Seconds     |                          | Apply                                                                                         |
| System              |                                            |                          |                                                                                               |
| Log Information     |                                            |                          |                                                                                               |
| Management          |                                            |                          |                                                                                               |

#### • Language (Язык)

На этой странице настраивается язык интерфейса для NetAgentA.

#### Interface Language (Язык интерфейса)

Установка отображаемого языка NetAgentA на интернет странице. При первом запуске войдите на веб-страницу NetAgentA, NetAgentA автоматически определит язык ОС ПК и отобразит этот же язык на своих веб-страницах. Пользователи могут выбрать язык в соответствии с предпочтениями.

Примечание. Перед использованием этой функции пользователям необходимо включить файлы cookie.

#### Email Preference (Настройки электронной почты)

Выберите предпочтительный язык при получении электронных писем и SMS.

Языки, поддерживаемые NetAgentA

EnglishDeutsch

Português

Español

• Français

Italiano

• Türkçe

- 繁體中文
- 簡體中文
- 하글
- 日本語
- Русский
- ไทย ● Dolok
- Polska

| Ne Ne               | tAgent <b>A</b>                                                               |           | Latest Events<br>[11:47:39] NelFeeler Communication Lost<br>[15:56:42] UPS Load Overrun (80%) |
|---------------------|-------------------------------------------------------------------------------|-----------|-----------------------------------------------------------------------------------------------|
| Information         | Date/Time Language Save/Restore                                               |           | ?                                                                                             |
| Configuration       | Interface Language                                                            |           |                                                                                               |
| UPS Configuration   | English                                                                       | ◎ 繁體中文    |                                                                                               |
| UPS On/Off Schedule | Deutsch                                                                       | ◎ 简体中文    |                                                                                               |
| Network             | Português                                                                     | 한글        |                                                                                               |
| Wireless LAN        | Español                                                                       | ◎ 日本語     |                                                                                               |
| SNMP                | Français                                                                      | Русский   |                                                                                               |
| Email               | Italiano                                                                      | 🔘 ไทย     |                                                                                               |
| SMS                 | Türkçe                                                                        | Polska    |                                                                                               |
| Web/Telnet/FTP      | (Note: Setting preferences will not work if you have disabled cookies in your | browser.) |                                                                                               |
| BACnet              | Email Preferences                                                             |           |                                                                                               |
| SMS Modem           | Use below interface language in Email and SMS potification                    | English   |                                                                                               |
| NetFeeler           |                                                                               | engnon    |                                                                                               |
| System              |                                                                               |           |                                                                                               |
| Log Information     |                                                                               |           | Apply Reset                                                                                   |
| Management          |                                                                               |           |                                                                                               |

#### • Save/Restore (Сохранить/Восстановить)

<u>Save Current Configuration</u> (Сохранить текущую конфигурацию) Нажмите "Save", чтобы сохранить конфигурацию на свой компьютер. Текстовый файл будет иметь формат по умолчанию ГГГГ\_ММДД\_####.cfg. Требуется разрешение администратора

Restore previous configuration (Восстановить предыдущую конфигурацию)

Используйте эту функцию для восстановления \*.cfg конфигурации, которая была сохранена ранее. Перейдите к местоположению файла и нажмите **"Restore".** 

<u>Reset to factory default</u> (Сброс до заводских настроек)

Эта функция вернет все настройки к значениям по умолчанию.

| Ne                  | <b>t</b> Agent <b>A</b>         |                            | Latest Events<br>[11:47:39] NetFeeler Communication Lost<br>[15:56:42] UPS Load Overrun (80%) |
|---------------------|---------------------------------|----------------------------|-----------------------------------------------------------------------------------------------|
|                     | Date/Time Language Save/Restore |                            | 0                                                                                             |
| Configuration       |                                 |                            |                                                                                               |
| UPS Configuration   | Save current configuration      |                            | Save                                                                                          |
| UPS On/Off Schedule | Restore previous configuration  | Choose File No file chosen | Restore                                                                                       |
| Network             | Reset to factory default        |                            | Reset                                                                                         |
| Wireless LAN        |                                 |                            |                                                                                               |
| SNMP                |                                 |                            |                                                                                               |
| Email               |                                 |                            |                                                                                               |
| SMS                 |                                 |                            |                                                                                               |
| Web/Telnet/FTP      |                                 |                            |                                                                                               |
| BACnet              |                                 |                            |                                                                                               |
| SMS Modem           |                                 |                            |                                                                                               |
| NetFeeler           |                                 |                            |                                                                                               |
| System              |                                 |                            |                                                                                               |
| Log Information     |                                 |                            |                                                                                               |
| Management          |                                 |                            |                                                                                               |
|                     |                                 |                            |                                                                                               |

#### ■ Log Information > Event Log (Информация журнала > Журнал событий)

#### • Event Log (Журнал событий)

Event List (Список событий)

Отображается запись всех событий с датой/временем события и подробным описанием.

Можно проверить событие по определенной дате из календаря

| RA Ne               | <b>t</b> Agent | Α           |                   |                                |           |                                     |             | Lacost Events<br>[11:47:39] NetFeeler Communication Lost<br>[15:56:42] UPS Load Overrun (80%)                                                             |
|---------------------|----------------|-------------|-------------------|--------------------------------|-----------|-------------------------------------|-------------|----------------------------------------------------------------------------------------------------|
| Information         | Event Log      |             |                   |                                |           |                                     |             | 0                                                                                                    |
| Configuration       |                |             |                   |                                |           |                                     |             |                                                                                                    |
| Log Information     | 2018 •         | 11 •        | All Events        | Ref                            | fresh Tod | ay                                  |             | 2018-11-23 Fri.                                                                                                    |
| vent Log<br>ata Log | Sun.           | Mon.        | Tue.              | Wed.                           | Thu.      | Fri.                                | Sat.        | 23                                                                                                    |
| attery Test Log     | 28             | 29          | 30                | 31                             | 1 😶       | 2 🔍                                 | 3 🧿         | Events List Events census                                                                                                    |
| Management          |                |             |                   |                                |           |                                     |             | [23:12:10]: Server address can not be resolved.                                                                                                    |
|                     | 4 🔮            | 5 🔮         | 6 🧕               | 7 🕚                            | 8 🕛       | 9 🔮                                 | 100         | [17:11:41]: Connection with time server failed.<br>[11:09:26]: Connection with time server failed.<br>[09:31:36]: UPS communication has been lost.        |
| ĺ                   | 11 🕑           | 120         | 130               | 14                             | 150       | 160                                 | 170         | [ 09:15:33]: UPS communication has been established.<br>[ 09:08:50]: Connection with time server failed.<br>[ 08:08:26]: UPS communication has been lost. |
|                     | 18             | 190         | 200               | 21                             | 220       | 23 <b>8</b><br>250<br>840           | 24 <b>5</b> |                                                                                                    |
|                     | 25 <b>6</b>    | 26 <b>9</b> | 279<br>000<br>849 | 28 <sup>12</sup><br>273<br>840 | 290       | 30 <b>9</b><br><b>9</b><br><b>9</b> | 1           | Activate Windows                                                                                                    |
|                     |                | _           |                   |                                |           |                                     |             | Go to Settings to activate Windows                                                                                                    |

#### Event census

Статистическое представление событий по выбранной дате

| Net A                        | gent      | A    |                    |             |           |      |      | Latost Events<br>[11:47:39] NetFeeler Communication Lost<br>[15:56:42] UPS Load Overrun (80%) |          |
|------------------------------|-----------|------|--------------------|-------------|-----------|------|------|-----------------------------------------------------------------------------------------------|----------|
| Information                  | Event Log |      |                    |             |           |      |      |                                                                                               | ?        |
| Configuration                |           |      |                    |             |           |      |      |                                                                                               |          |
| Log Information              | 2018 •    | 11 • | All Events         | Ref         | iresh Tod | ay   |      | 2018-11-28 Wed.                                                                               |          |
| SMS Log                      | Sun.      | Mon. | Tue.               | Wed.        | Thu.      | Fri. | Sat. | 28                                                                                            |          |
| Data Log<br>Battery Test Log | 28        | 29   | 30                 | 31          | 1 😶       | 2 🔍  | 3 🔮  | Events List Events census                                                                     |          |
| Management                   | 10        |      | 0.0                | 7 🔿         | 0.0       | 0.0  | 400  | UPS communication has been<br>established.: 8.33%                                             | as heen  |
|                              | 4 🖤       | 5 😈  | 6 🔮                | /••         | 8 🔮       | 9 😈  | 100  | nternal self-test complete.:<br>8.33%                                                         | Jo deen  |
| li i i                       | 11 🔍      | 120  | 130                | 14          | 150       | 160  | 170  | Server address can not be<br>resolved.: 16.67%<br>failed.: 41.67%                             | e server |
|                              | 180       | 190  | 200                | 210         | 220       | 238  | 246  | UPS communication has been lost. 2                                                            |          |
|                              |           |      |                    | - 1         |           | 000  | 0    | Connection with time server failed. 5     Server address can not be resolved. 2               |          |
|                              | 256       | 266  | 279                | 2812        | 290       | 305  | 1    | UPS internal self-test complete. 1 UPS collister start                                        |          |
|                              | Å         | Å    | 0 <b>00</b><br>010 | 0 <b>00</b> |           | 84   |      | or 3 sen-test stort 1                                                                         |          |

#### Log Information > SMS Log (Информация журнала > Журнал SMS)

## • SMS Log (Журнал SMS)

Отображение SMS-записей всех мобильных номеров с указанием даты и времени отправки SMS и подробного описания каждого из них. При достижении предела предыдущие логи перезаписываются.

Журнал SMS можно сохранить в виде файла csv.

| REA N            | etAgent <b>A</b> |                    |             | Latest Events<br>[11:47:39] NetFeeler Communication Lost<br>[15:56:42] UPS Load Overrun (60%) |
|------------------|------------------|--------------------|-------------|-----------------------------------------------------------------------------------------------|
| Information      | SMS Log          |                    |             | 0                                                                                             |
| Configuration    |                  |                    |             |                                                                                               |
| Log Information  | Date/Time        | Mobile Number      | SMS Content |                                                                                               |
| Event Log        |                  |                    |             |                                                                                               |
| Data Log         |                  |                    |             |                                                                                               |
| Battery Test Log |                  |                    |             |                                                                                               |
| Management       |                  |                    |             |                                                                                               |
|                  |                  |                    |             |                                                                                               |
|                  | -                |                    |             |                                                                                               |
|                  |                  |                    |             |                                                                                               |
|                  |                  |                    |             |                                                                                               |
|                  |                  |                    |             |                                                                                               |
|                  |                  |                    |             |                                                                                               |
|                  |                  |                    |             |                                                                                               |
|                  |                  | Date of SMS NONE * |             | Activate Windows                                                                              |
|                  |                  |                    |             |                                                                                               |

#### Log Information > Data Log(Информация журнала > Журнал данных)

#### • Data Chart (Диаграмма данных)

Запись входного напряжения ИБП/выходного напряжения/частоты/нагрузки/ёмкости/ температуры и т. д. в формате диаграммы. Журналы можно сохранить в формате CSV, нажав "Save". Полоса вверху может быть настроена для проверки состояния журнала в определенное время дня.

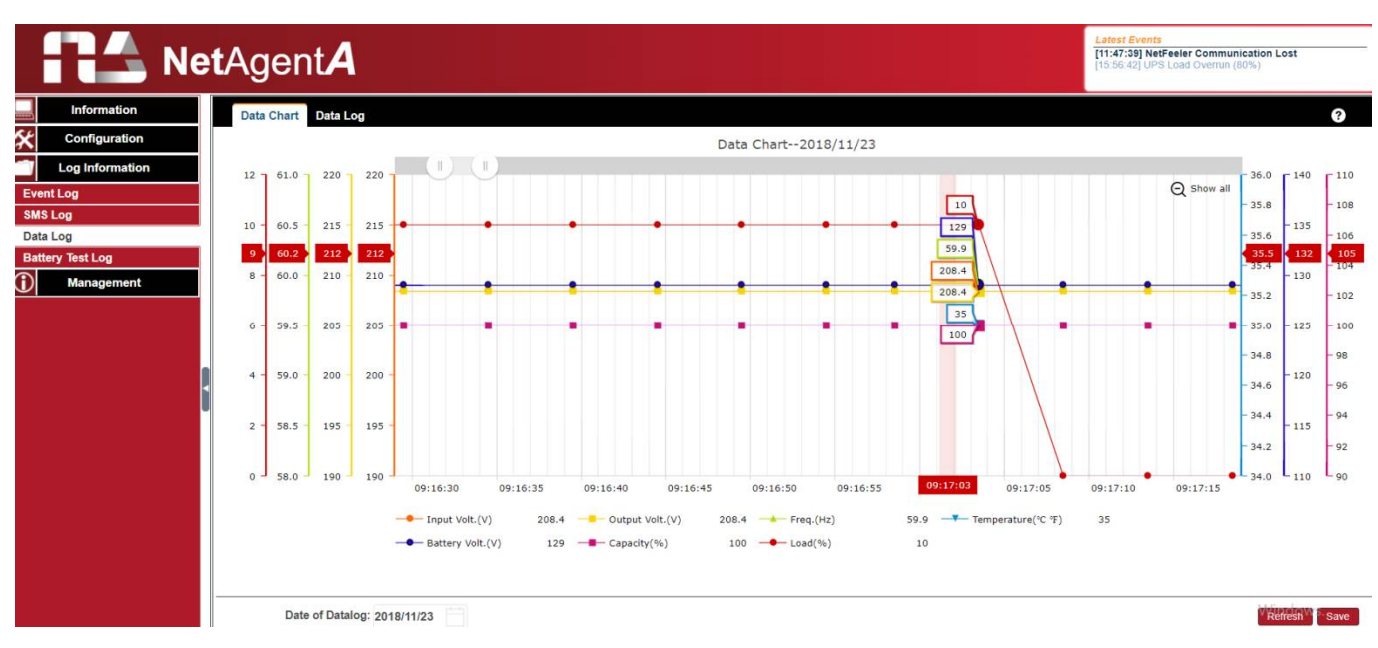

#### • Data Log (Журнал данных)

Запись входного напряжения ИБП/выходного напряжения/частоты/нагрузки/ёмкости/ температуры и т. д. в подробном списке. Когда NetFeeler подключен, статус также будет доступен.

|     |                 | et∕      | Agent <b>A</b>                                 |                |                 |              |         |                 | Latest Event<br>[11:47:39] No<br>[15:56:42] UF | ts<br>etFeeler Commun<br>PS Load Overrun (i | ication Lost<br>80%)   |
|-----|-----------------|----------|------------------------------------------------|----------------|-----------------|--------------|---------|-----------------|------------------------------------------------|---------------------------------------------|------------------------|
|     | Information     |          | Data Chart Data Log                            |                |                 |              |         |                 |                                                |                                             | ?                      |
| *   | Configuration   | No       | o. Date/Time                                   | Input Volt.(V) | Output Volt.(V) | Freq. (Hz)   | Load(%) | Capacity(%)     | Battery Volt.(V)                               | Cell Volt.(V)                               | Temp.(°C °F)           |
| 1   | Log Information | 1<br>2   | 2018-11-28 11:07:52<br>2018-11-28 11:07:47     | 108.6<br>108.3 | 109.6<br>109.5  | 60.0<br>60.0 | 1       | 100<br>100      | 41.0<br>41.0                                   | 2.28<br>2.28                                | 22.0/71.6<br>22.0/71.6 |
| Eve | nt Log          | 3<br>4   | 2018-11-28 11:07:42<br>2018-11-28 11:07:38     | 108.6<br>108.3 | 110.1<br>109.5  | 60.0<br>60.0 | 1       | 100<br>100      | 41.0<br>41.0                                   | 2.28<br>2.28                                | 22.0/71.6<br>22.0/71.6 |
| SMS | S Log           | 5        | 2018-11-28 11:07:33<br>2018-11-28 11:07:28     | 108.5<br>108.5 | 109.5<br>109.5  | 60.0<br>60.0 | 1       | 100<br>100      | 41.0<br>41.0                                   | 2.28<br>2.28                                | 22.0/71.6<br>22.0/71.6 |
| Bat | tery Test Log   | 7<br>8   | 2018-11-28 11:07:23<br>2018-11-28 11:07:18     | 108.5<br>108.6 | 109.8<br>109.6  | 60.0<br>60.0 | 1<br>0  | 100<br>100      | 41.0<br>41.0                                   | 2.28<br>2.28                                | 22.0/71.6<br>22.0/71.6 |
|     | Management      | 9<br>10  | 2018-11-28 11:07:13<br>2018-11-28 11:07:09     | 108.5<br>108.3 | 109.6<br>109.9  | 60.0<br>60.0 | 1       | 100<br>100      | 41.0<br>41.0                                   | 2.28<br>2.28                                | 22.0/71.6<br>22.0/71.6 |
|     |                 |          | 2018-11-28 11:07:04<br>2 2018-11-28 11:06:59   | 108.6<br>108.4 | 109.9<br>109.7  | 60.0<br>60.0 | 0       | 100<br>100      | 40.9<br>41.0                                   | 2.27<br>2.28                                | 22.0/71.6<br>22.0/71.6 |
|     |                 | 13<br>14 | 2018-11-28 11:06:54<br>2018-11-28 11:06:49     | 108.4<br>108.6 | 109.5<br>109.7  | 60.0<br>60.0 | 1       | 100<br>100      | 41.0<br>41.0                                   | 2.28<br>2.28                                | 22.0/71.6<br>22.0/71.6 |
|     |                 | 15<br>16 | 5 2018-11-28 11:06:45<br>5 2018-11-28 11:06:40 | 108.4<br>108.4 | 109.7<br>109.7  | 60.0<br>60.0 | 2       | 100<br>100      | 41.0<br>41.0                                   | 2.28<br>2.28                                | 22.0/71.6<br>22.0/71.6 |
|     |                 | 17       | 2018-11-28 11:06:35<br>2018-11-28 11:06:30     | 108.5<br>108.2 | 109.6<br>109.7  | 60.0<br>60.0 | 2       | 100<br>100      | 41.0<br>41.0                                   | 2.28<br>2.28                                | 22.0/71.6<br>22.0/71.6 |
|     |                 | 19<br>20 | 2018-11-28 11:06:25<br>2018-11-28 11:06:20     | 108.6<br>108.5 | 109.8<br>109.7  | 60.0<br>60.0 | 1       | 100<br>100      | 41.0<br>41.0                                   | 2.28<br>2.28                                | 22.0/71.6<br>22.0/71.6 |
|     |                 | 21       | 2018-11-28 11:06:16                            | 108.5          | 109.8           | 60.0         | 1       | 100             | 41.0                                           | 2.28                                        | 22.0/71.6              |
|     |                 |          | Date of Datalog: 2018/11                       | 1/28           |                 |              | 2 6     | 7 🕨 🚺 <b>Go</b> | 1                                              |                                             | Alefresh Save          |

#### Log Information > Battery Test Log (Информация журнала > Журнал тестирования батареи)

#### • Battery Test Log (Журнал тестирования батареи)

Запись самотестирования ИБП с отображением на графике. Опция самотестирования ИБП доступна в разделе System Information > Remote Control.

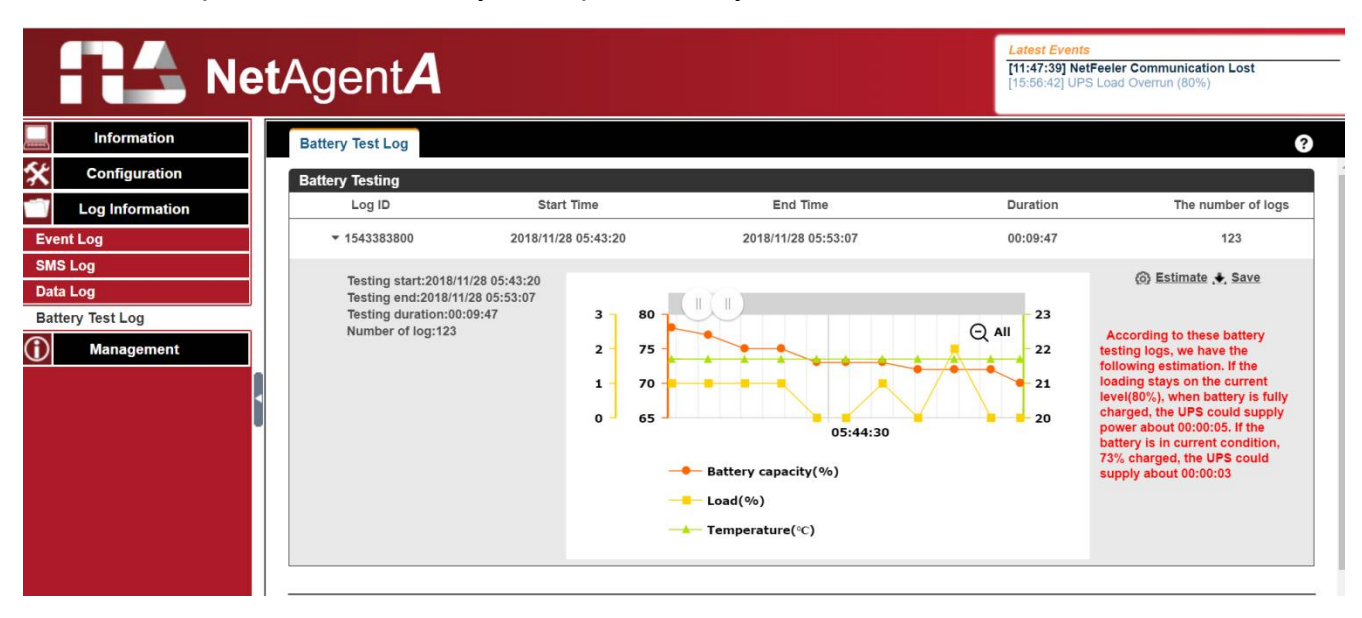

#### Management > Netility Web (Управление > Netility Web)

Отображение всех NetAgentA внутри сети со своим порядковым номером; MACадрес; Версия аппаратного/микропрограммного обеспечения и его IP-адрес. Дважды щелкните по выделенному устройству, чтобы открыть веб-страницу этого устройства.

Если доступ NetAgentA по WAN IP, Netility Web также сможет перечислить все другие доступные NetAgentA в той же локальной сети, что и NetAgentA у которого есть WAN IP. (HTTP-порт 81 должен быть включен на NetAgent.A с IP-адресом в глобальной сети и доменом http://xxx.xxx.xx:81 ( xxx.xx — это IP-адрес или доменное имя в глобальной сети)

| Ne                           | <b>t</b> Agent <b>A</b> |                   |               | Latest Events<br>[00:00:50] UPS commu<br>[00:00:24] Server addres | inication has been lost.<br>ss can not be resolved. |
|------------------------------|-------------------------|-------------------|---------------|-------------------------------------------------------------------|-----------------------------------------------------|
|                              | NetAgent Web            |                   |               |                                                                   | ?                                                   |
| Configuration                | Device                  | MAC Address       | Hardware      | Firmware                                                          | IP Address                                          |
| Log Information              | ▶ 2432786082            | D4:6A:91:01:5E:A2 | WB-700-IPV-12 | WB10.6c14                                                         | 192.168.0.187                                       |
| Management                   | ▶ 3925868545            | 00:03:EA:00:00:01 | EZOL          | EZS.8410                                                          | 192.168.0.244                                       |
| Netility Web<br>File Manager | ▶ 3925868546            | 00:03:EA:00:00:02 | EZOL          | EZS.8c20                                                          | 192.168.0.237                                       |
| Serial Port Debug            | ▶ 3925868547            | 00:03:EA:00:00:03 | EZOL          | EZS.8410                                                          | 192.168.0.121                                       |
| Help<br>About                | ▶ 3925868675            | 00:03:EA:00:00:83 | EZOM          | EZT.8824                                                          | 192.168.0.212                                       |
|                              | ▶ 3925868676            | 00:03:EA:00:00:84 | EZOM          | EZT.8b06                                                          | 192.168.0.220                                       |
| -                            | ▶ 3925868682            | 00:03:EA:00:00:8A | EZPW          | EPS.7b17                                                          | 192.168.0.106                                       |
|                              | ▶ 3925868716            | 00:03:EA:00:00:AC | EZPW          | EPS.8b06                                                          | 192.168.0.253                                       |
|                              | ▶ 3925980505            | 00:03:EA:01:B5:59 | HDT520        | 2.48.DT520.EAST                                                   | 192.168.0.132                                       |
|                              | ▶ 3925998885            | 00:03:EA:01:FD:25 | HDP520        | 2.48.DP520.EAST<br>Activate                                       | 192.168.0.199<br>Windows                            |
|                              | ▶ 3926094354            | 00:03:EA:03:72:12 | HBT506        | 2.48.BT506.EAST to Settin                                         | gs to actig2a168\0(1117iows.                        |

#### Management > File Manager (Управление > Файловый менеджер)

Это файл журнала управления, созданный NetAgentA. Конкретный log.dat можно скачать, удалить. Как только dat. file удаляется, запись журнала также будет стерта на дисплее журнала в разделе "Log Information".

|                   | etAgent <b>A</b>       |                                           |              | Latest Events<br>[09:03:51] Connection with time server<br>[10:49:51] Connection with time server<br>[08:49:03] Connection with time server | failed.<br>failed.<br>failed. |
|-------------------|------------------------|-------------------------------------------|--------------|----------------------------------------------------------------------------------------------------|-------------------------------|
| Information       | File Manager           |                                           |              |                                                                                                    | 8                             |
| Configuration     | k Dog                  | at 📣 🖻 🗛 🌲                                |              |                                                                                                    |                               |
| Log Information   | → □ batterylog         | Current Location:/mnt/log/datalog/datalog | 20190111.dat |                                                                                                    | 0                             |
| (i) Management    | L datalog_20190111.dat | Type Name                                 | Size         | Modified Time                                                                                                    |                               |
| Netility Web      | eventlog 20001.dat     | Access Time                               |              |                                                                                                    |                               |
| File Manager      | eventlog_201901.dat    | datalog_20190111.dat                      | 6220808      | 2019/01/11 02:01:16                                                                                                    |                               |
| Serial Port Debug | p− 🔤 smslog            | 2019/01/11 01:36:21                       |              |                                                                                                    |                               |
| Help              |                        |                                           |              | total 1 files,0 direc                                                                                                    | ctories.                      |
| About             |                        | 4                                         |              |                                                                                                    |                               |

# Management > Serial Port Debug (Управление > Отладка последовательного порта)

Отображает статус связи между NetAgentA и ИБП по столбцам "Sent" (Отправлено) и "Received" (Получено).

#### • Debug Information (Информация об отладке)

Команда может отправляться автоматически NetAgentA, или вручную введите команду в ИБП.

#### Sent Information (Отправленная информация)

В этом столбце отображается команда, отправленная в реальном времени.

#### Received Information (Полученная информация)

Отображается ответ, который NetAgentA получает от ИБП.

| Ne                | e <b>t</b> Agent <b>A</b>                                                                                                    | Latest Events<br>[11:47:39] NetFeler Communication Lost<br>[15:56:42] UPS Load Overrun (80%) |
|-------------------|----------------------------------------------------------------------------------------------------|----------------------------------------------------------------------------------------------|
| Information       | Debug Information Port Information                                                                                                    | 0                                                                                            |
| Configuration     | ASCII     General                                                                                                    |                                                                                              |
| Log Information   | Send Content                                                                                                    | Send                                                                                         |
| Management        | Sent Information                                                                                                    | Clear                                                                                        |
| Netility Web      |                                                                                                    |                                                                                              |
| File Manager      | 2019/01/16 15:11:41 Q1\r                                                                                                    |                                                                                              |
| Serial Port Debug | 2019/01/16 15:11:39 F\r                                                                                                    |                                                                                              |
| Help              | 2019/01/16 15:11:37 I\r                                                                                                    |                                                                                              |
| About             | 2019/01/16 15:11:35 Q1\r<br>2019/01/06 15:11:35 Q1\r                                                                                                    |                                                                                              |
|                   | 2019/01/16 15:11:35 IV                                                                                                    |                                                                                              |
|                   | 2019/01/16 15:11:35 Q1/r                                                                                                    |                                                                                              |
|                   | 2019/01/16 15:11:35 F\r                                                                                                    |                                                                                              |
|                   | 2019/01/16 15:11:35 Ivr                                                                                                    |                                                                                              |
|                   | 2019/01/16 15:11:35 Q1\r                                                                                                    |                                                                                              |
|                   | 2019/01/16 15:11:35 F\r                                                                                                    | *                                                                                            |
|                   | Received Information                                                                                                    | Clear                                                                                        |
|                   |                                                                                                    |                                                                                              |
|                   | 2019/01/16 15:11:51 (208.4 140.0 208.4 080 59.9 2.11 35.0 00000000\r                                                                                                    | <u>^</u>                                                                                     |
|                   | 2019/01/16 15:11:51 \(\nubberline \nubberline \nubberli |                                                                                              |
|                   | 2013/01/10 15:11:51 11/100.4 140.0 200.4 000 59.9 2.11 35.0 00000000                                                                                                    |                                                                                              |
|                   | 2019/01/16 15:11:49 \rbsgaTec M1000K \/001203 12\r                                                                                                    | Activate Windows                                                                             |
|                   | 2019/01/16 15:11:47 #MegaTec M1000K V001203 12/r                                                                                                    | Go to Settings to activate Windows                                                           |
|                   | 2019/01/16 15:11:47 \r\n08.4 140.0 208.4 080 59.9 2.11 35.0 00000000                                                                                                    |                                                                                              |

#### • Port Information (Информация о порте)

Для настройки параметра связи между NetAgentA и ИБП. Параметры: Debug Mode; Port; Speed (Baud), Data Bits;Parity and Stop Bits. Два формата кодирования: ASCII или шестнадцатеричный.

|               | RA Ne           | <b>t</b> Agent <b>A</b>            |         | Latest Events<br>(11:47:39) NetFeeler Communication Lost<br>15:56:42] UPS Load Overrun (80%) |
|---------------|-----------------|------------------------------------|---------|----------------------------------------------------------------------------------------------|
|               | Information     | Debug Information Port Information |         | ?                                                                                            |
| *             | Configuration   |                                    |         |                                                                                              |
|               | Log Information | Debug Mode                         | Auto 🔻  |                                                                                              |
| $\widehat{0}$ | Management      | Port                               | UPS V   |                                                                                              |
| Ne            | tility Web      | Speed(baud)                        | 2400 🔻  |                                                                                              |
| File          | Manager         | Data Bits                          | 8 🔻     |                                                                                              |
| Se            | rial Port Debug | Parity                             | None 🔻  |                                                                                              |
| He            | lp              | Stop Bits                          | 1 Bit 🔻 |                                                                                              |
| Ab            | out             |                                    |         |                                                                                              |
|               | i               |                                    |         | Apply                                                                                        |

#### ■ Management > Help (Управление > Справка)

Отображение каждой функции/опции NetAgentA

| Information       | System Information                                                                                                    |
|-------------------|----------------------------------------------------------------------------------------------------|
| System Status 🛱   | This section is to show NetAgent system information. Values in Hardware Version/Firmware Version/Serial Number/System Time, are provided by                                             |
| Basic Information | NetAgent itself. Other values are user settings from the Configuration pages.                                                                                                    |
| Current Status    |                                                                                                    |
| Remote Control    | Network Status                                                                                                    |
| Meter/Chart       | This section is to show NetAgent Network settings. The MAC address is provided by NetAgent. All other values in this section are user settings from the<br>Configuration pages.         |
| SMS Modem Status  |                                                                                                    |
| Modem Basic Info. | Wireless Status (Only with BX Models)                                                                                                    |
| NetSwitch Status  | This section is to show the information that wireless network obtained.                                                                                                    |
| Net-eeler II      |                                                                                                    |
| Configuration     |                                                                                                    |
| Log Information   | This page is to show NetAgent system information and Network settings. Values shown here are either provided by NetAgent itself or they are user settings from the Configuration pages. |
| 🕕 Help            |                                                                                                    |

Management > About (Управление > О программе)

#### • About (О программе)

Отображает аппаратное/микропрограммное обеспечение и серийный номер NetAgentA.

|                        | REA Ne          | e <b>t</b> Agent <b>A</b>      |            | Latest Events<br>[11:47:39] NetFeeler Communication Lost<br>[15:56:42] UPS Load Overrun (80%) |
|------------------------|-----------------|--------------------------------|------------|-----------------------------------------------------------------------------------------------|
|                        | Information     | About Firmware Update Settings | s          |                                                                                               |
| *                      | Configuration   |                                |            |                                                                                               |
|                        | Log Information | Firmware Version               | 3.6.CA506  |                                                                                               |
| $\widehat{\mathbf{I}}$ | Management      | Hardware Version               | HCA506     |                                                                                               |
| Net                    | ility Web       | Serial Number                  | 3927206593 |                                                                                               |
| File                   | Manager         |                                |            |                                                                                               |
| Ser                    | ial Port Debug  |                                |            | Mega System Technologies Inc                                                                  |
| Hel                    | p               |                                |            | Tel:+886-2-87922060 Fax:+886-2-87922066                                                       |
| Ab                     | out             |                                |            | E-mail:netagent@megatec.com.tw                                                                |
|                        |                 |                                |            | http://www.megatec.com.tw                                                                     |

#### • Firmware Update Settings (Настройки обновления прошивки)

FTP-сервер по умолчанию установлен как <u>ftp.icv99.com</u> со своим логином/ паролем. Нажмите "Update Now", NetAgentA подключится к FTP-серверу и соответственно обновится до последней версии прошивки. Или он может обновляться с периодичностью в заданное время.

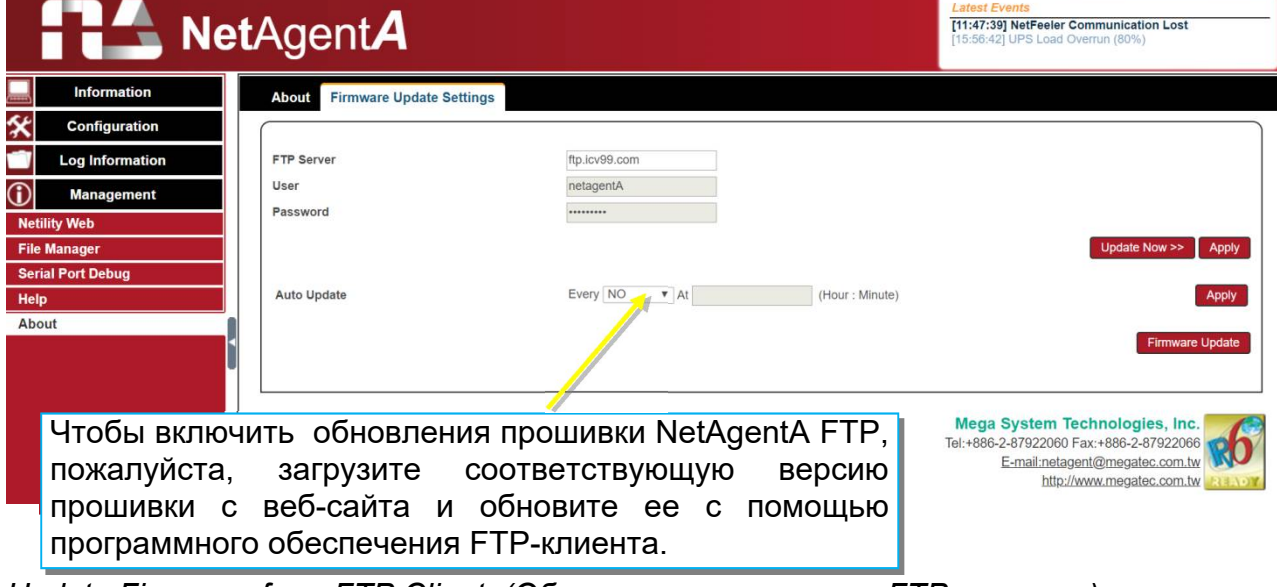

Update Firmware from FTP Client (Обновление прошивки с FTP-клиента)

-Выберите "Enable"

-Загрузите соответствующую версию прошивки с веб-сайта (http://www.megatec.com)tw

-Разархивируйте файл и запомните директорию его расположения.

| Unline Ordering   |                                                                                                    |                                                   |  |  |  |  |  |  |
|-------------------|----------------------------------------------------------------------------------------------------|---------------------------------------------------|--|--|--|--|--|--|
| Shipment Tracking | NetAgent 9                                                                                                   | NetAgent 9                                        |  |  |  |  |  |  |
|                   | NetAgent Firmware download procee     Check your CLIRRENT FIRMWARE \                                         | NetAgent Firmware download procedure:             |  |  |  |  |  |  |
|                   | Check your CONCENT I INVESSE VESION     Check your MODEL NUMBER shown at the bottom of your NetAgent device. |                                                   |  |  |  |  |  |  |
|                   | 3. Choose the correct firmware version                                                                       | corresponding to your Model Number.               |  |  |  |  |  |  |
|                   | 📲 🛛 対 Please download the Firmware corre                                                                     | sponding to your Model Type from the table below: |  |  |  |  |  |  |
|                   | Model                                                                                                    | NEW Firmware name R Date                          |  |  |  |  |  |  |
|                   | DY520                                                                                                    | 3.5.DY520.a.zip 23m mber, 2016                    |  |  |  |  |  |  |
|                   | DL520                                                                                                    | 3.5.DL520.zip 23rd ber, 2016                      |  |  |  |  |  |  |
|                   | CY504                                                                                                    | 3.5.CY504.zip 23rd r. 2016                        |  |  |  |  |  |  |
|                   | BY506                                                                                                    | 3.5.BY506.zip                                     |  |  |  |  |  |  |
|                   | DX520                                                                                                    | 3.5.DX520.zip                                     |  |  |  |  |  |  |
|                   | CX504                                                                                                    | 3.5.CX504.zip                                     |  |  |  |  |  |  |
|                   | BY506                                                                                                    | 2.5 BYERE TIN                                     |  |  |  |  |  |  |

#### Выполнить ftp + NetAgentAIP-адрес пользователя

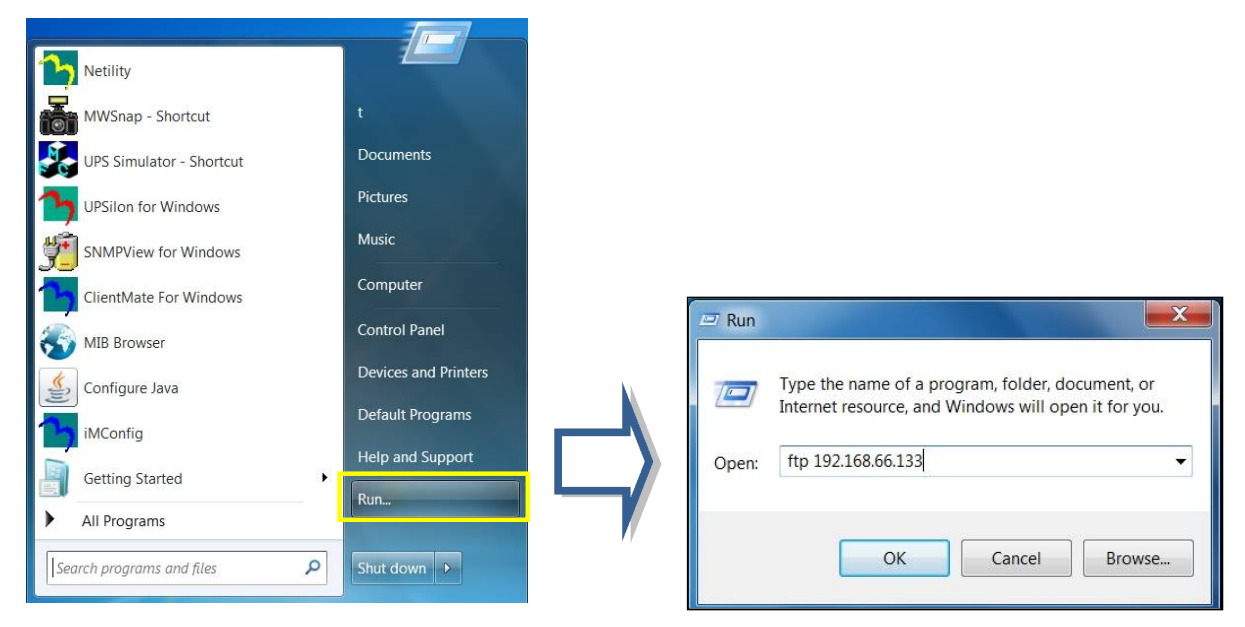

-вход через FTP

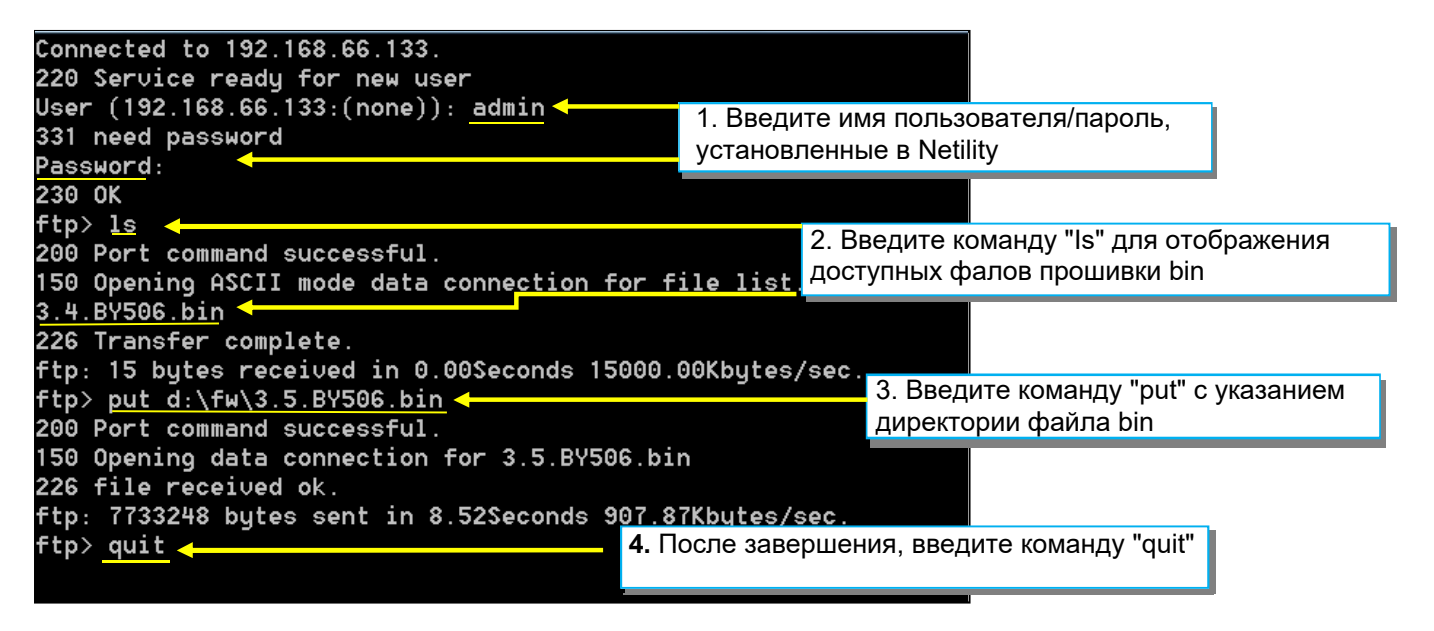